# DPC-600PKG Cutting System Installation and Operation Manual

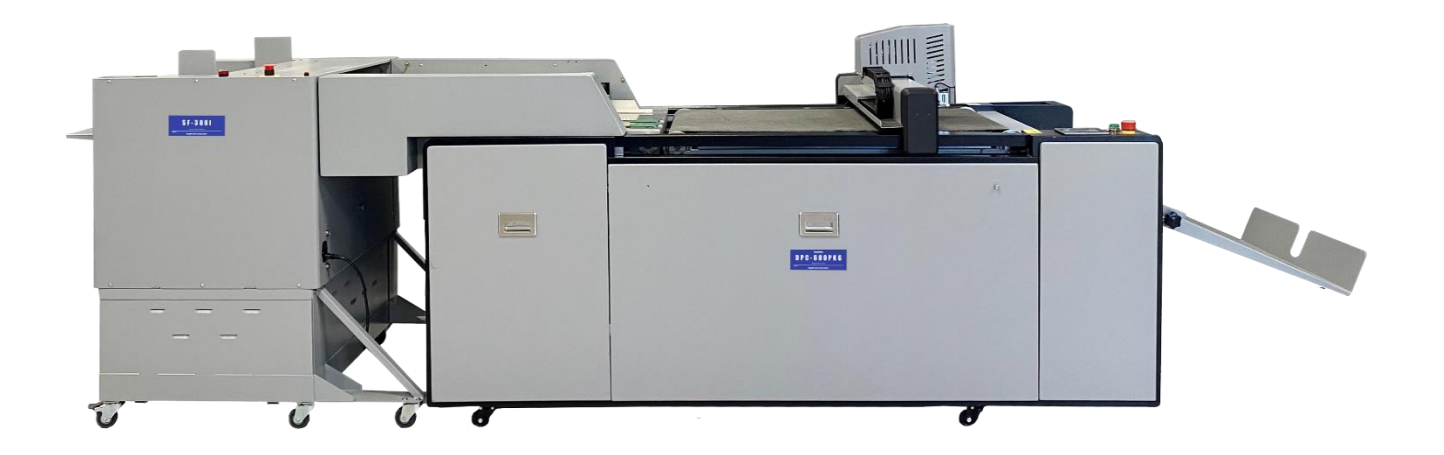

Rev. 231215

#### **DECLARATION OF COMFORMITY**

PrintFinishing Co. Ltd., located at 625 Sec. II, Wende Road, Hsin-Pu 30544, Taiwan declares that the product compliances with the provision defined in the regulations as below.

|         |         | Regulation            |                     |                   |         |
|---------|---------|-----------------------|---------------------|-------------------|---------|
|         |         | Machinery Directive   | Low Voltage         | Electromagnetic   | UL/CUL  |
|         |         | 2006/42/EC            | Directive           | Compatibility     |         |
| Product | Model   |                       | 2006/95/EC          | Directive         |         |
| Name    |         |                       |                     | 2004/108/EC       |         |
|         |         |                       | Standard            |                   | File No |
| Feeder  | SF-300i | Annex I of Machinery  | EN60204-1:          | EN61000-3-2       | E305160 |
| Stacker | ST-200  | Directive EN60204-    | 2006+A1: 2009       | EN61000-3-3       |         |
|         |         | 1:2006+A1: 2009       |                     | EN61000-6-2       |         |
|         |         | EN-1010-1: 2004       |                     | EN61000-6-4       |         |
|         |         | EN-1010-2: 2006       |                     | CISPR16-3-2       |         |
|         |         |                       |                     | CISPR16-2-1       |         |
|         |         |                       |                     | CISPR16-1-2       |         |
|         |         |                       |                     | IEC61000-4-2      |         |
|         |         |                       |                     | IEC61000-4-3      |         |
|         |         |                       |                     | IEC61000-4-5      |         |
|         |         |                       |                     | IEC61000-4-6      |         |
|         |         |                       |                     | IEC61000-4-8      |         |
|         |         |                       |                     | IEC61000-4-11     |         |
| Cutter  | DPC-600 | Graphic Aarts Equipme | ent (UL775:1998 ED. | 3+R: 19 Nov, 2013 | ETL/ETL |
|         |         |                       |                     |                   | 5017600 |

# <u>Index</u>

| PA] | RT I                                                                                                    | SF-300I SUCTION FEEDER                                                                                                    | 5                                                                                                    |
|-----|----------------------------------------------------------------------------------------------------|----------------------------------------------------------------------------------------------------|----------------------------------------------------------------------------------------------------|
|     | 1.                                                                                                    | INTRODUCTION                                                                                                    | . 5                                                                                                    |
|     | 2.                                                                                                    | SPECIFICATION                                                                                                    | . 5                                                                                                    |
|     | 3.                                                                                                    | NAME PLATE                                                                                                    | . 5                                                                                                    |
|     | 4.                                                                                                    | Accessories List                                                                                                    | . 6                                                                                                    |
|     | 5.                                                                                                    | KEY COMPONENTS                                                                                                    | . 7                                                                                                    |
|     | 6.                                                                                                    | INSTALLATION PROCEDURE                                                                                                    | . 8                                                                                                    |
|     | 7.                                                                                                    | CONTROL PANEL AND FUNCTION KEY.                                                                                                    | . 9                                                                                                    |
|     | 8.                                                                                                    | LOADING PAPER                                                                                                    | 10                                                                                                    |
|     | 9.                                                                                                    | OPERATION PROCEDURE                                                                                                    | 12                                                                                                    |
|     | 10.                                                                                                    | SENSOR LOCATION                                                                                                    | 16                                                                                                    |
|     | 11.                                                                                                    | Error Message                                                                                                    | 17                                                                                                    |
| ΡΔ  | RT T                                                                                                    | I DDC_600DKC DICITAL DIE CUTTED                                                                                                    | 20                                                                                                    |
|     |                                                                                                    | I DI C-0001 KG DIGHAL DIE CUTTEK                                                                                                    | 20                                                                                                    |
|     | 1. In                                                                                                    | TRODUCTION                                                                                                    | 20                                                                                                    |
|     | 1. IN<br>1.1 V                                                                                                    | VTRODUCTION                                                                                                    | 20<br>20<br>20                                                                                                    |
|     | 1. IN<br>1.1 V<br>1.2 S                                                                                                | VTRODUCTION                                                                                                    | 20<br>20<br>20<br>20                                                                                                    |
|     | 1. IN<br>1.1 N<br>1.2 S<br>1.3 N                                                                                       | VTRODUCTION                                                                                                    | 20<br>20<br>20<br>20<br>21                                                                                                    |
|     | 1. I№<br>1.1 №<br>1.2 S<br>1.3 №<br>1.4 €                                                                              | VTRODUCTION                                                                                                    | 20<br>20<br>20<br>20<br>21<br>21                                                                                                    |
|     | 1. I№<br>1.1 №<br>1.2 S<br>1.3 №<br>1.4 €<br>2. S                                                                      | VTRODUCTION                                                                                                    | 20<br>20<br>20<br>21<br>21<br>21<br>22                                                                                                    |
|     | 1. I№<br>1.1 №<br>1.2 S<br>1.3 №<br>1.4 €<br>2. S<br>3. A                                                              | VTRODUCTION                                                                                                    | <ul> <li>20</li> <li>20</li> <li>20</li> <li>20</li> <li>21</li> <li>21</li> <li>22</li> <li>23</li> </ul>                                                                                     |
|     | 1. IN<br>1.1 V<br>1.2 S<br>1.3 N<br>1.4 U<br>2. S<br>3. A<br>4. P                                                      | VTRODUCTION                                                                                                    | <ul> <li>20</li> <li>20</li> <li>20</li> <li>20</li> <li>21</li> <li>21</li> <li>21</li> <li>22</li> <li>23</li> <li>25</li> </ul>                                                             |
|     | 1. IN<br>1.1 V<br>1.2 S<br>1.3 N<br>1.4 U<br>2. S<br>3. A<br>4. P<br>5. U                                              | VTRODUCTION                                                                                                    | <ul> <li>20</li> <li>20</li> <li>20</li> <li>20</li> <li>21</li> <li>21</li> <li>22</li> <li>23</li> <li>25</li> <li>25</li> </ul>                                                             |
|     | 1. IN<br>1.1 V<br>1.2 S<br>1.3 N<br>1.4 U<br>2. S<br>3. A<br>4. P<br>5. U<br>5.1 U                                     | VTRODUCTION                                                                                                    | <ul> <li>20</li> <li>20</li> <li>20</li> <li>20</li> <li>21</li> <li>21</li> <li>22</li> <li>23</li> <li>25</li> <li>25</li> <li>25</li> </ul>                                                 |
|     | 1. IN<br>1.1 V<br>1.2 S<br>1.3 N<br>1.4 U<br>2. S<br>3. A<br>4. P<br>5. U<br>5.1 U<br>5.2 U                            | VTRODUCTION                                                                                                    | <ul> <li>20</li> <li>20</li> <li>20</li> <li>20</li> <li>21</li> <li>21</li> <li>22</li> <li>23</li> <li>25</li> <li>25</li> <li>25</li> <li>25</li> </ul>                                     |
|     | 1. IN<br>1.1 N<br>1.2 S<br>1.3 N<br>1.4 U<br>2. S<br>3. A<br>4. P<br>5. U<br>5.1 U<br>5.2 U<br>6. IN                   | VTRODUCTION                                                                                                    | <ul> <li>20</li> <li>20</li> <li>20</li> <li>20</li> <li>21</li> <li>21</li> <li>22</li> <li>23</li> <li>25</li> <li>25</li> <li>26</li> </ul>                                                 |
|     | 1. IN<br>1.1 N<br>1.2 S<br>1.3 N<br>1.4 U<br>2. S<br>3. A<br>4. P<br>5. U<br>5.1 U<br>5.2 U<br>6. IN<br>6.1 C          | TRODUCTION .         What is the DPC-600PKG Does.         Symbol Description         Jame Plate.         JSAGE PRECAUTIONS         PECIFICATION .         CCESSORIES .         RODUCT OVERVIEW         NLOAD AND UNPACK .         Jnload Requirement         JNPACK Requirement         STALLATION REQUIREMENT.         Cautions for Installation                        | <ol> <li>20</li> <li>20</li> <li>20</li> <li>20</li> <li>21</li> <li>21</li> <li>21</li> <li>22</li> <li>23</li> <li>25</li> <li>25</li> <li>25</li> <li>25</li> <li>26</li> <li>26</li> </ol> |
|     | 1. IN<br>1.1 N<br>1.2 S<br>1.3 N<br>1.4 U<br>2. S<br>3. A<br>4. P<br>5. U<br>5.1 U<br>5.2 U<br>6. IN<br>6.1 C<br>6.2 C | NTRODUCTION .         What is the DPC-600PKG Does.         Symbol Description         Name Plate.         JSAGE PRECAUTIONS         JSAGE PRECAUTIONS         PECIFICATION         CCESSORIES         RODUCT OVERVIEW         NLOAD AND UNPACK         Jnload Requirement         JSTALLATION REQUIREMENT.         Cautions for Installation         Dytimum Environment | <ol> <li>20</li> <li>20</li> <li>20</li> <li>20</li> <li>21</li> <li>21</li> <li>22</li> <li>23</li> <li>25</li> <li>25</li> <li>25</li> <li>25</li> <li>26</li> <li>27</li> </ol>             |

| 6.4 Power Requirement                                                                                                    | 27                                                                                 |
|----------------------------------------------------------------------------------------------------|------------------------------------------------------------------------------------|
| 6.5 Clearance Requirements                                                                                                    | 27                                                                                 |
| 7. INSTALLATION OF CATCHER                                                                                                    | 28                                                                                 |
| 8. INSTALLATION OF TOOLS                                                                                                    | 30                                                                                 |
| 8.1 Installation of Oscillating Tool                                                                                                    | 30                                                                                 |
| 8.2 Press cut tool Installation Guide                                                                                                    | 31                                                                                 |
| 8.3 Installation of Full Cut Tool                                                                                                    | 38                                                                                 |
| 8.4 Installation of Kiss Cut Tool                                                                                                    | 44                                                                                 |
| 9. Tools Installation Video Download                                                                                                    | 50                                                                                 |
| 10. Cutting File Format                                                                                                    | 50                                                                                 |
| 10.1 Common format                                                                                                    | 50                                                                                 |
| 10.2 Special format                                                                                                    | 50                                                                                 |
| 11. How to Export DXF Files in the Adobe Illustrator                                                                                                    | 50                                                                                 |
| 12. How to Export of Camera Locating Files                                                                                                    | 53                                                                                 |
| 13. How to Export PLT Files in CorelDRAW                                                                                                    | 54                                                                                 |
| 14. How to Generate and Export the Camera Locating Files                                                                                                    | 58                                                                                 |
| 15. DPC CONNECTS INSTALLATION AND OPERATION DOWNLOAD LINK                                                                                                    | 58                                                                                 |
| 16. Data Transfer Settings                                                                                                    | 59                                                                                 |
| 16.1 Computer Setup                                                                                                    | 59                                                                                 |
| 16.2 Connection DPC-600 and Computer, and the Software IP Setup                                                                                                    | 60                                                                                 |
| 16.3 Camera Software Parameter Settings                                                                                                    | 60                                                                                 |
| 17. OPERATION PROCEDURE                                                                                                    | 63                                                                                 |
| 17.1 Function Key                                                                                                    | 63                                                                                 |
| 17.2 Tool Selection and Set-Up                                                                                                    | 64                                                                                 |
| 17.3 Tool Depth Set-Up                                                                                                    | 65                                                                                 |
| 17.4 Tool Compensation Settings                                                                                                    | 67                                                                                 |
|                                                                                                    |                                                                                    |
| 17.5 Start                                                                                                    | 68                                                                                 |
| 17.5 Start<br>17.6 Test                                                                                                    | 68<br>69                                                                           |
| 17.5 Start         17.6 Test         17.7 Tool Parameter Set Up:                                                                                                    | 68<br>69<br>71                                                                     |
| <ul> <li>17.5 Start</li></ul>                                                                                                    | 68<br>69<br>71<br>72                                                               |
| <ul> <li>17.5 Start</li> <li>17.6 Test</li> <li>17.7 Tool Parameter Set Up:</li> <li>17.8 Offset</li> <li>17.9 Calibration Option</li> </ul>                                                   | 68<br>69<br>71<br>72<br>72                                                         |
| <ul> <li>17.5 Start</li> <li>17.6 Test</li> <li>17.7 Tool Parameter Set Up:</li> <li>17.8 Offset</li> <li>17.9 Calibration Option</li> <li>18. TOUCH SCREEN COMMON ALARM INFORMATION</li></ul> | <ol> <li>68</li> <li>69</li> <li>71</li> <li>72</li> <li>72</li> <li>73</li> </ol> |

| PART | III STACKER ST-200I (OPTION)                   | 75 |  |  |
|------|------------------------------------------------|----|--|--|
| 1.   | INTRODUCTION                                   | 75 |  |  |
| 2.   | SPECIFICATION                                  | 75 |  |  |
| 3.   | NAME PLATE                                     | 75 |  |  |
| 4.   | Accessories List                               | 76 |  |  |
| 5.   | CONTROL PANEL AND FUNCTION KEY                 | 77 |  |  |
| 6.   | OPERATION PROCEDURE                            | 79 |  |  |
| 6.1  | Load the Paper                                 | 79 |  |  |
| 6.2  | Adjust the Jogger Clapping Plate Home Position | 79 |  |  |
| 6.3  | 3 Setting the Clapping Cycle                   | 79 |  |  |
| 6.4  | 6.4 Setting the Back Stop                      |    |  |  |
| 7.   | 7. Reset Counter                               |    |  |  |
| 8.   | 8. Error Code                                  |    |  |  |

## Part I SF-300i Suction Feeder

## 1. Introduction

The SF-300i feeder is an automatic air suction, top-feed feeder that offers cost effective and increase thruput of the DPC-600PKG flat bed cutter for **Box-on-Demand**.

### 2. Specification

| Specifications    | SF-300i Suction Feeder                        |
|-------------------|-----------------------------------------------|
| Max. Paper Width  | 23"                                           |
| Max. Paper Length | 29.5"                                         |
| Min. Paper Width  | 12"                                           |
| Max. Thickness    | 0.14" (3.6mm)                                 |
| Paper Weight      | 200gsm                                        |
| Min Paper Size    | 17 x 11" (Long edge feed)                     |
| Power Requirement | 110VAC, 50/60HZ 1.9A                          |
| Dimension         | 77.3" x 35.4" x 39.8" (1964 x 900 x 1012.6mm) |
| Weight            | 342 lbs (155Kgs)                              |

### 3. Name Plate

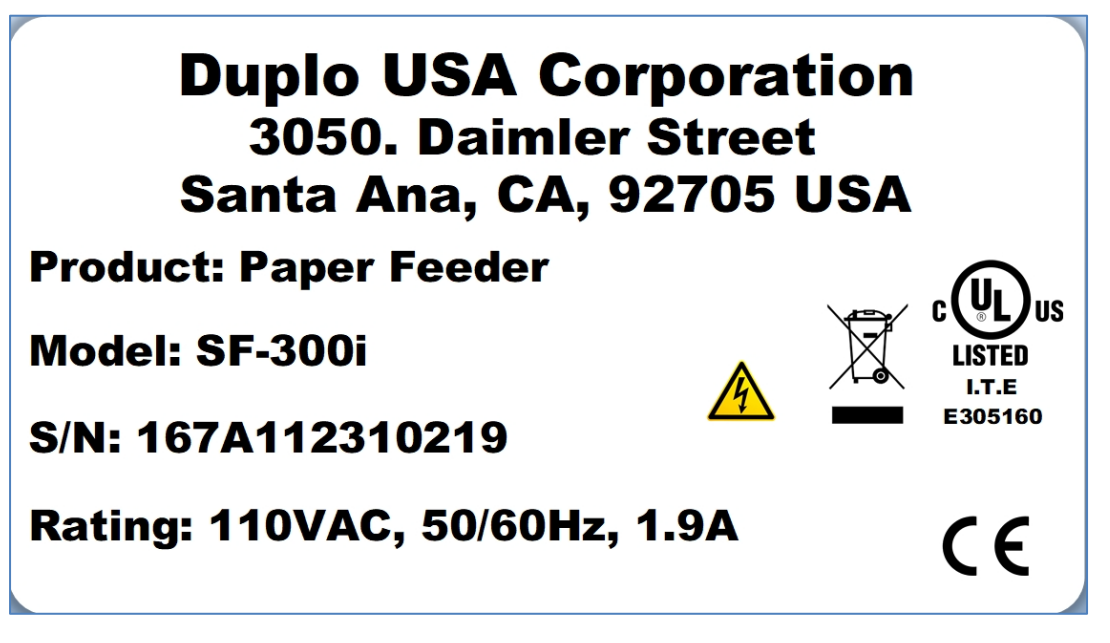

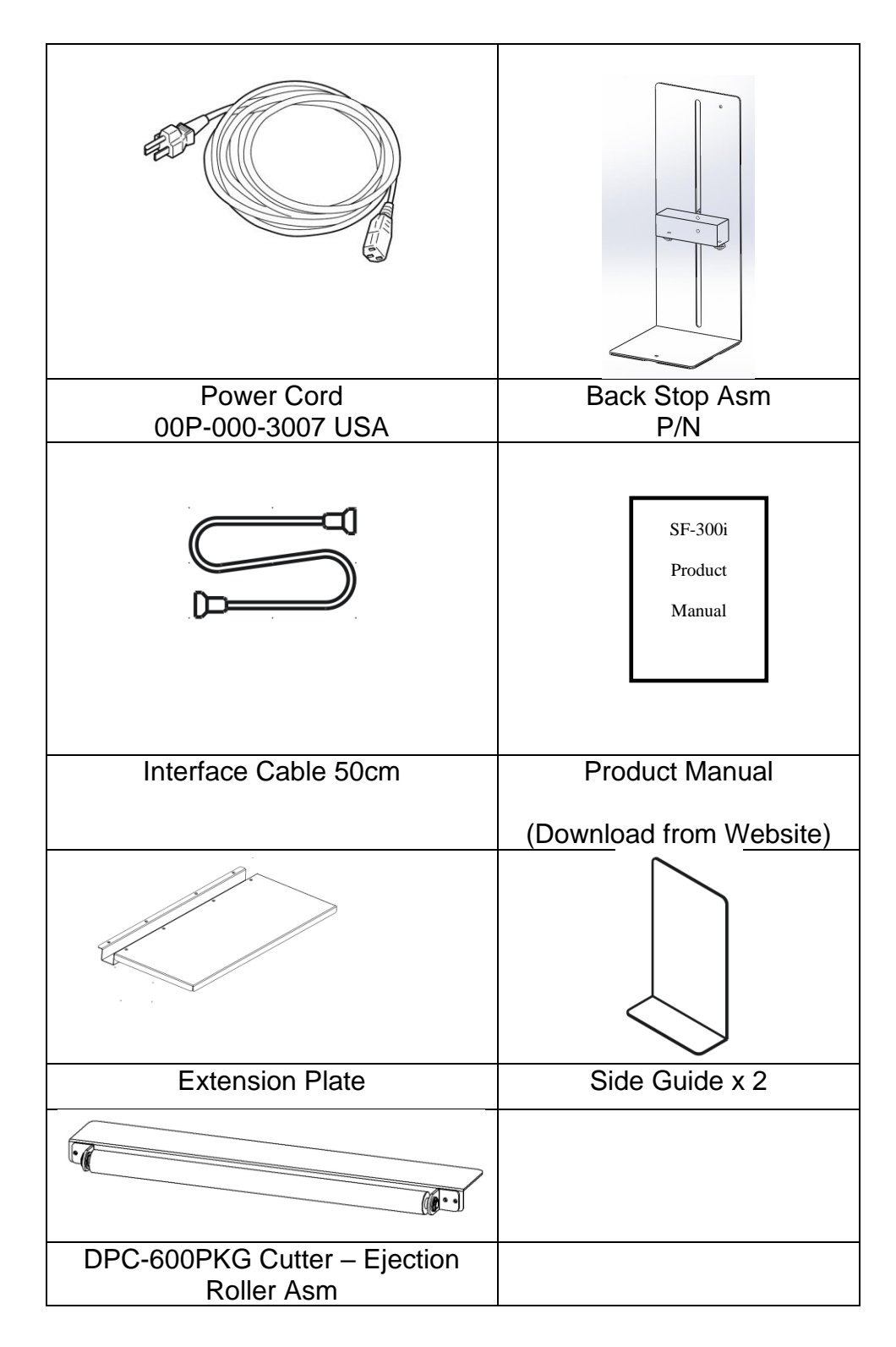

# 5. Key Components

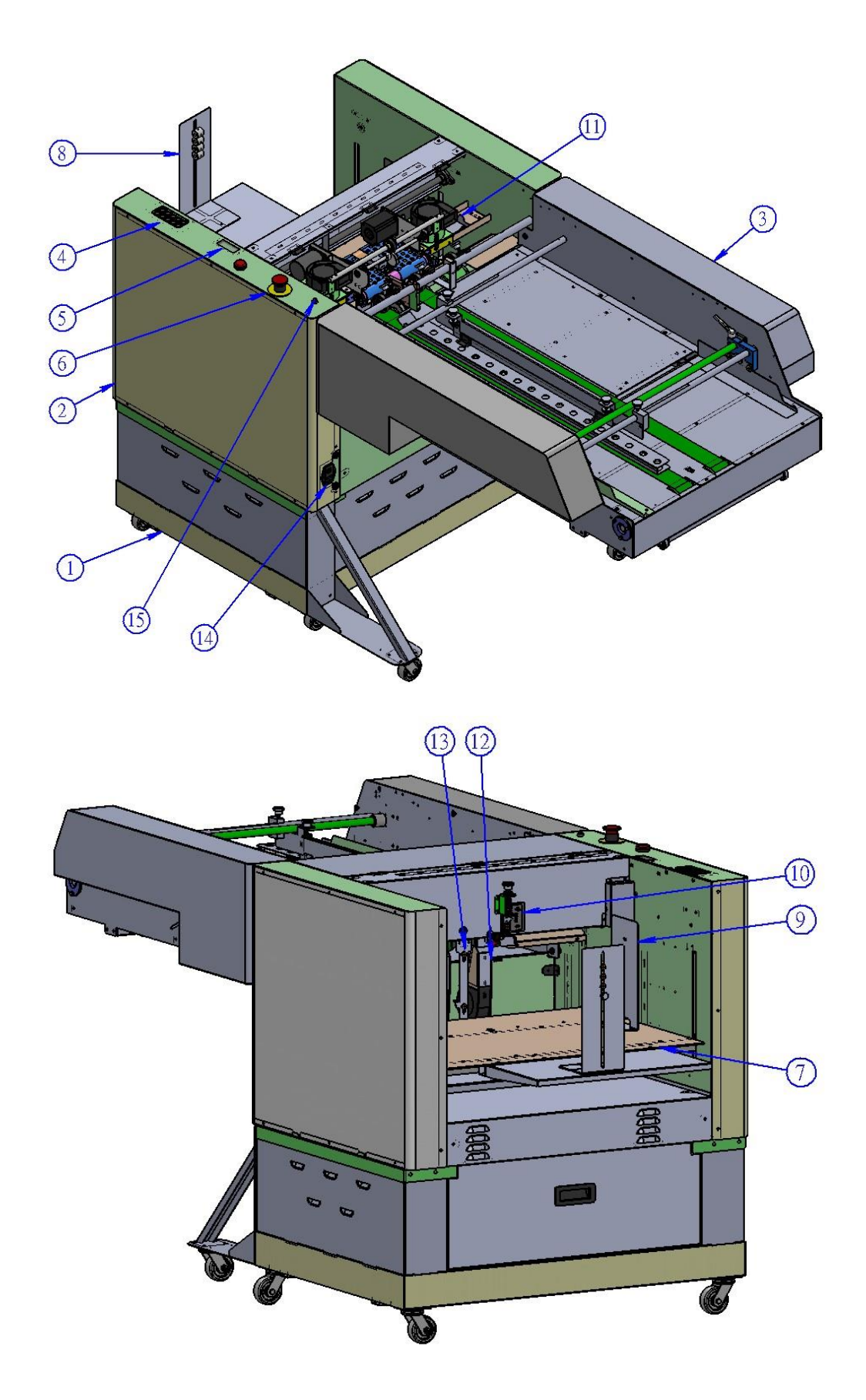

| Item | Key Components                      |
|------|-------------------------------------|
| 1    | Base Stand                          |
| 2    | Feeder Body                         |
| 3    | Conveyor Asm                        |
| 4    | Conrol Panel                        |
| 5    | LED Display LED                     |
| 6    | Emergency Stop                      |
| 7    | Feed Tray                           |
| 8    | Back Stop                           |
| 9    | Side Guide                          |
| 10   | Leading Edge Index Sensor           |
| 11   | Suction Feed Components             |
| 12   | Blower Fan                          |
| 13   | Double Feed Separator               |
| 14   | Upper 6-pin Interfaces with Cutter  |
|      | Lower 8-pin interfaces with Stacker |
| 15   | Restart Brushless Motor Switch      |

## 6. Installation Procedure

Integrate the feeder into cutter as shown below:

- a. The front bottom of feeder conveyor has 2 ball bearings. Align the bearing with the guides on the feeder supporting chassis.
- b. Push the feeder all the way into position, the bearing will contact the limit both sides.
- c. Lock the caster brake.
- d. Connect the interface cable with the cutter.
- e. Connect the grounding wire between feeder and cutter.

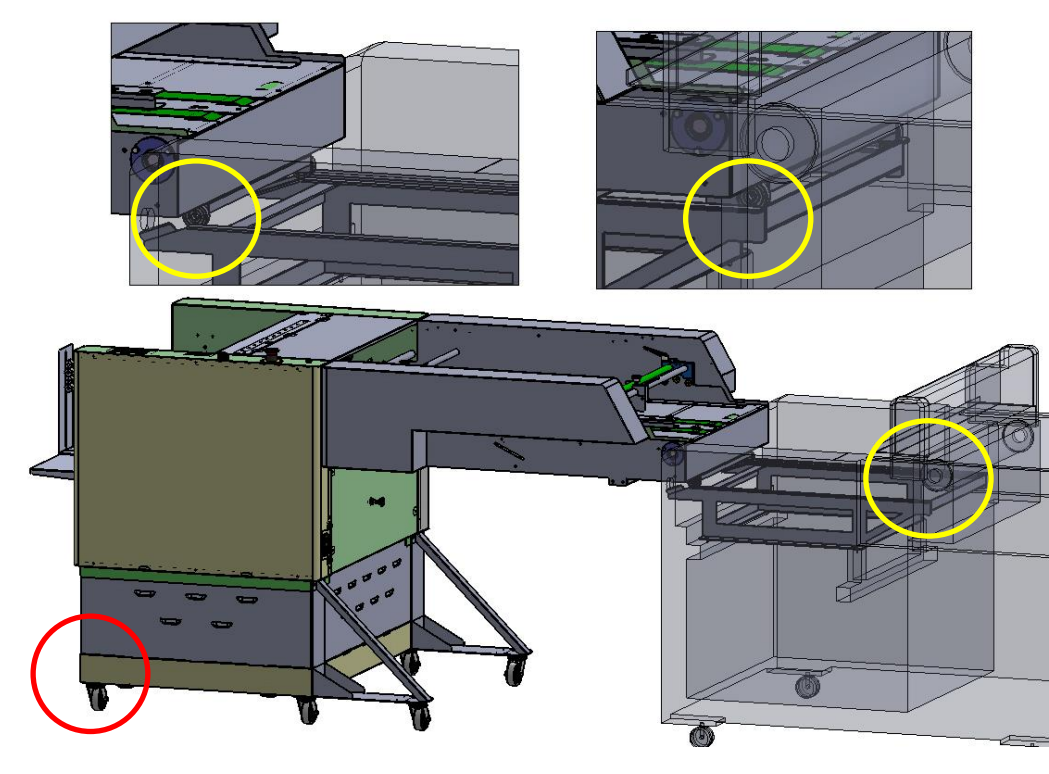

# 7. Control Panel and Function Key

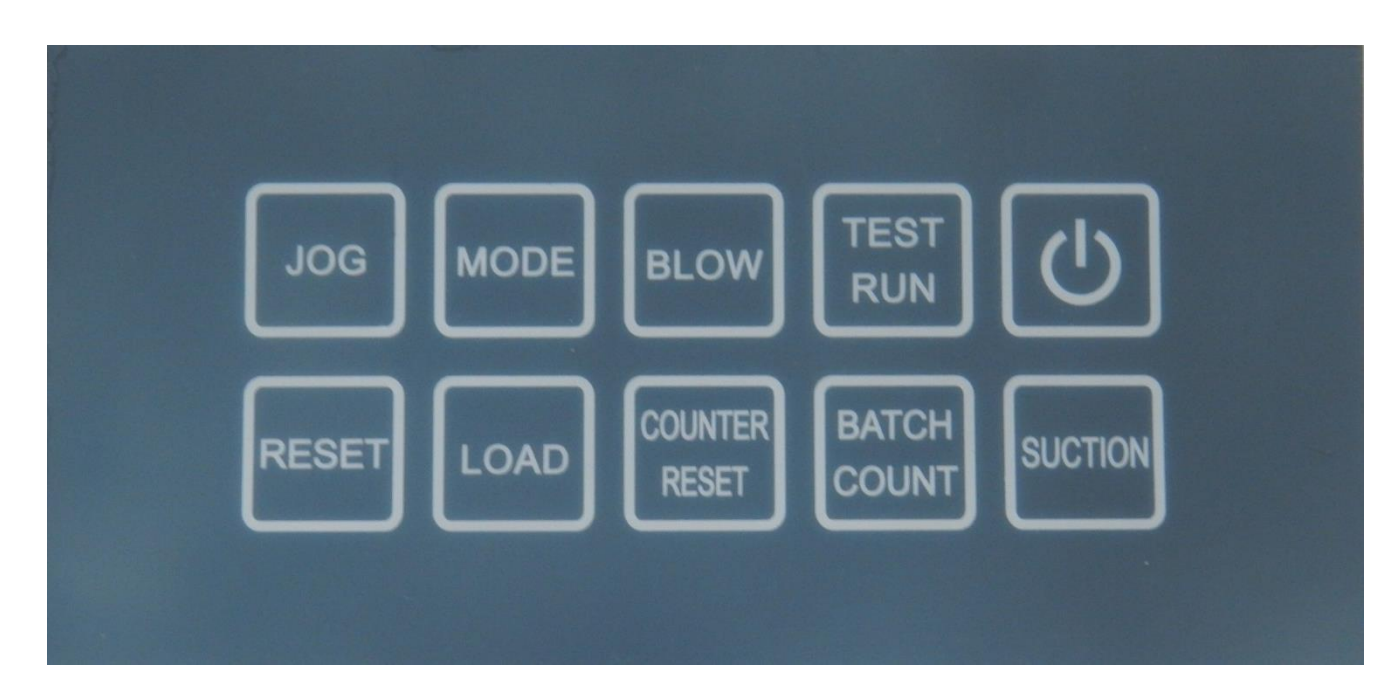

| Function Keys | Function                                                                                                    |
|---------------|----------------------------------------------------------------------------------------------------|
| JOG           | Clear paper path and as composition key                                                                                                    |
| RESET         | Reset error message on the display                                                                                                    |
| LOAD          | Tray down to reload the media                                                                                                    |
| BLOW          | The blower has 4 speed to select; the higher speed<br>has stronger air flow.<br>SP-1~SP-4<br>The thicker media needs higher speed.                           |
| TEST<br>RUN   | Send one piece of the sheet to be fed to see parking position in the beginning of the job to adjust the sheet parking position to minimize gap between sheet |
|               | Start or Pause the feeder                                                                                                    |

| BATCH<br>COUNT   | No Function                |
|------------------|----------------------------|
| MODE             | Composition Key            |
| COUNTER<br>RESET | Reset counter              |
| SUCTION          | Default without adjustment |

## 8. Loading Paper

8.1 Fan the paper and make in order to separate the sheets if feeding the thin stock

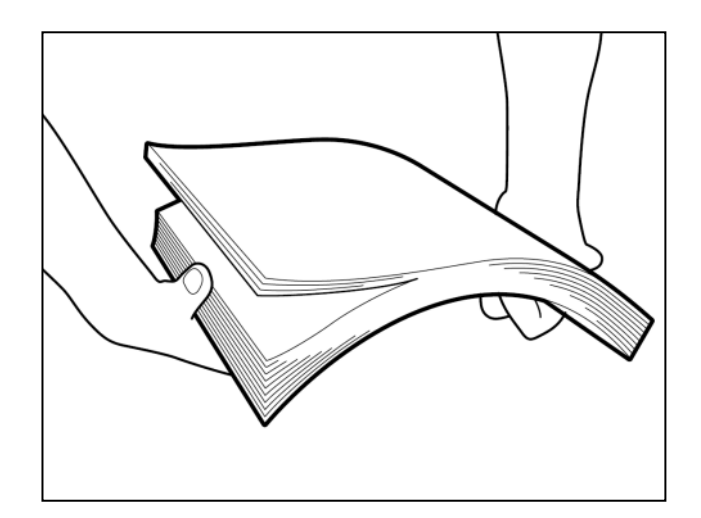

8.2 Load the Paper

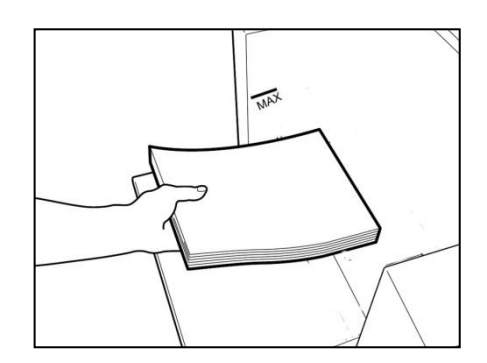

8.3 Setting the Guides and Back Stop.

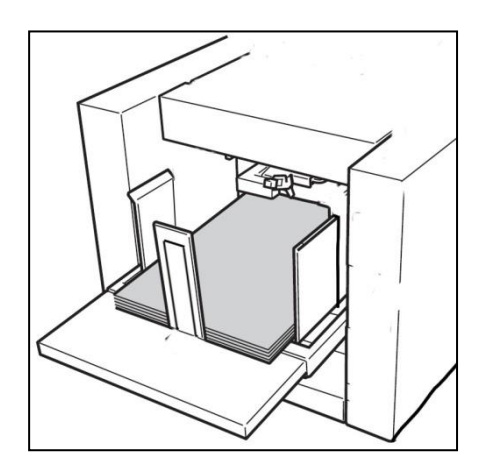

The feeder is right-hand side justify, please use the side guide and back stop to box the feed pile.

\*\*\* Back stop always set in the center of the feed tray prevents skew feed.\*\*\*

## 9. Operation Procedure

9.1 585mm (23") Sheet width Setting.

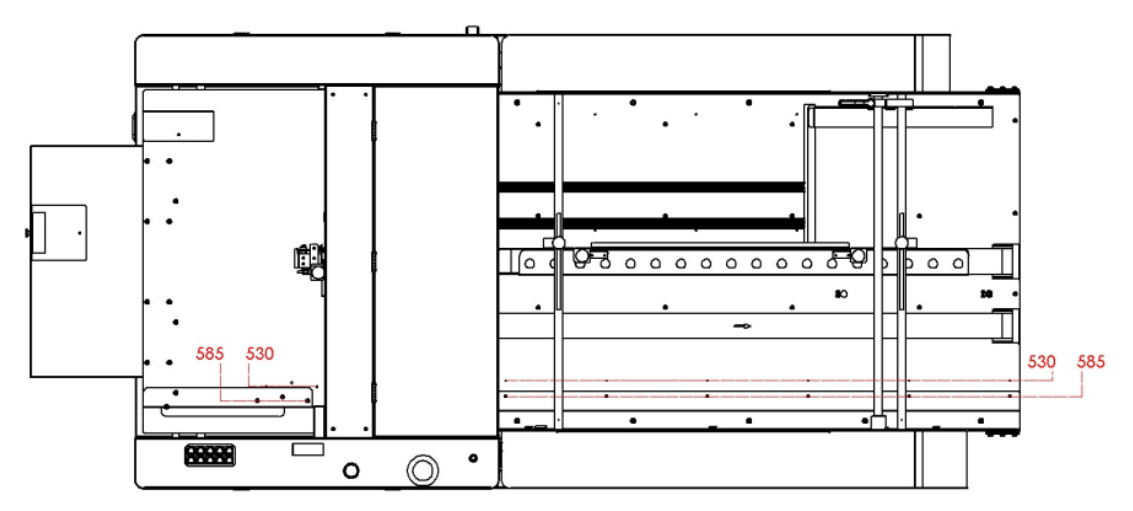

- **1.** Default Registration from factory is 530mm (B2+). It is good to run 2x18", 13x19", 20x14" long edge feed and short edge feed.
- **2.** For 23" sheet width, please set it to 585mm which is 23". Loosen the feed side guide screws (5x) and transport registration guide (6x) and re fastening it onto to 585mm position.

#### 9.7 Transport Pressure Asm Setting

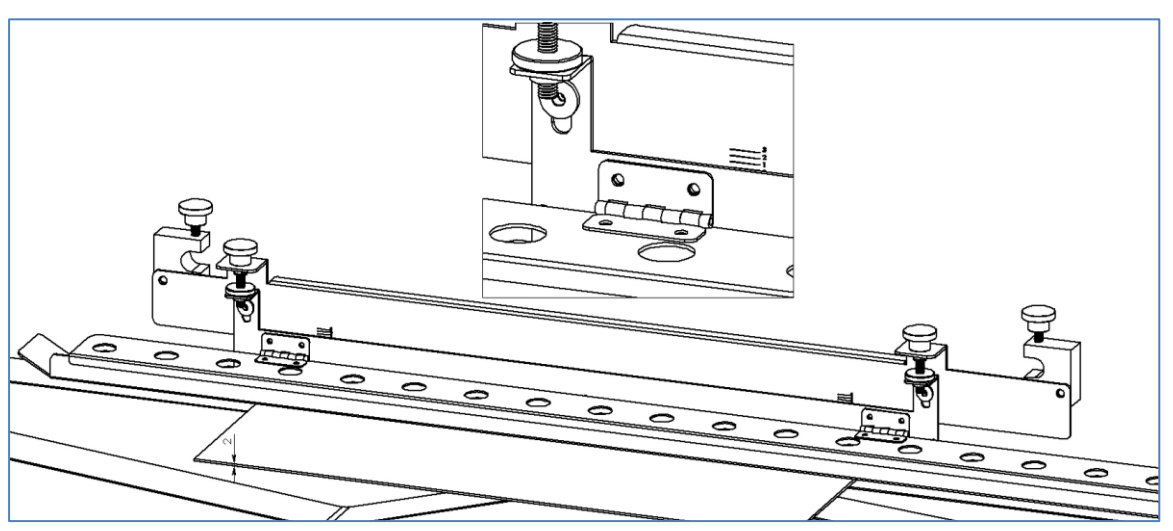

| Paper Weight    | Index |
|-----------------|-------|
| 200~400gsm      | 1.0   |
| 2mm Thick Stock | 1.5   |
| 3mm             | 2.0   |

#### 9.2 Level Sensor Adjustment

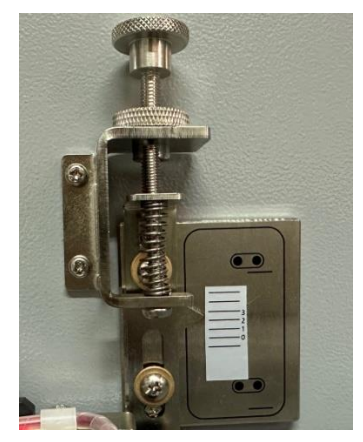

| Substrates      |          |          |            |        |
|-----------------|----------|----------|------------|--------|
| Range           | Abnormal |          |            | Normal |
|                 | Cured Up | Cured Up | Cured Down |        |
|                 | 5mm      | 10mm     | 10mm       |        |
| 200~400gsm      | -1.0     | -2       | 3.0        | 1.0    |
| 2mm Thick Stock | N/G      | N/G      | N/G        | 1.5    |
| 3mm             | N/G      | N/G      | N/G        | 2.0    |

Note: The curled /curled down substrates are after Spot UV and laminated sheet.

#### 9.3 Weight

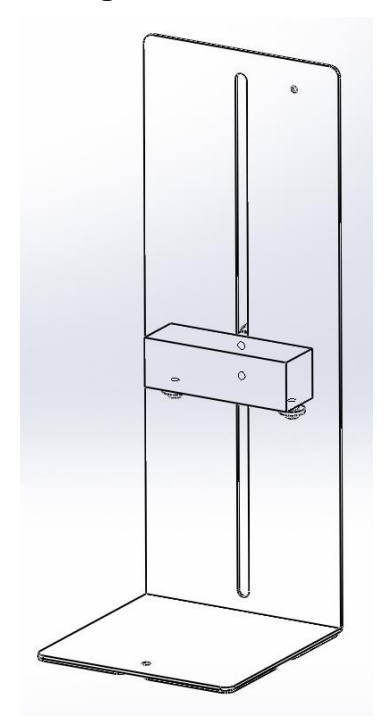

The paper is always in position to hold the paper pile doesn't matter it is thick or thin which will be preventing the double feed especially 200gsm ~400gsm paper.

#### 9.4 Pinch Roller Pressure Setting

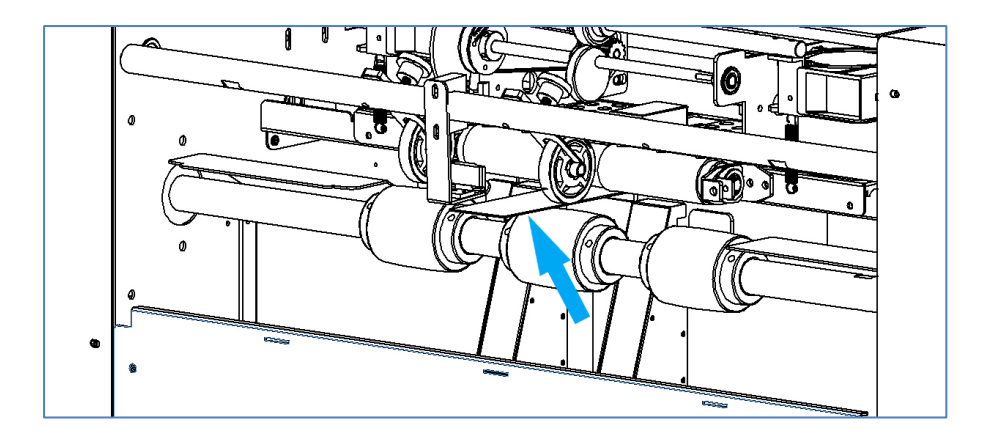

| Thickness | Piece of 200gsm Paper Strip to Adjust |
|-----------|---------------------------------------|
| 1mm       | 1 x 200gsm Strip                      |
| 2mm       | 2 x 200gsm Strip                      |
| 3mm       | 3 x 200gsm Strip                      |

\*\*\*\*\*\*\*\*To set pinch roller little bit tight\*\*\*\*\*\*\*\*\*\*

#### 9.5 Separator Setting

While using the Weight to hold the feed pile, the Separator is not necessary to use,

If the weight still experiences double feed, please set the separator as below:

#### 9.5.1 Think stock 200gsm~ 400gs

- a. Rotate the knob clockwise to lower the separator down allow the paper strip in
- b. Place a piece of 200gsm paper strip between suction belt and double feed stopper.
- c. Rotate the knob counterclockwise to hold the sheet against the suction belt.
- d. Pull the sheet to feel, it has a little bit drag and tight.

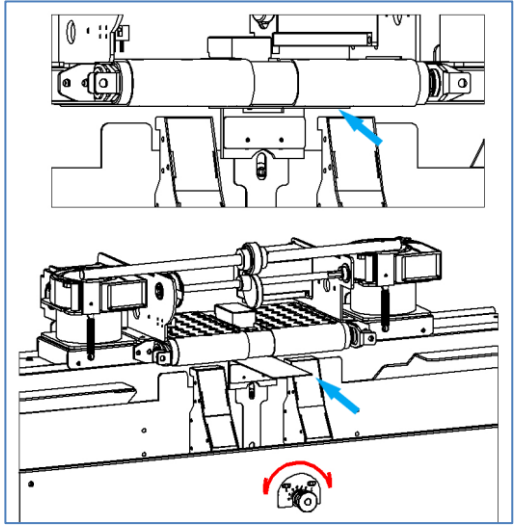

9.5.2 For 2 or 3mm thick stock, using the substrate to be fed as a gauge to set it loose.

#### 9.6 Setting the Clapper

9.6.2 Press

9.6.1 Loosen the clapper holding Screw and push it aside.

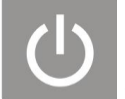

to bring one sheet in to standby position

9.6.3 Move the clapper in and against the edge of the sheet. Be sure to eepk 0.5~1mm spacing.

#### 9.7 Change Blower Speed

The blower force is adjustable, thin stock say 200gsm set it to SP-2~3, thicker substrates set it

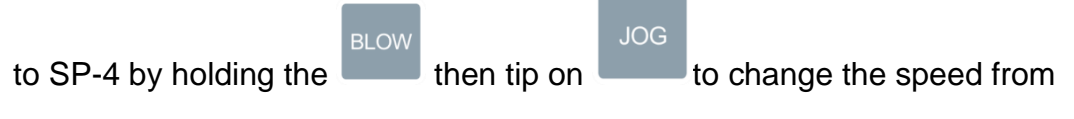

SP1>>SP2>>SP3>SP4>>SP1>>SP2>>SP3>SP4 cycle.

#### 9.8 Optimum the gap between sheets

There is 0~9 can be adjusted, each no represents 15mm increment.

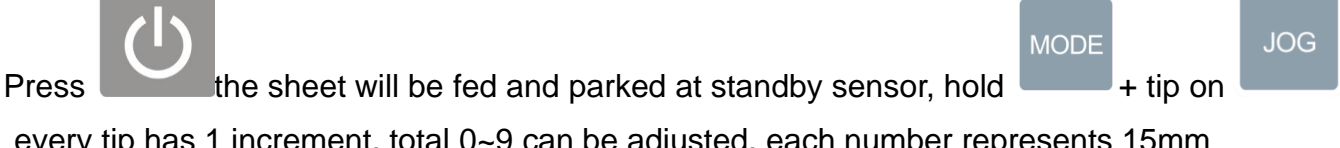

every tip has 1 increment, total 0~9 can be adjusted, each number represents 15mm increment. 6 for B2+ or B2 sheet, 9 for 19x13" sheet.

#### 9.9 Reset Counter

Hold the COUNTER for 1

for 1 second, it will be rest to 0

## 10. Sensor Location

| Sensor No | Description        | Function                                            |
|-----------|--------------------|-----------------------------------------------------|
| S2        | Feeding Sensor     | Make sure feeding is success                        |
| S3        | Exit Sensor        | Standby Sensor is detected by cutter feeding signal |
| S4        | Level Sensor       | Detect feed tray height                             |
| S6        | Suction Fan On/Off | Accurate feeding control                            |

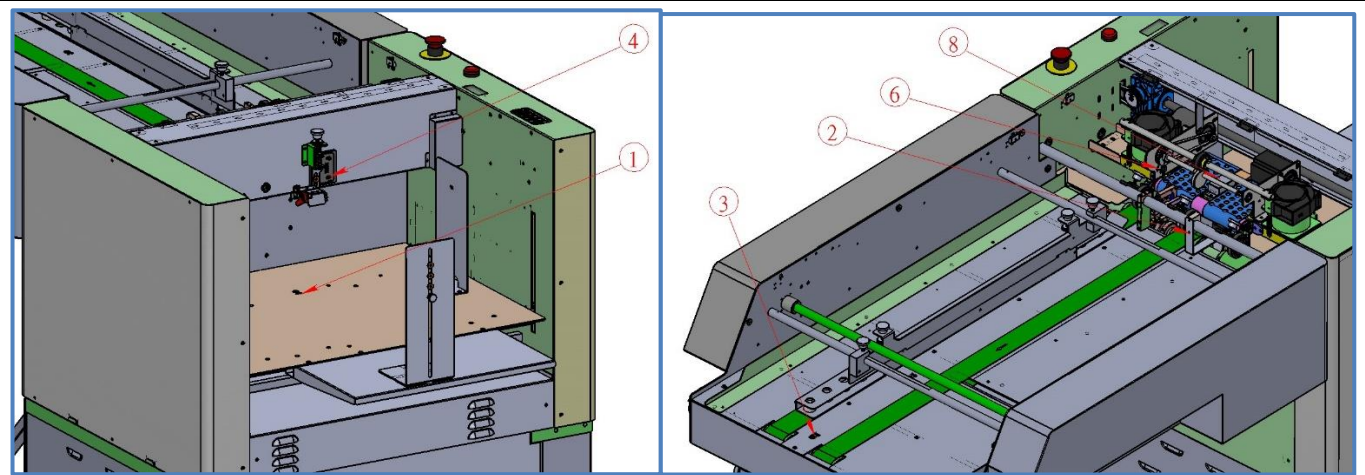

## 11. Error Message

| Error Code          | Symptom                                                                                   | Action                                                                                                    |
|---------------------|-------------------------------------------------------------------------------------------|----------------------------------------------------------------------------------------------------|
| E001                | Paper does not reach S3                                                                   | <ul><li>1.1 Readjust side the guide</li><li>1.2 Check the media quality</li><li>1.3 Clean Sensor 3 if needed</li><li>1.4 Adjust the Level Sensor height</li></ul>                                           |
| E002                | 1 Paper does not reach to S2<br>2 Undesired paper under S2 when                           | <ul> <li>1.1 Correct skew, readjust side guide</li> <li>1.2 Check media not flat or curled</li> <li>1.3 Sensor #2 dirty</li> <li>1.4 Adjust the Level Sensor height</li> <li>2. Remove the paper</li> </ul> |
|                     | pressing the "START" key                                                                  |                                                                                                    |
| E003                | <ol> <li>Undesired paper under S3</li> <li>Sensor 3 detect InfraRed</li> </ol>            | <ol> <li>Clear the paper out</li> <li>Block the Infra Red source</li> </ol>                                                                                                    |
| E004                | Feed Tray keeps going down                                                                | Level Sensor failed                                                                                                    |
| E005                | S3 seeing paper too long                                                                  | Remove jamed paper in Standby Sensor                                                                                                    |
| E006                | Suction Fan no On/Off function                                                            | Suction Fan On/Off Index Sensor failed                                                                                                    |
| E008                | Sensor 8 keeps seeing Actuator/                                                           | 1. Sure Feed Sensor Trigger malfunction                                                                                                    |
| E009                | Feed tray reach to upper or bottom margin                                                 | Hold the Red button and press "Load" or "Start" key to release the lock signal                                                                                                    |
| E010                | Stacker not Ready                                                                         |                                                                                                    |
| Ld Er               | Cover not closed or in place                                                              | Close the cover                                                                                                    |
| db Er               | Double feed.                                                                              | <ol> <li>Adjust the level sensor lower</li> <li>Raise separator</li> </ol>                                                                                                    |
| tP Er               | Feed tray up to suction head then down without feeding                                    | Sensor 4 Level Sensor too High                                                                                                    |
| ""                  | Feed tray stop at bottom limit                                                            | Feed tray empty and reach to bottom mrgin switch                                                                                                    |
| ""                  | Feed tray stop at the upper limit                                                         | Feeder tray reaches top margin switch                                                                                                    |
| Error can not reset | <ol> <li>Standby sensor sensed the Infra<br/>Red</li> <li>Paper path has paper</li> </ol> | 1.Try to cover the sensor to block the Infra Red<br>2. Remove the sheet in paper path                                                                                                    |
| No Power            | E-stop is ON                                                                              | Reset E-stop                                                                                                    |

# **Recommended Spare Parts**

| Index       | P/N          | Name                                              |  |
|-------------|--------------|---------------------------------------------------|--|
| 5.1.01.04   | DBM-24V-BL60 | Brushless Motor, BL60M80-A, DC24V, 5.2A           |  |
| 5.1.01.06   | 00B-0XL-105A | Belt, 0.2P, 106XL                                 |  |
| 5.1.01.07   | DBD-0BL-1250 | DC Brushless Motor Driver, BL-1250V, 24 / 48V, 6A |  |
| 5.1.01.11   | B/B-000-2280 | Ball Bearings, 608ZZ                              |  |
| 5.1.01.14   | CHN-000-0035 | Chain, 35 Segment, 00C-000-0504                   |  |
| 5.1.01.15   | CHN-000-0019 | Chain, 19 Segment, 00C-000-0503                   |  |
| 5.1.01.21   | 00A-000-1001 | Asm, Logic Board                                  |  |
| 5.1.01.22   | 00A-000-1901 | Asm, Sensor Adaptor Board                         |  |
| 5.1.01.23   | 00A-000-1211 | Asm, Power Board                                  |  |
| 5.1.01.24   | 00A-000-1111 | Asm, Interface Board                              |  |
| 5.1.01.25   | 00A-000-1311 | Asm, Relay Board                                  |  |
| 5.1.01.26.2 | I/S-000-VM05 | Interlock Switch, 00S-000-6105                    |  |
| 5.1.01.26.3 | 00A-000-0177 | Asm, Paper Sensor, Black                          |  |
| 5.1.01.30   | 00A-000-1501 | Asm, Keyboard                                     |  |
| 5.1.01.31   | 00A-000-1601 | Asm, Display Board                                |  |
| 5.1.01.34   | E/S-000-0USA | E-Stop, USA                                       |  |
| 5.1.01.37   | R/S-000-0001 | Rest Switch, Brushless Motor                      |  |
| 5.1.02.04   | S/M-075-B055 | Motor, 3A, 2.58V, 55x55x75                        |  |
| 5.1.02.06   | 00B-0XL-130B | Belt, 0.2P, 130XL                                 |  |
| 5.1.02.10   | B/B-000-2280 | Ball Bearings, 608ZZ                              |  |
| 5.1.02.13   | CHN-000-0035 | Chain, 35 Segment                                 |  |
| 5.1.02.14   | CHN-000-0019 | Chain, 19 Segment                                 |  |
| 5.1.03.02   | FAN-12V-0080 | FAN, DC, 12V, 80MM, 00F-000-0003                  |  |
| 5.1.03.06   | P/S-24V-350W | Power Supply NES - 350 - 24                       |  |
| 5.1.05.07   | B/B-00R-1960 | Ball Bearings, R-1960ZZ, 626ZZ                    |  |
| 5.1.05.08   | 00A-00B-0177 | Sensor, Paper, White                              |  |
| 5.1.06.19   | S/B-090-0346 | Belt, Suction, 90 x 346                           |  |
| 5.1.06.23   | 00B-0XL-072A | Belt, 0.2P, 72XL                                  |  |
| 5.1.06.30   | 00B-0XL-148A | Belt, 0.2P, 148XL                                 |  |
| 5.1.06.33   | 00S-000-1513 | Index Sensor                                      |  |
| 5.1.06.39   | 166-106-390A | Sensor, Sure Feed                                 |  |
| 5.1.07.09   | G/B-NRV-3060 | Gear Box NRV30-60-L                               |  |
| 5.1.08.12   | 166-108-030A | Separator                                         |  |
| 5.1.09.06   | FAN-24V-9BMB | Fan, Blower, 9BMB24P2K01, 162-109-070A            |  |

| 5.1.10.07   | H/B-000-1612 | Hard Bushing, OD16, ID12            |  |
|-------------|--------------|-------------------------------------|--|
| 5.1.10.08   | O/W-000-FC16 | One Way Clutch, FC-16, 162-109-080A |  |
| 5.1.11.02   | 162-110020A  | Asm, Pinch Roller, SF-200           |  |
| 5.1.11.09   | 00A-000-0177 | Asm, Paper Sensor, Black            |  |
| 5.1.12.07   | 00A-00B-0021 | Level Sensor Asm                    |  |
| 5.2.06      | F/B-050-2320 | Flat Belt, 50 x 2320 mm             |  |
| 5.2.09.04   | CUS-0GM-2015 | Shock pad GM-2015                   |  |
| 5.2.09.05   | CUS-0GM-2518 | Shock pad GM-2518                   |  |
| 5.2.09.11-2 | S/M-110-0055 | Motor, SQ, 3A, 2.58V, 110x55x55mm   |  |
| 5.2.09.11-5 | 005-000-1509 | Sure-Feed Sensor ASm                |  |

## Part II DPC-600PKG Digital Die Cutter

## 1. Introduction

## 1.1 What is the DPC-600PKG Does.

DocuCutter DPC-600PKG is design for cutting and creasing to the digital printed material, such as labels, cardstock, synthetic (may varies) and corrugated board for die cutting especially for packaging, Box-on-Demand.

## **1.2 Symbol Description**

This manual's symbols correspond to the specific area on the machine. These safety warnings are placed to protect both the user and anyone within the machine's vicinity. These are also positioned to ensure that the machine is operated properly and safely. Each symbol and its meanings are explained below.

|                                              | Decempted of block conferences the simple of all of the states                                                                                                    |
|----------------------------------------------|----------------------------------------------------------------------------------------------------|
|                                              | Be careful of high voltage of the rigsk of electric shock.                                                                                                    |
|                                              | Power Switch                                                                                                    |
| CAUTION<br>ROLLING<br>Keep hands away        | Be careful of rollers and keep your hands away.                                                                                                    |
| WARNING<br>WARNING<br>CUT<br>Keep hands away | Be careful of touching the blades. The blades are<br>extremely sharp which could result in a serious injury<br>when coming into play with hands or other parts of the<br>body |
|                                              | Warning <b>signs: kn</b> ife change reminder<br>Please reset the tool depth after changing the tool.<br>Prevent the Blade/knife damage the conveyor belt                      |

# **Duplo USA Corporation** 3050 South Daimler Street Santa Ana, CA 92705 USA

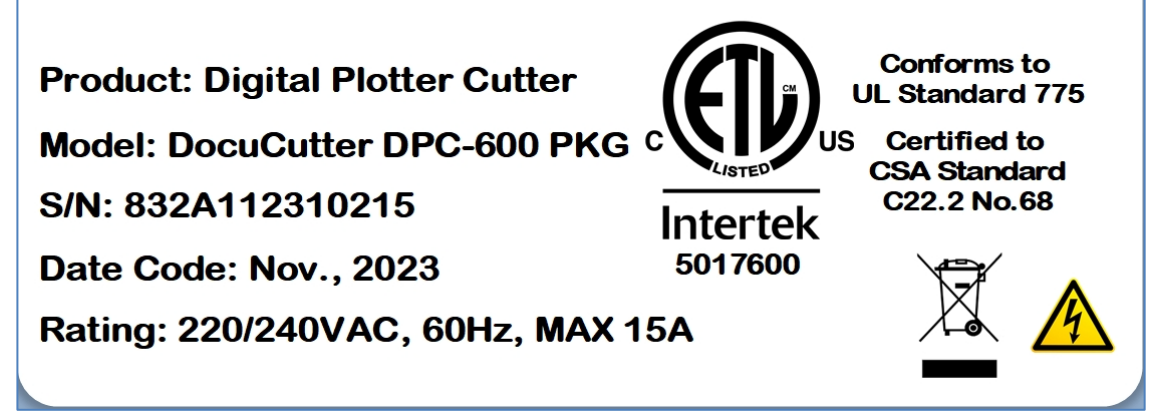

# **1.4 USAGE PRECAUTIONS**

- 1.4.1 Before Operation
  - a. Understand emergency stop button and main power location.
  - b. Tools and sundries should not be put on the machine.
  - c. No obstacles should surround or be placed on top of the machine.
- 1.4.2 During Operation
  - a. Do not open any doors or guards.
  - b. No personnel in risk areas.
  - c. No maintenance and repair.
- 1.4.3 Maintenance
  - a. Power must be turned off before leaving the machine.
  - b. The location of each limited switch is identified.
  - c. Check all buttons and switches are in the normal position.
  - d. Switches must be turned off before opening any door/guards.
- 1.4.4 Others
  - a. Damaging all external and internal panels and controls is forbidden.
  - b. Do not cover each button and switch.

c. The machine should be kept clean at all time. Warning signs and tags on the machine should not be removed or destroyed.

# 2. Specification

| Max Sheet Size w/o CCD       | L31.5" x W23.6"                                                                                                    |
|------------------------------|----------------------------------------------------------------------------------------------------|
| Max sheet size with CCD      | L31.5" x W23.6"                                                                                                    |
| Min Sheet Size               | L17" × W11" (Long edge feed)                                                                                                    |
| Min Sheet Width              | 12"                                                                                                    |
| Maximum Paper Weight         | 400gsm or 3.6mm Thickness from feeder, > 3.6mm manual feed                                                                                                    |
| Minimum Paper Weight         | 200gsm                                                                                                    |
| Productivity                 | 15-45 secs per 12x18" depends on layout complexity                                                                                                    |
| Repeat accuracy              | ±0.1mm                                                                                                    |
| File format                  | PLT 、 DXF 、 XML                                                                                                    |
| Data Interface               | Ethernet                                                                                                    |
| Registration System          | CCD                                                                                                    |
| Registration mark            | Circle or dot with 5-10mm                                                                                                    |
| Bar Code for File Retrieving | QR Code                                                                                                    |
| Power Rating                 | 220V±10%, 60HZ, 15A                                                                                                    |
| Air Pump                     | 1.5kW                                                                                                    |
| Computer                     | Processor I5 7500 Series Dual Core or higher, Ram 4GB or more,<br>Hard Drive 5GB {SSD drives recommended for optimal<br>performance), Ethernet Port: 10/100Mb x1, PCI-E 1Gb Ethernet card<br>x1, Display: 19" LCD or bigger |
| Safety                       | CE/ETL                                                                                                    |
| Roll to Sheet                | Option                                                                                                    |
| Machine Dimension - Net      | L75.6" {2700mm} x W31.1" {1100mm} x H41.7" {1100mm}                                                                                                    |
| Machine Dimension - Packing  | L86.6" {3300mm} x W39.4" {1220mm} x H60.2" {1530mm}                                                                                                    |
| Machine Weight - Net         | 926 lbs {420Kgs}                                                                                                    |
| Machine Weight - Packing     | 1433 lbs {650Kgs}                                                                                                    |

# 3. Accessories

| P/N          | Name                              | Photo                                                                                | U/M  | Qty | Remarks                                                     | Check |
|--------------|-----------------------------------|--------------------------------------------------------------------------------------|------|-----|-------------------------------------------------------------|-------|
| PCB-831-PCIE | PCIe Server Adaptor               | Winyao Gigabit PCIe Server Adapter<br>PART#: WY574T<br>F© C €                        | Pcs  | 1   | For CCD                                                     |       |
| 00C-831-0001 | Cable, Ethernet,<br>01.53.0066    | 0                                                                                    | Pcs  | 1   |                                                             |       |
| 00W-831-0001 | Wire, Grounding                   |                                                                                      | Pcs  | 1   |                                                             |       |
| 00P-831-0001 | Power Cord                        |                                                                                      | Pcs  | 1   |                                                             |       |
| Key-831-0001 | Key, Electric<br>Cabinet          |                                                                                      | Pcs  | 1   |                                                             |       |
| Kit-831-0002 | Kit, Screw                        |                                                                                      | Pcs  | 1   |                                                             |       |
| Kit-831-0003 | Kit, Tool                         |                                                                                      | Set  | 1   |                                                             |       |
| 00T-832-0000 | Hand Tool,<br>03.06.0161          | 0-0                                                                                  | Pcs  | 1   | Clip the blade<br>while installation it<br>onto tool holder |       |
| 00T-831-J206 | Tool Holder, J206,<br>01.49.2009  |                                                                                      | Pcs  | 1   | J206                                                        |       |
| 00K-831-J206 | Knife–J206,<br>01.49.0005         | Type: J206<br>Size to 0 119 Simile<br>Mat: Confide<br>Date: 20166827<br>Number: SPCS | Pack | 1   | 5 pieces in a pack                                          |       |
| 00T-831-J208 | Tool Holder, J208,<br>01.49.2008  |                                                                                      | Pcs  | 1   |                                                             |       |
| 00K-831-J208 | Knife -J208,<br>01.49.0006        | Type: J208<br>Size e2.451 5700<br>Mat. Cachide<br>Date: 2016/010<br>Number: SPCS     | Pack | 1   | 5 pieces in a pack                                          |       |
| 00T-832-J301 | Tool Holder, J301,<br>03.06.0133  |                                                                                      | Pcs  | 1   |                                                             |       |
| 00K-832-J301 | Knife-J301,<br>01.49.0016         |                                                                                      | Pcs  | 2   |                                                             |       |
| 00T-832-J384 | Tool Holder, J384,<br>03.06.0134  |                                                                                      | Pcs  | 1   |                                                             |       |
| 00K-832-J385 | Knife-J385 <i>,</i><br>01.49.0221 |                                                                                      | Pack | 1   | 5 pieces in a pack                                          |       |
| 00K-832-J383 | Knife-J383,<br>01.49.0208         |                                                                                      | Pack | 1   | 5 pieces in a pack                                          |       |

| 00T-832-J385                 | Tool, Press Cut,<br>03.06.0178                                     |                                                                                                    | Pcs | 1 |                              |  |
|------------------------------|--------------------------------------------------------------------|----------------------------------------------------------------------------------------------------|-----|---|------------------------------|--|
| 00T-832-J603                 | Tool, V-Cut,<br>03.06.0179                                         |                                                                                                    | Pcs | 1 |                              |  |
| 00K-832-603A                 | Knife, V-Cut,<br>01.49.0230                                        | 7603-A .                                                                                                    | Set | 1 | 2 pieces as a set            |  |
| 00K-832-603B                 | Knife, V-Cut,<br>01.49.0231                                        | T603-8                                                                                                    | Set | 1 | 2 pieces as a set            |  |
| 0CM-832-0250                 | Creasing Module,<br>with 2.5mm<br>Creasing Wheel                   |                                                                                                    | Pcs | 1 |                              |  |
| 0CM-832-J380                 | Creasing Module,<br>J380                                           | a construction of the second second s | Pcs | 1 | Install on the<br>machine    |  |
| CWR-831-J380                 | Spacer Ring,<br>Creasing Wheel,<br>J380, {T3.73mm}<br>02.27. 01320 |                                                                                                    | Pcs | 1 | Install on the<br>machine    |  |
| CWR-831-J372                 | Spacer Ring,<br>Creasing Wheel,<br>J372, {T4.1mm}<br>02.27.01310   | 3                                                                                                    | Pcs | 1 |                              |  |
| CWR-831-J382                 | Spacer Ring,<br>Creasing Wheel,<br>J382, {T3.3mm}<br>02.27.01300   | *                                                                                                    | Pcs | 1 |                              |  |
| 0CW-831-J380                 | Creasing Wheel,<br>0.63mm,<br>01.49.0090                           | 0                                                                                                    | Pcs | 2 | One installed on the machine |  |
| 0CW-831-J382                 | Creasing Wheel,<br>1mm, 01.49.0094                                 | 0                                                                                                    | Pcs | 2 |                              |  |
| 0PW-831-J381                 | Perforation Wheel,<br>0.63mm,<br>01.49.0093                        | Ó                                                                                                    | Pcs | 1 |                              |  |
| 005-832-0001                 | Box, Ethernet                                                      |                                                                                                    | Pcs | 1 |                              |  |
| 00F-831-0001<br>00F-831-0002 | Fitting, Air Hose,<br>Male/Femal                                   |                                                                                                    | Pcs | 1 |                              |  |

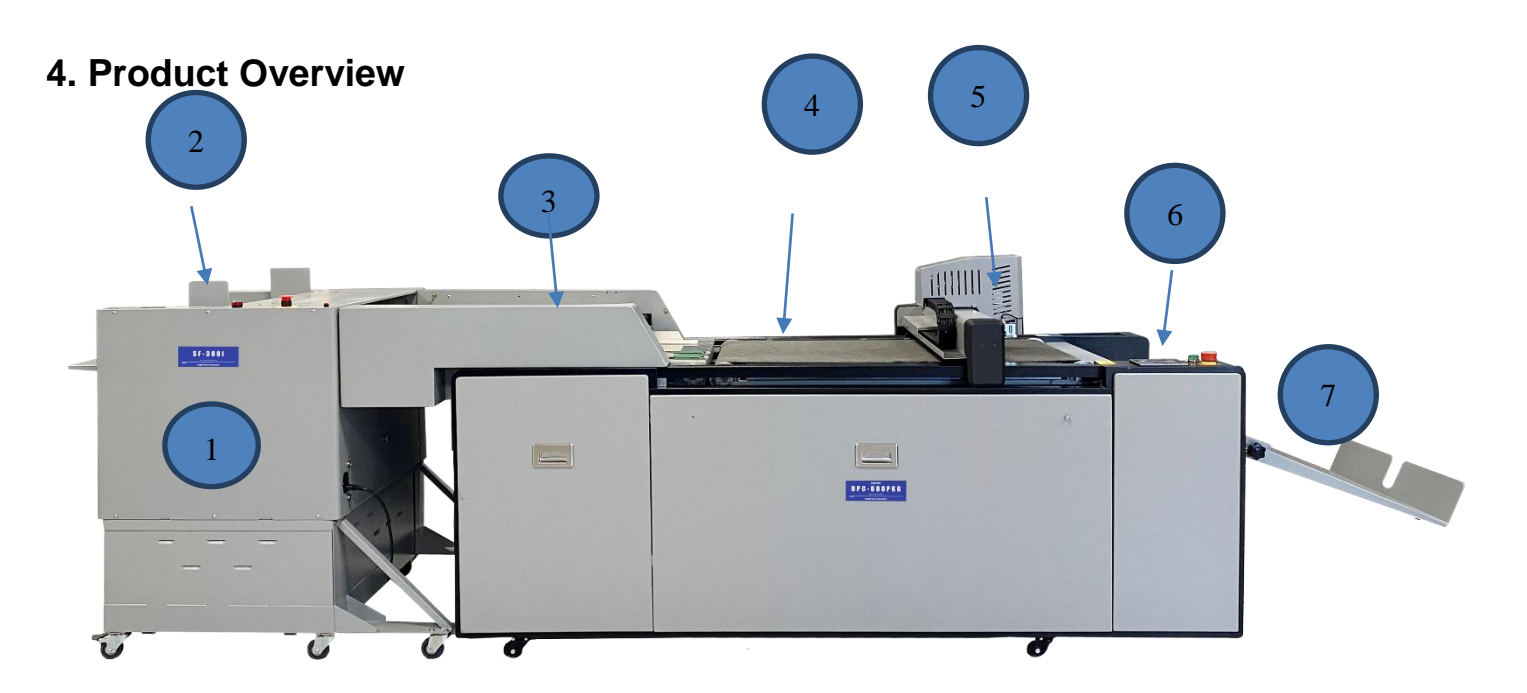

| 1 | Feeder           | 5 | Cutting Head  |
|---|------------------|---|---------------|
| 2 | Feed Side Guide  | 6 | Control Panel |
| 3 | Feed Conveyor    | 7 | Stacker       |
| 4 | Cutting Conveyor |   |               |

## 5. Unload and Unpack

# 5.1 Unload Requirement

- a. Crane loading greater 2,200 lbs (1000kg)
- b. Forklift loading greater 2,200lbs (1000kg)
- c. Car or tractor loading dimension match with the wooden crate.

# 5.2 Unpack Requirement

Use 13/14mm Open-end Wrench, Box Wrench, and Power Box Wrench, Ladder, Scissors..etc.

## 6. Installation Requirement

# 6.1 Cautions for Installation

- a. The machine should have good level and ventilation.
- b. Machine should not be allocated in damp or wet place.
- c. Machine should not be exposed in combustible or wet corrosive gases.
- d. Install the feed support chassis.

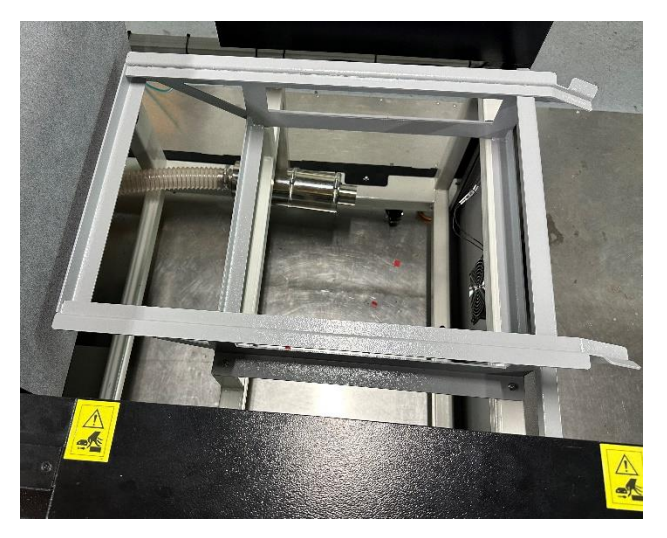

e. Engage the feeder with cutter.

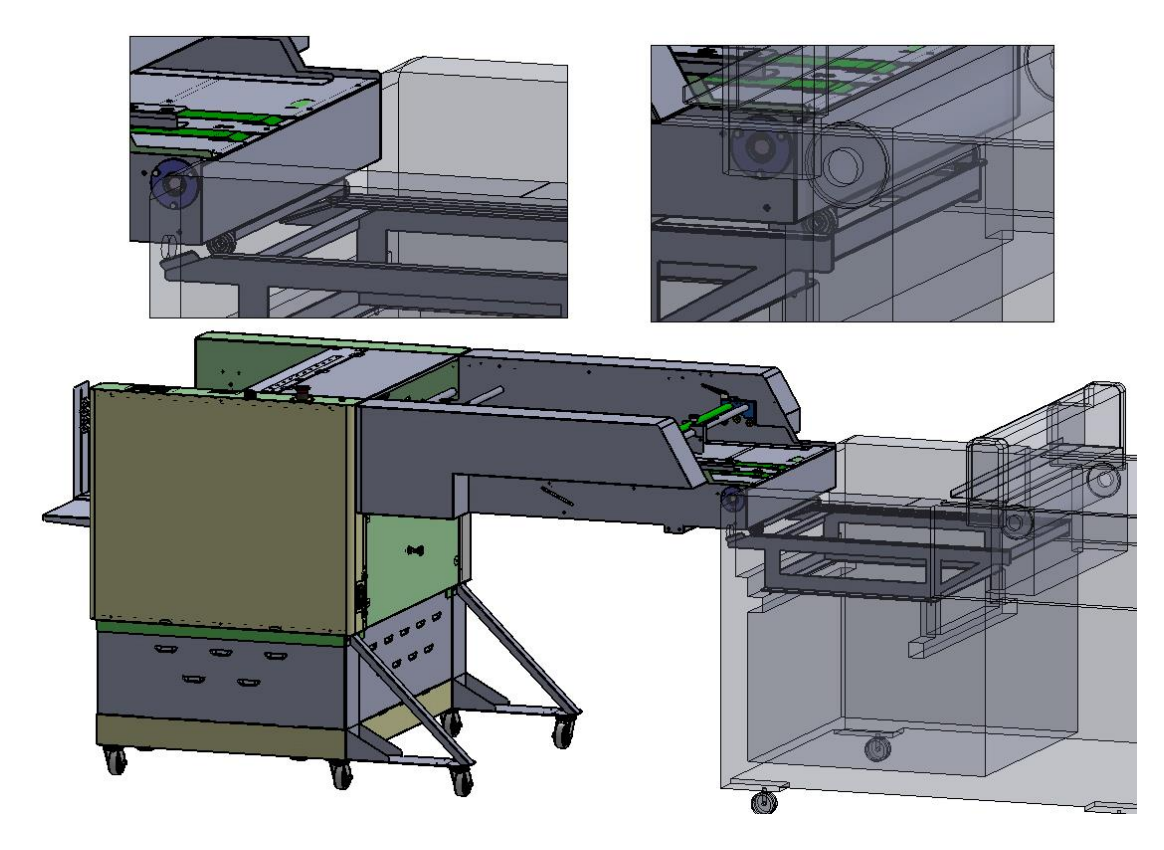

f. Set the cutter foot height to 80mm.

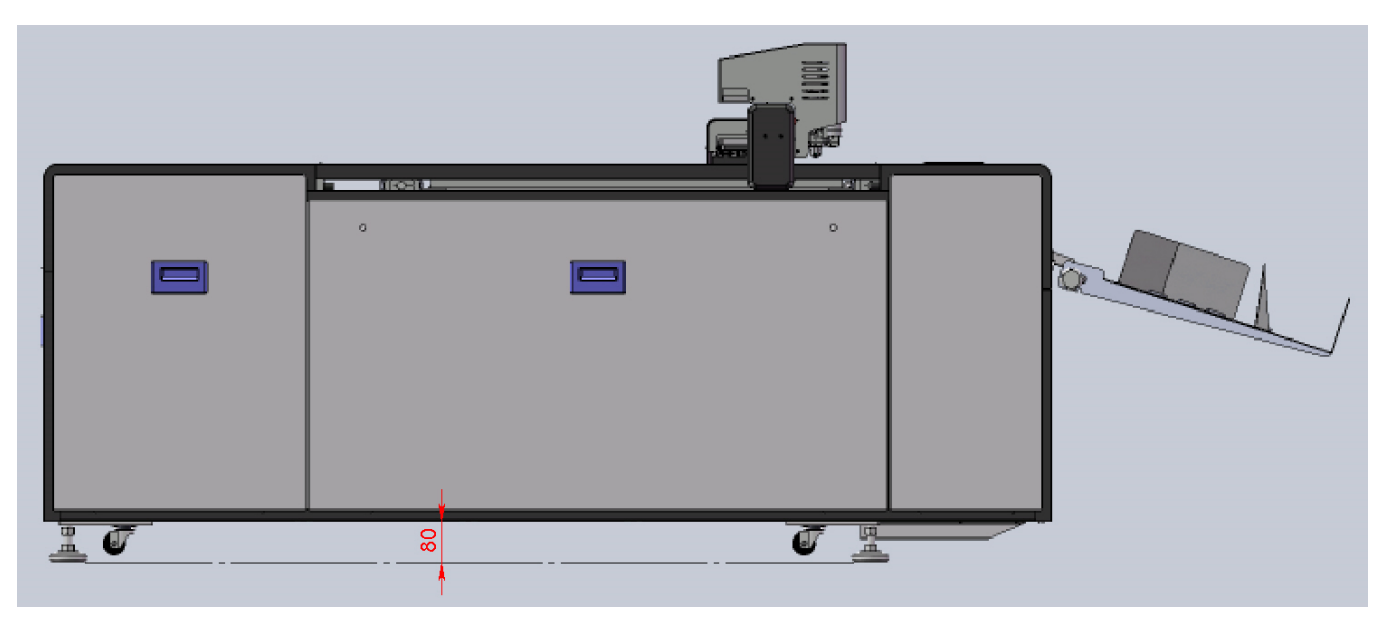

g.

# 6.2 Optimum Environment

- a. Operational ambient temperature of this machine is 40°F (10°C) ~ 96.8°F (36°C)
   The machine should be kept away from the wall at least 30" (76cm) facilitate operation of the control panel and servicing purpose.
- b. Machine should have at least 30" (76cm) space with any other equipment.

# 6.3 After Installation and before Activating the Cutter

- a. Note the Serial No for future service use.
- b. Avoiding accident the machine must be grounded according to electrical rule NO.3
- c. Do not connect ground with the other machine which has leakage circuit breaker.

## 6.4 Power Requirement

DPC-600PKG Cutter: 220V±10%, 60HZ, 15A

# 6.5 Clearance Requirements

- a. The machine should have at least 30" (76cm) space against any wall.
- b. Machine should have at least 30" (76cm) space with any other equipment.

# 7. Installation of Catcher

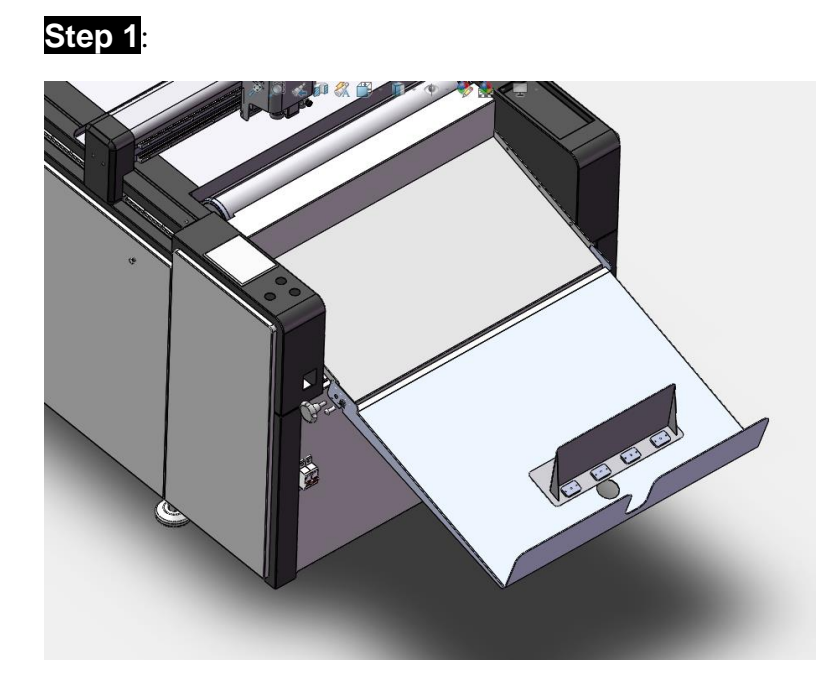

# Step 2

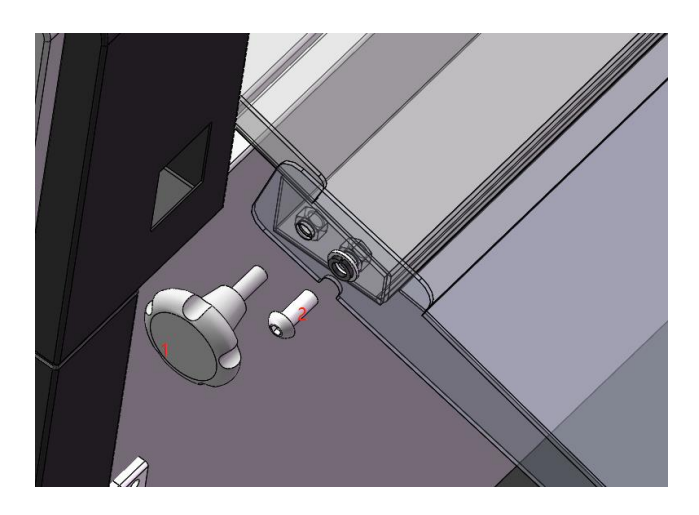

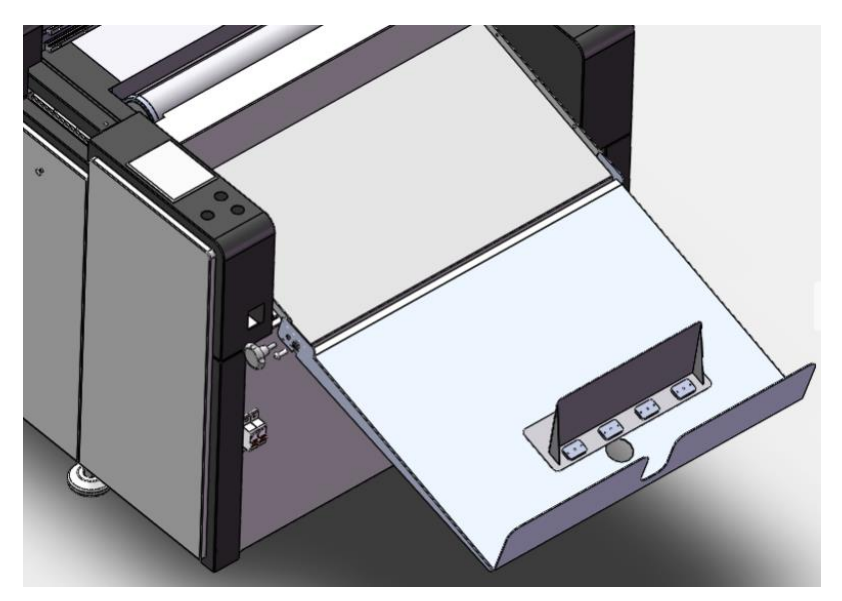

Screw 1 use for fix catch tray position so that collect tray cannot fold down. Screw 2 use for making these two trays connect.

## **Step 3** Installation of Ejection Roller Assembly

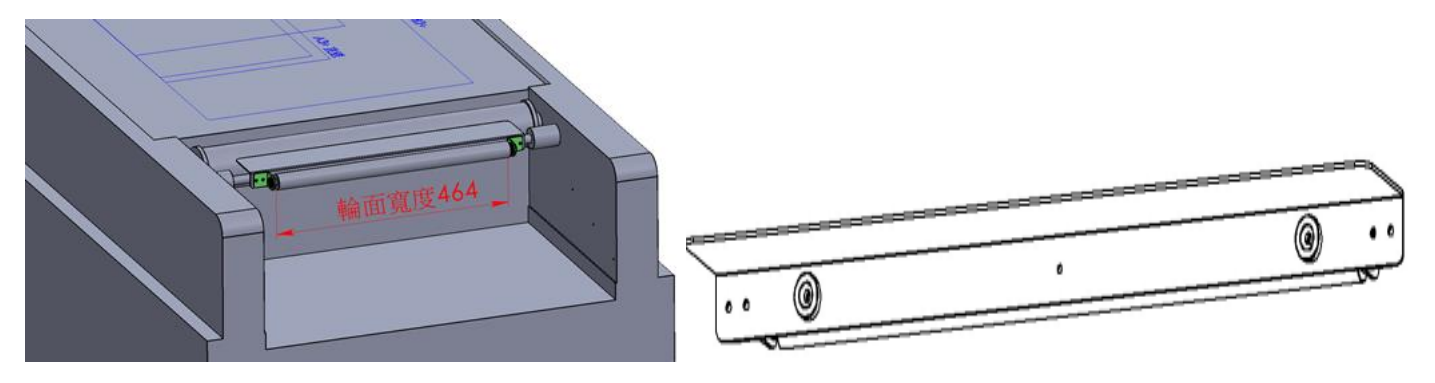

## 8. Installation of Tools

# 8.1 Installation of Oscillating Tool

The oscillating too mainly used for foam board/pad, grey board, cardboard, KT board, PVC board, corrugate board, and other thicker/harder materials.

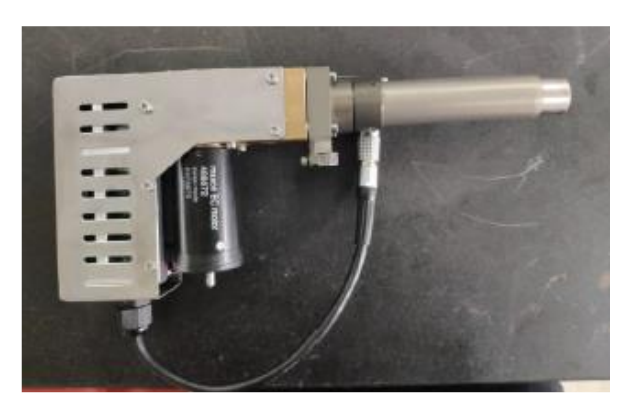

Step 1 Loosen these two set screws with Allen key allows to press the cover down.

Step 2 Make the blade direction face to the set screw. Install the blade to holder. Make sure it against the tool holder base. Then fastening the two set screws.

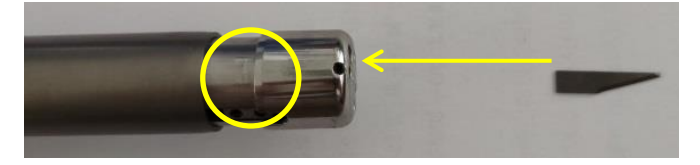

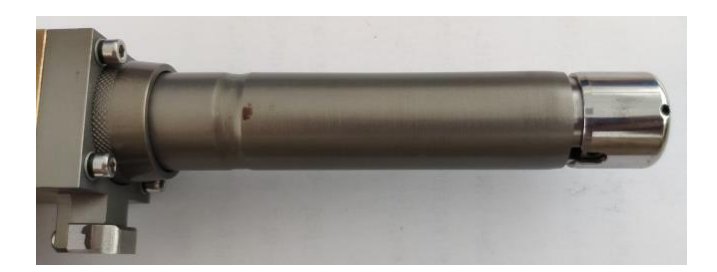

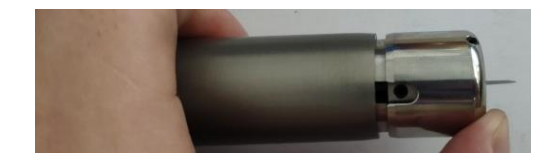

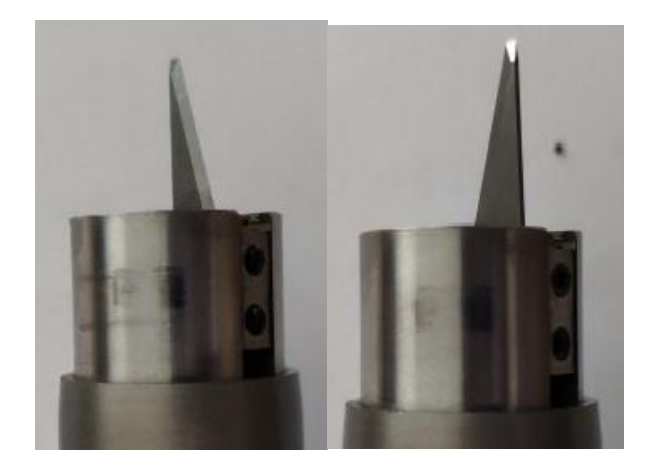

# 8.2 Press cut tool Installation Guide

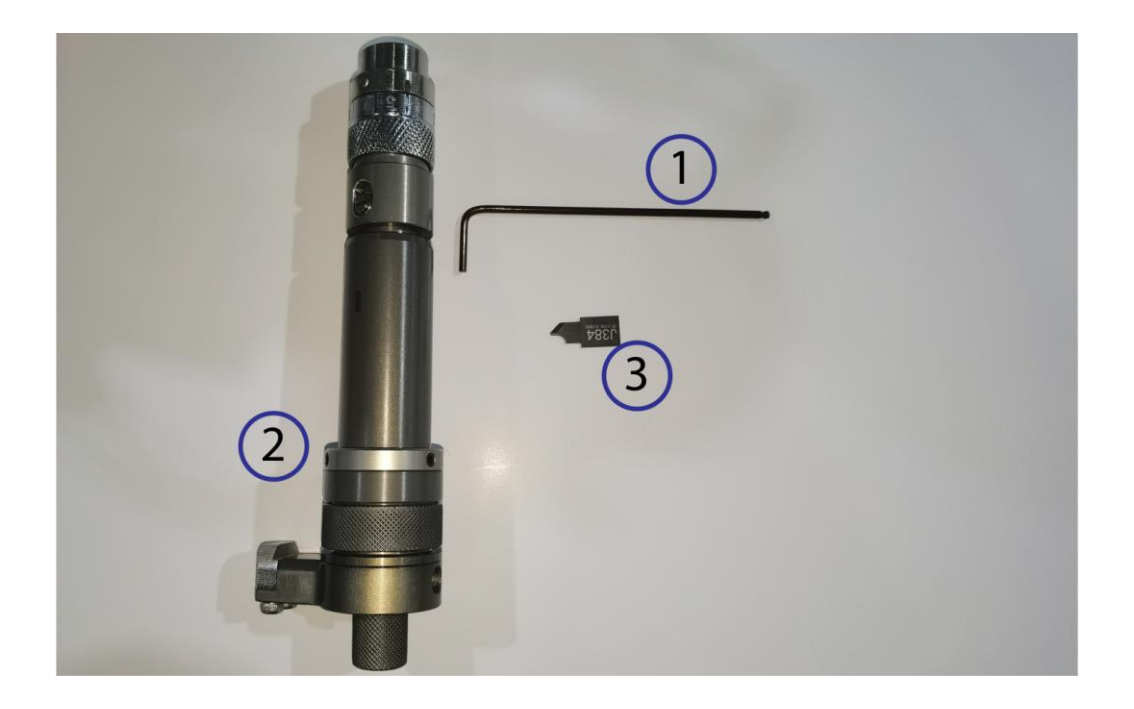

- Step 1 : Prepare the knife and the tools ①: 2 mm Allen key
  - (2): Knife J383, J384 and 385
  - (3): Press cut tool: JWT-096-00-00

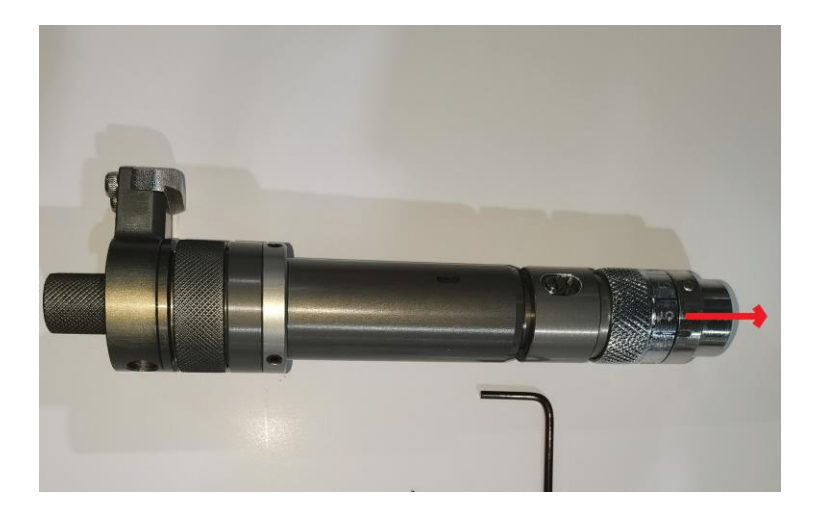

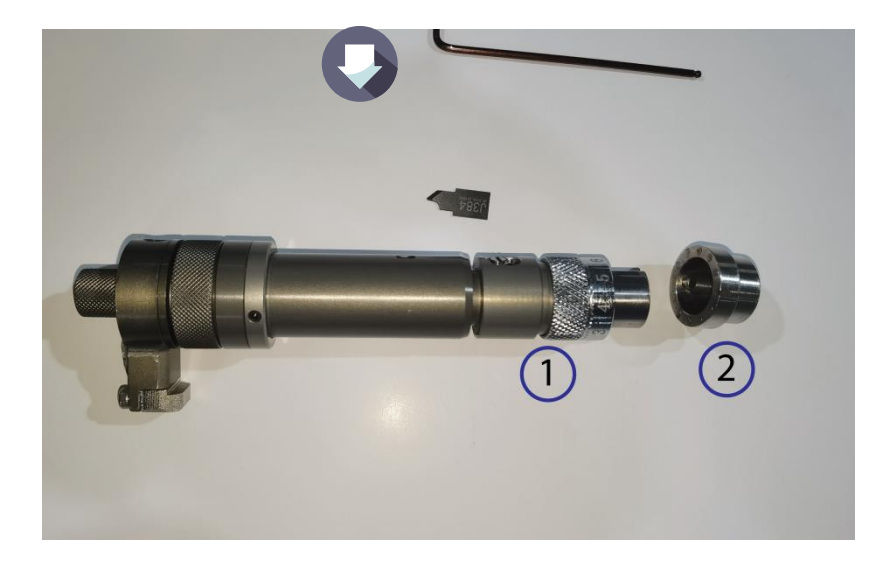

Step 2: Use hand to pull the tool cap to remove the cap from the tool body ①: Tool body

(2): Tool cap

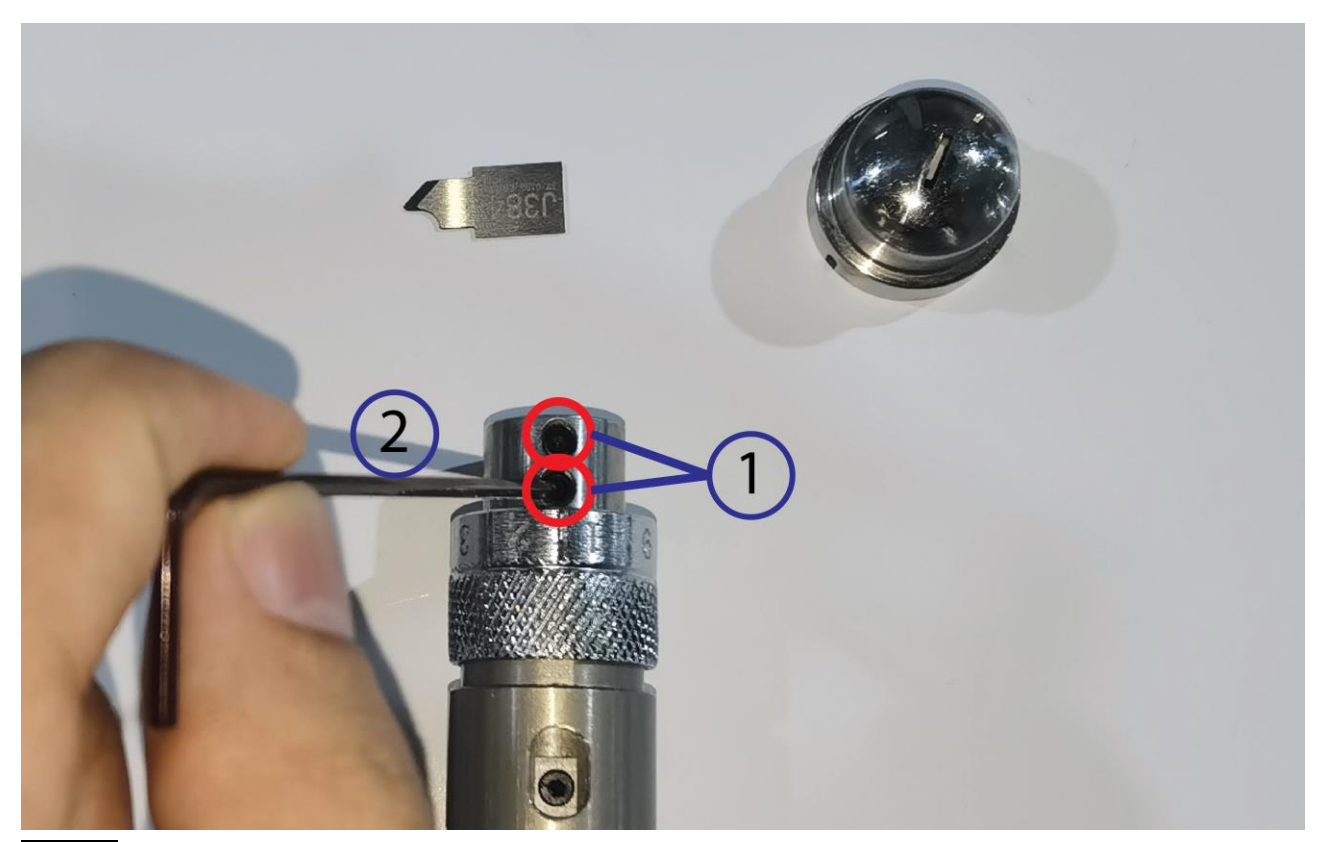

Step 3: Use 2mm Allen key to lose the 2-knife lock screws

1: Knife lock screw

(2): 2mm Allen key

Step 4 Insert the knife into the tool body, the knife edge should face the right side. The knife model and the knife lock screws should face the front.

(1): Knife edge

(2): Knife mark and knife lock screw

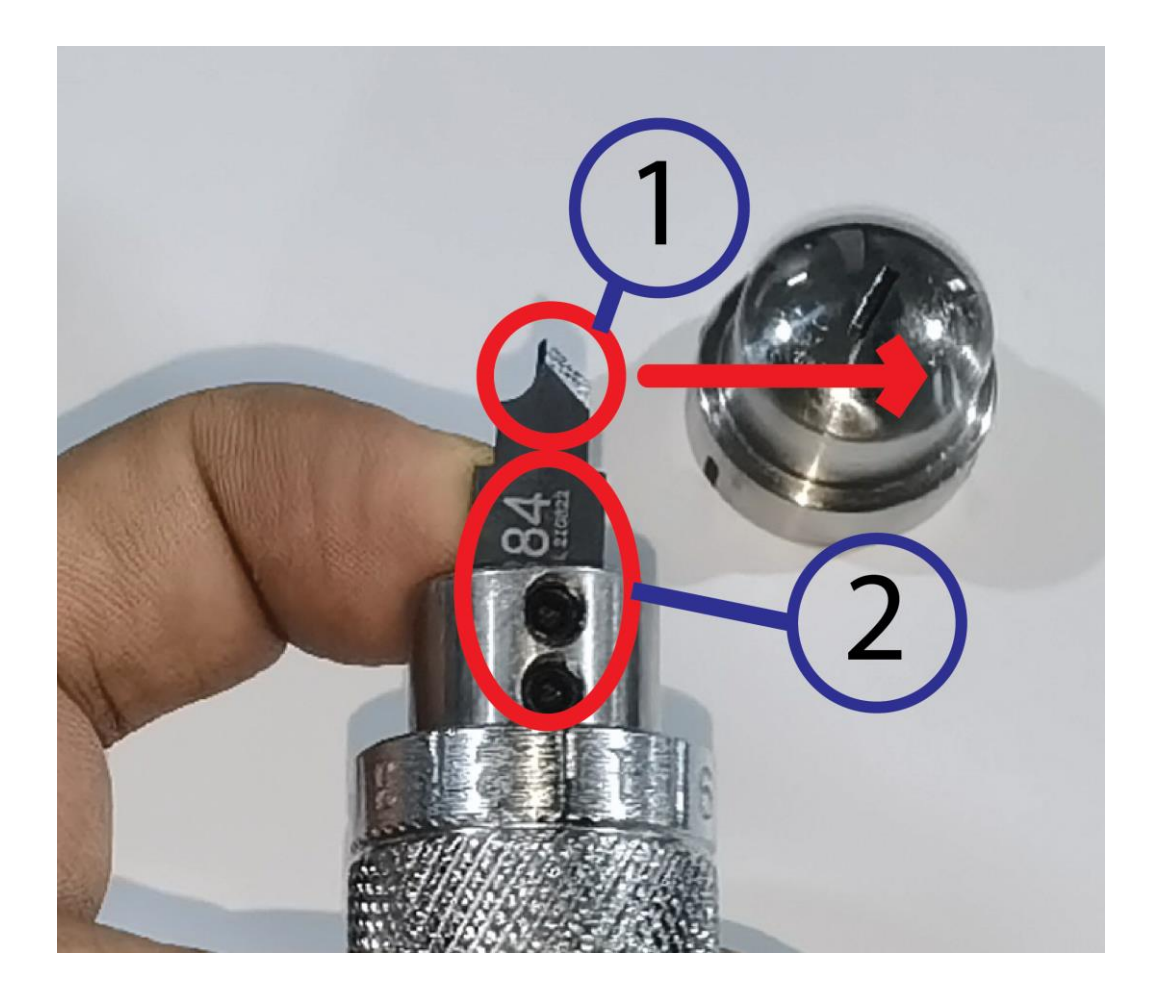

- **Step 5** Push the knife to the bottom, use Allen key to lock the 2 knife lock screws to lock the knife to the tool body
- **Step 6**Put back the tool cap and match the pin on the tool cap to the slot on the tool body and push the cap to fit into the tool body
- **Step 7**Rotate the knife adjust the ring to adjust the knife point to come out of the tool cap 1-2mm
  - (1): Knife adjust ring
  - 2: Knife point
- **Step 8**: Press the reset button to reset the cutter

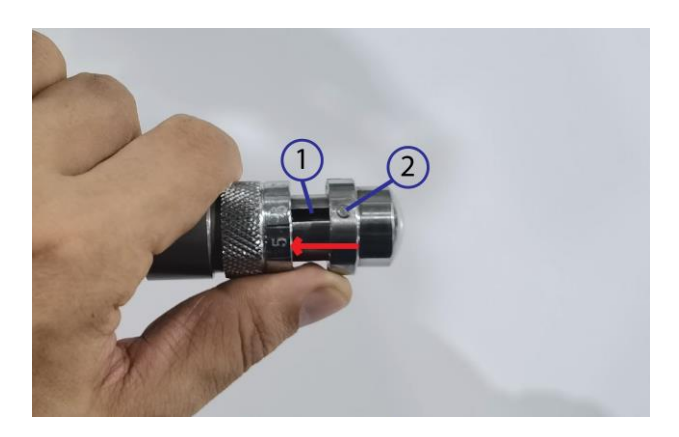

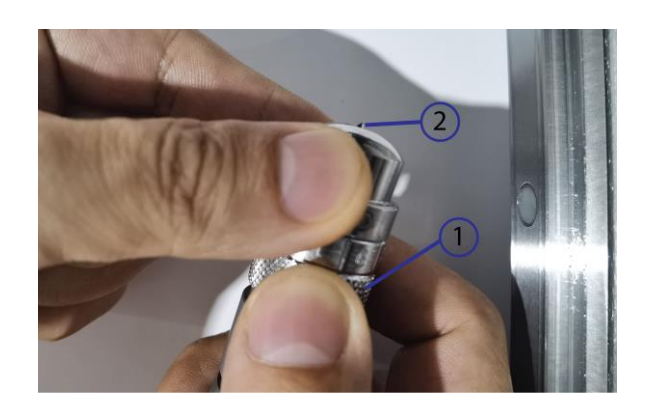

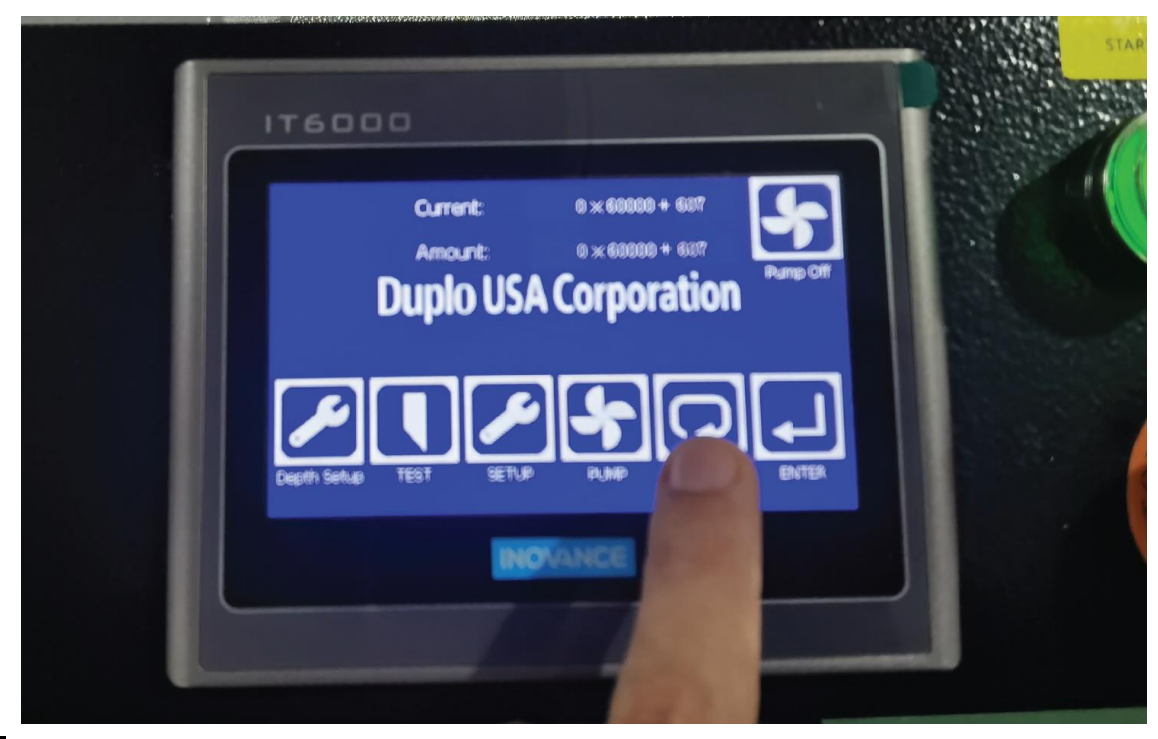

- Step 9 Loose the head cover lock screws on both side of the machine head
  - (1): Right side head lock screws
  - (2): Left side head lock screws
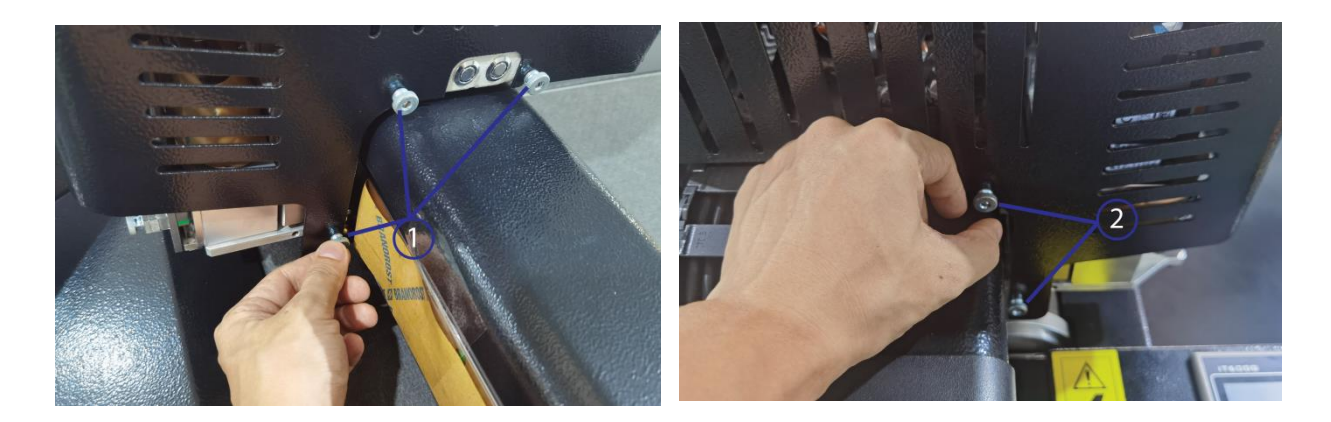

- **Step 10** Open the head cover, Insert the tool to the machine head oscillating tool holder, matching the notch on the tool with the notch on the tool holder
  - (1): Notch on the tool
  - (2): Notch on the tool holder

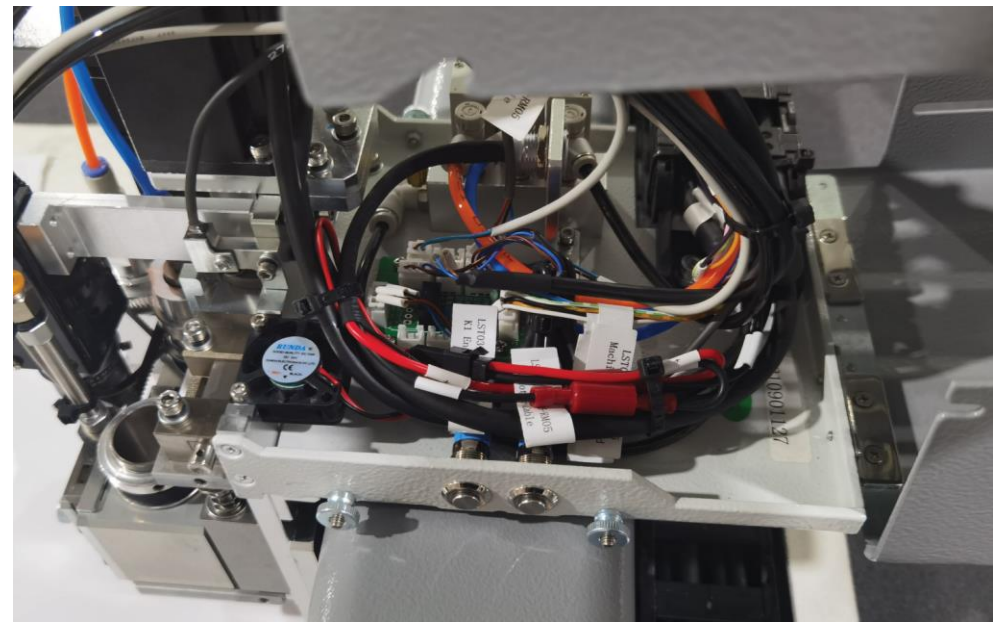

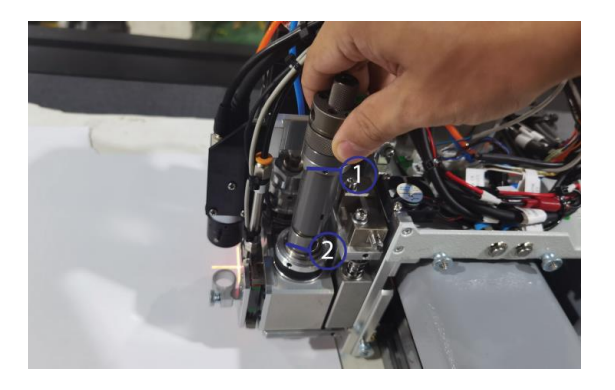

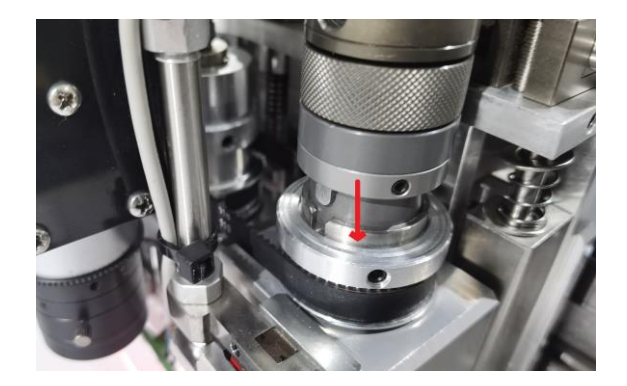

**Step 11** Press down the lock button on the tool holder to release the tool holder.

(1): Lock button slide down the tool to the bottom and release the lock button to lock the tool in the holder

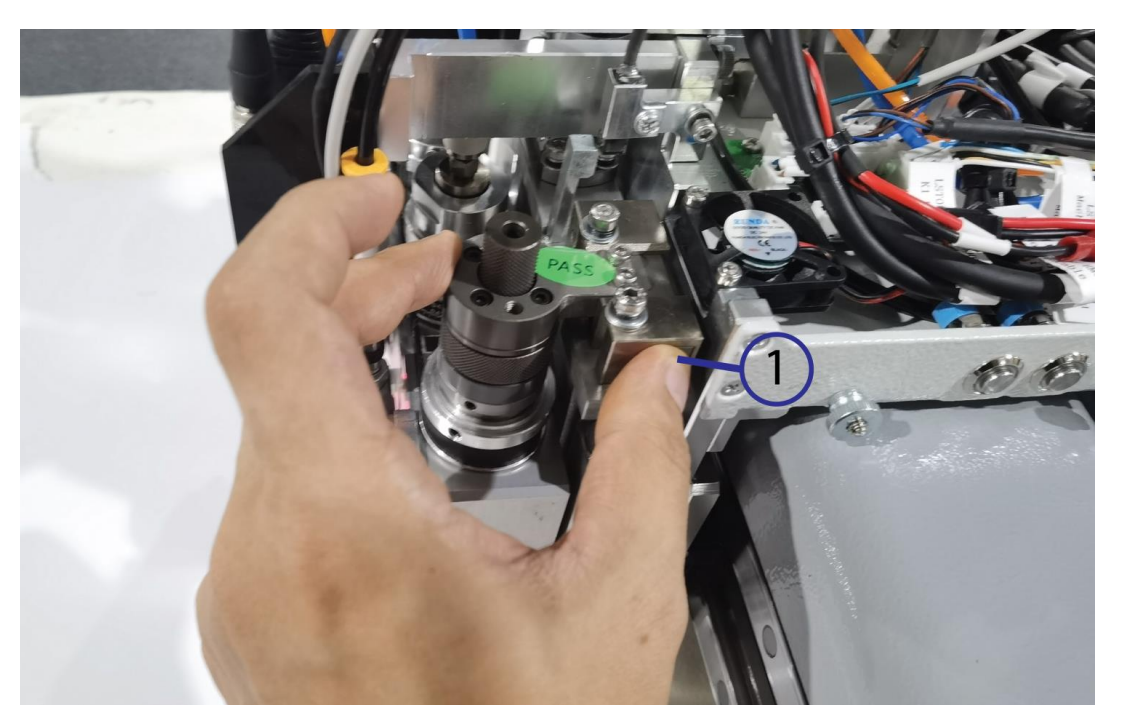

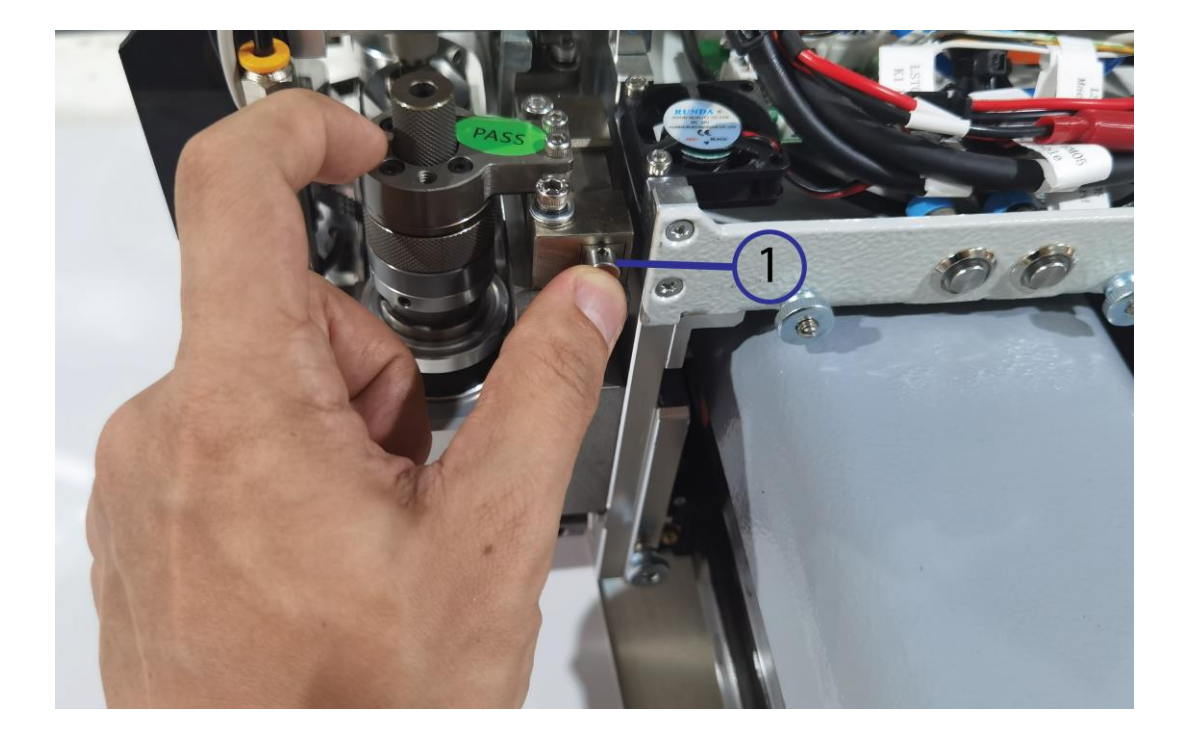

# 8.3 Installation of Full Cut Tool

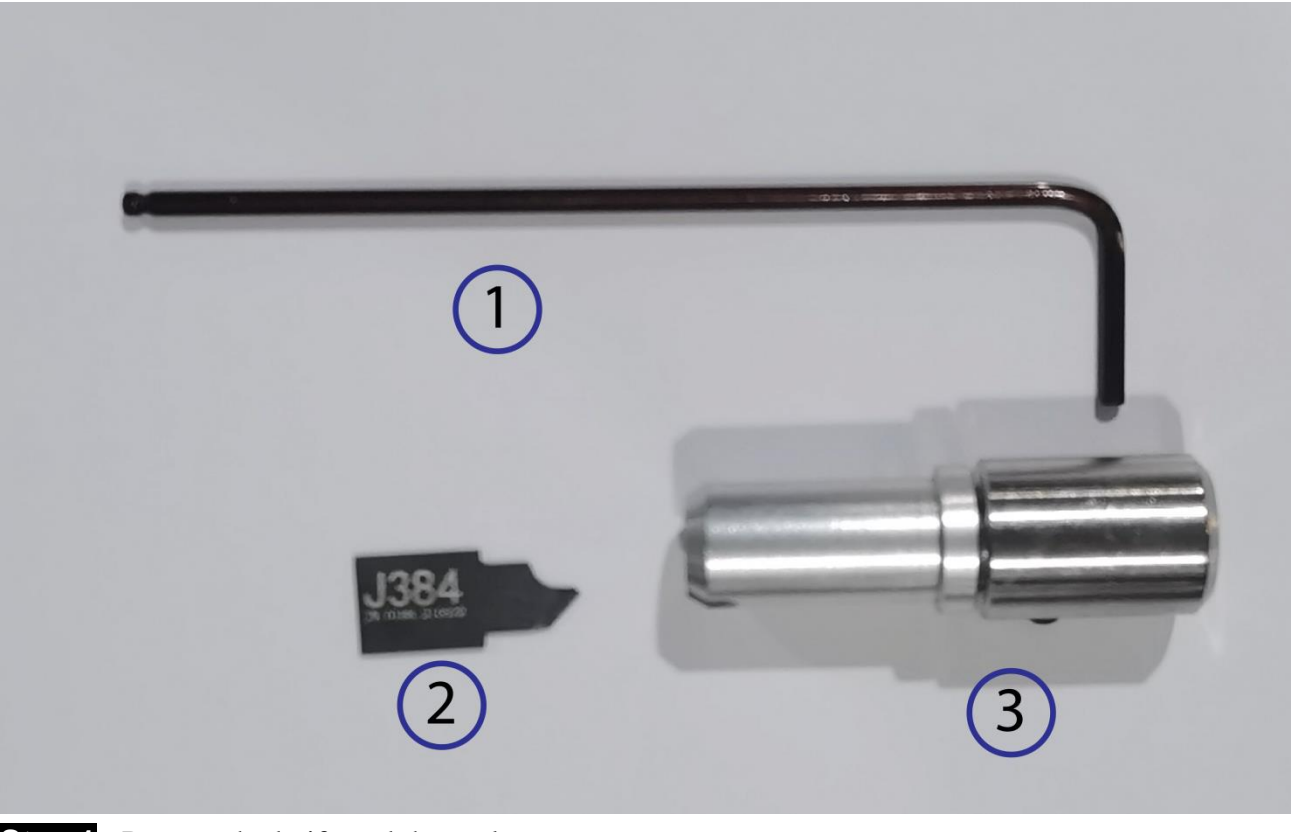

- Step 1 : Prepare the knife and the tools ①: 2 mm Allen key
  - (2): Knife J383, J384, J385

3: Full cut tool:

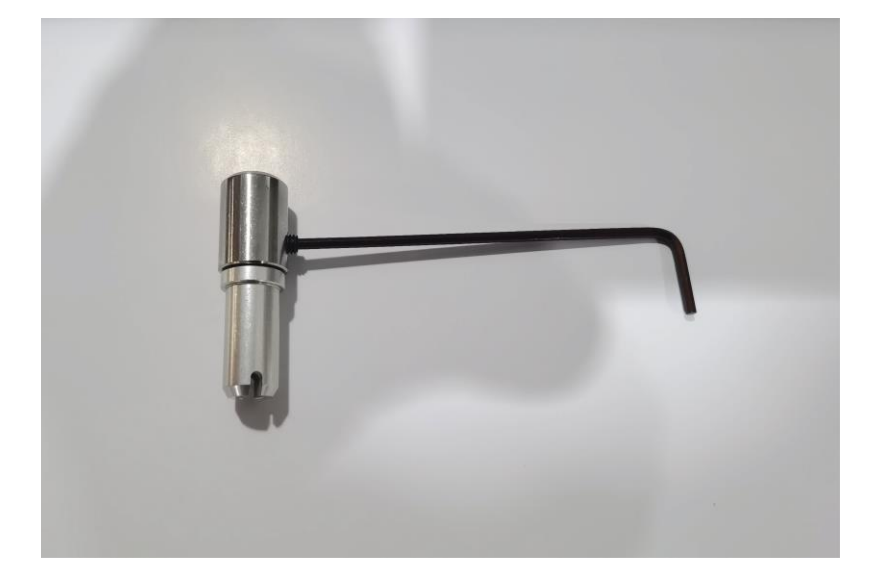

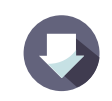

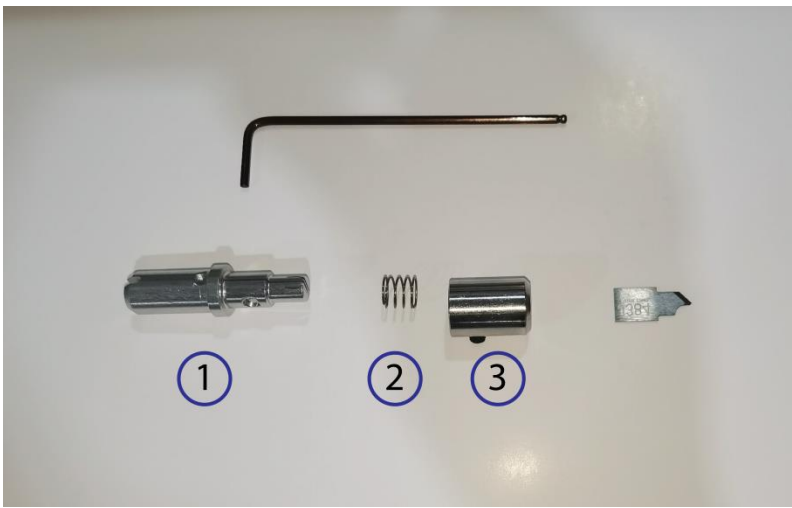

Step 2: Use the Allen key lose the tool lock screw on the tool and disassemble the tool ①: Tool body

(2): Spring

(3): Tool cap

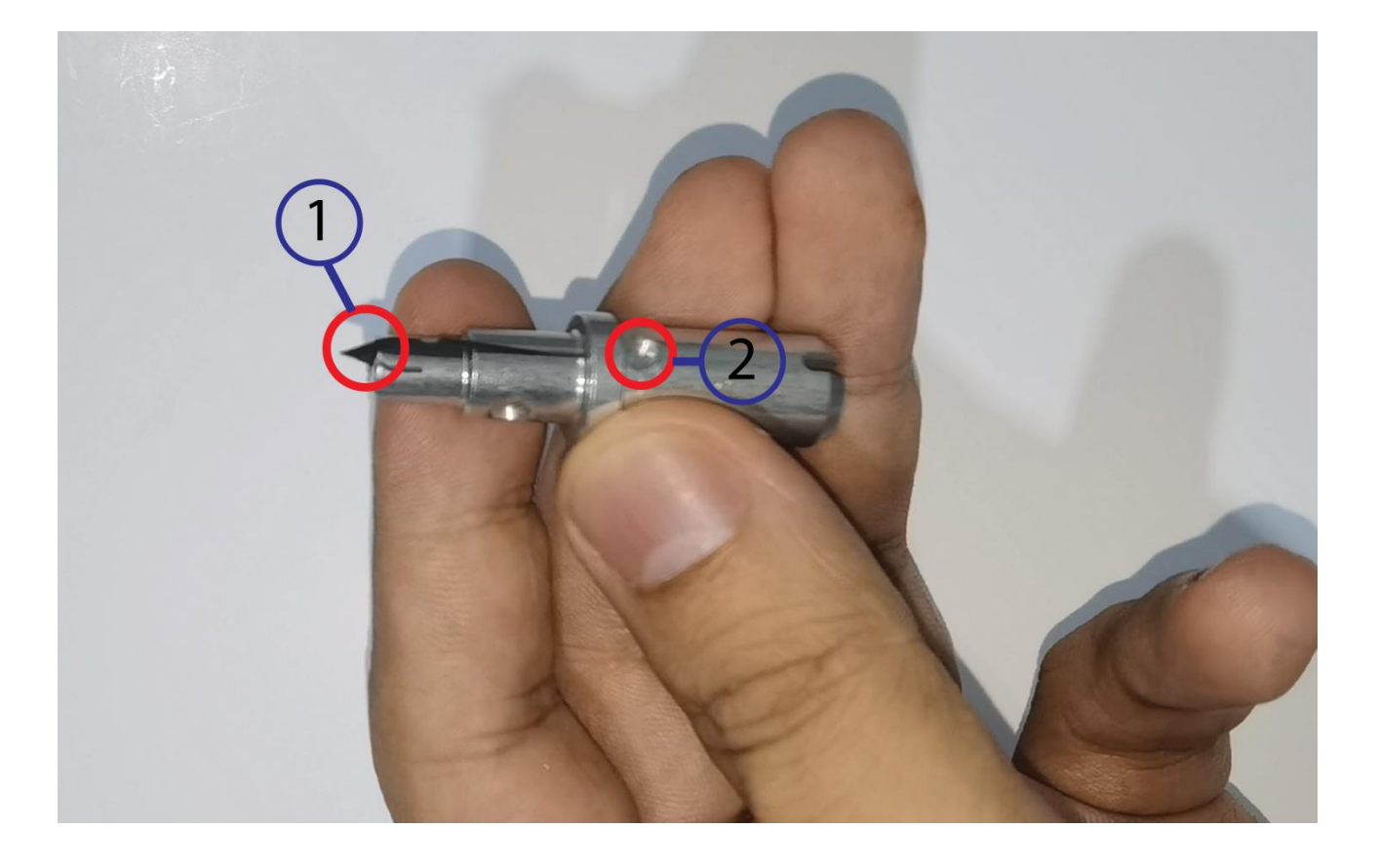

Step 3: Insert the knife into the tool body and match the knife edge to the lock notch in the tool body to be in the same direction

1: Knife edge

2: Lock notch

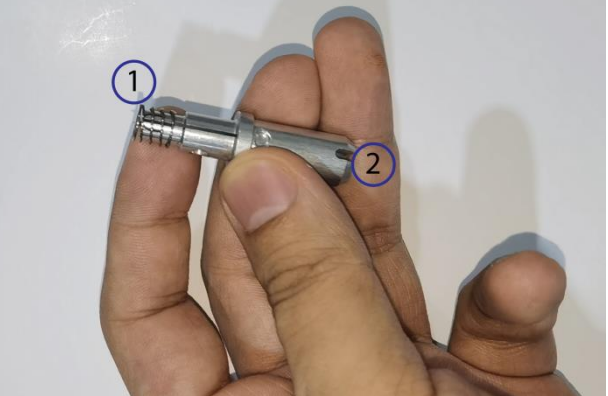

**Step 4** Put the spring into the tool body

1: Spring

(2): Tool body

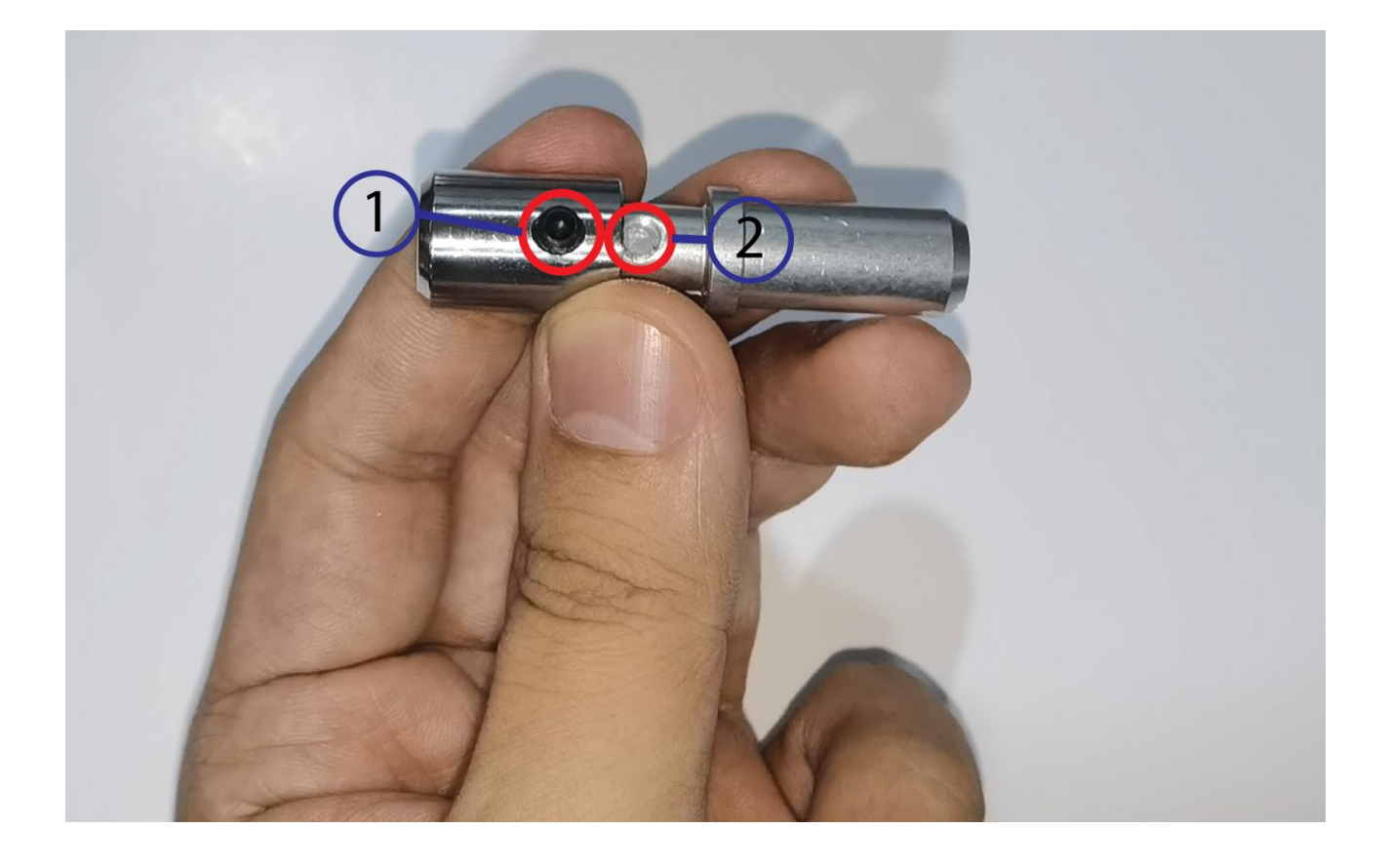

**Step 5**: Put the tool cap onto the tool and match the tool lock screw with the lock notch to be in the same position

1: Tool lock screw

(2): Lock notch

Tight the tool lock screw to lock the tool cap to the lock notch The tool tail end can Use 2mm Allen key to adjust the knife sharp point to come out the tool cap ,

Base on material thickness that you can control the blade sharp point out length. please note do not fix cap screw when you adjust blade sharp point out.

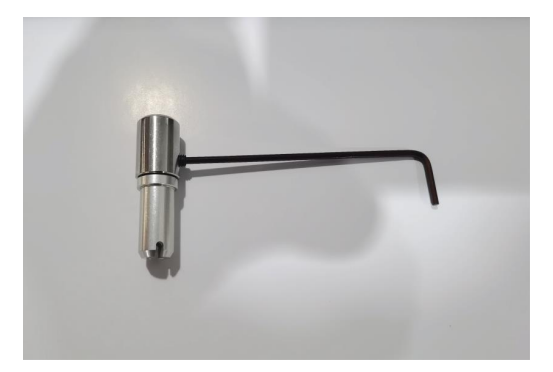

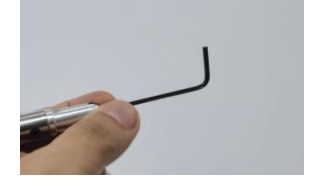

**Step 6**: Press reset button on the touch screen to reset the machine

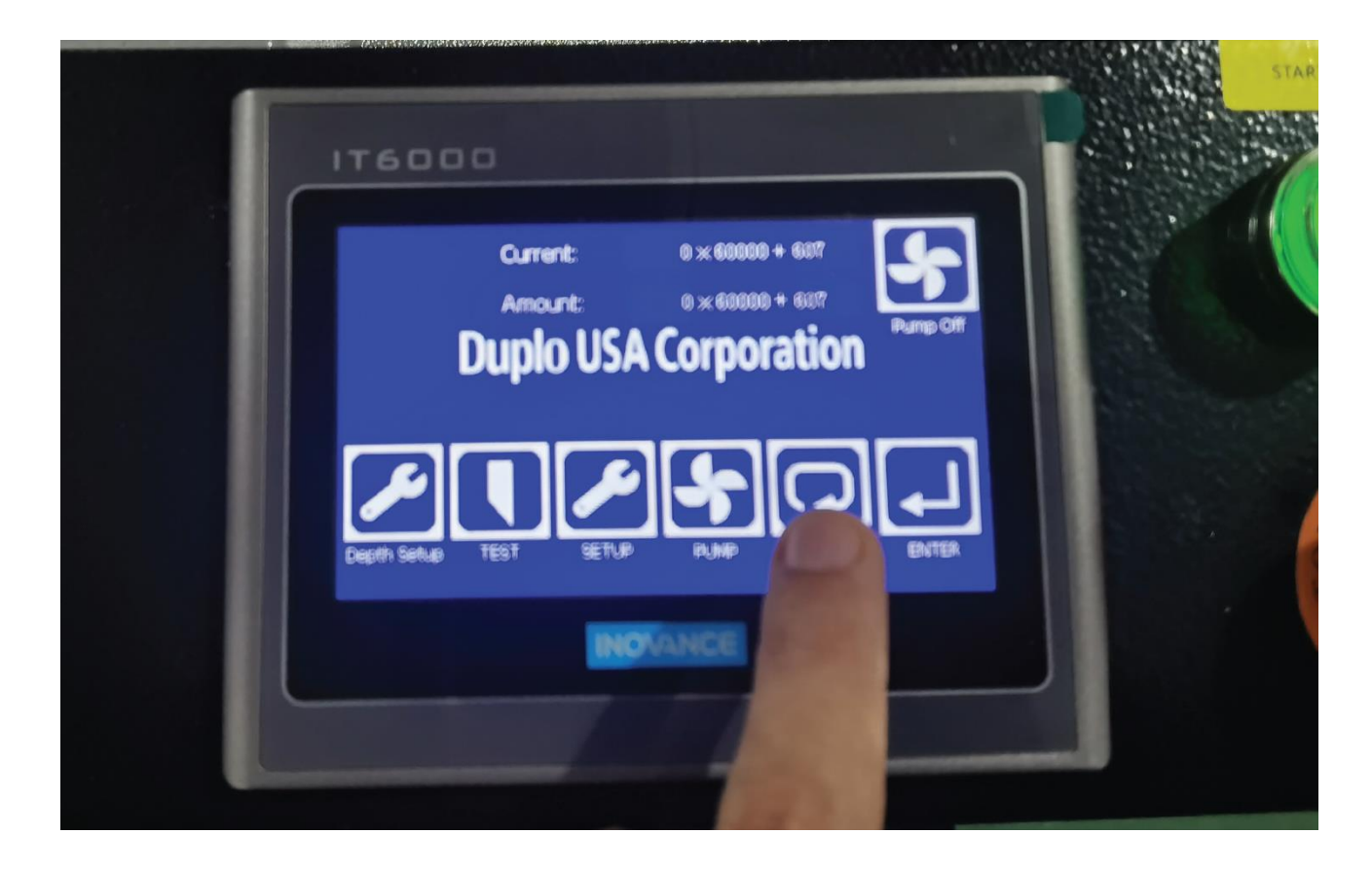

#### Step 7 Prepare the tools

- (1): 1.5 mm Allen key
- (2): Full cutting tool

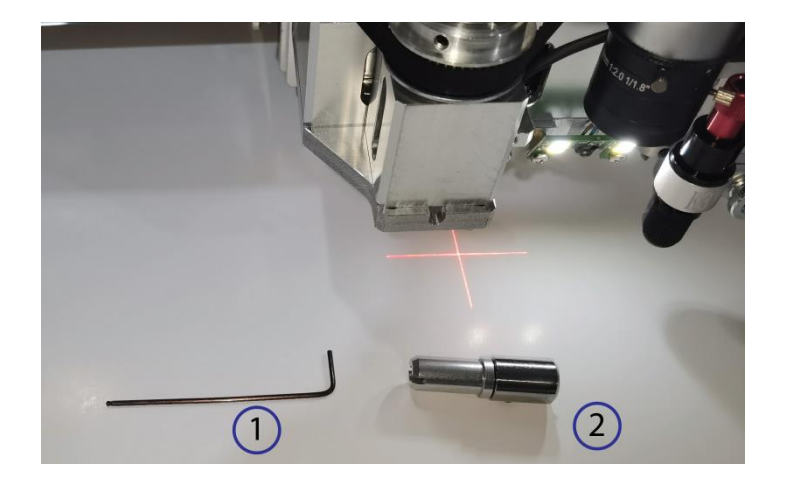

- **Step 8**: Insert the tool into the full cutting tool holder in the machine head, match the holder lock screw with the tool lock notch to be in the same position
  - (1): Holder lock screw
  - (2): Tool lock notch

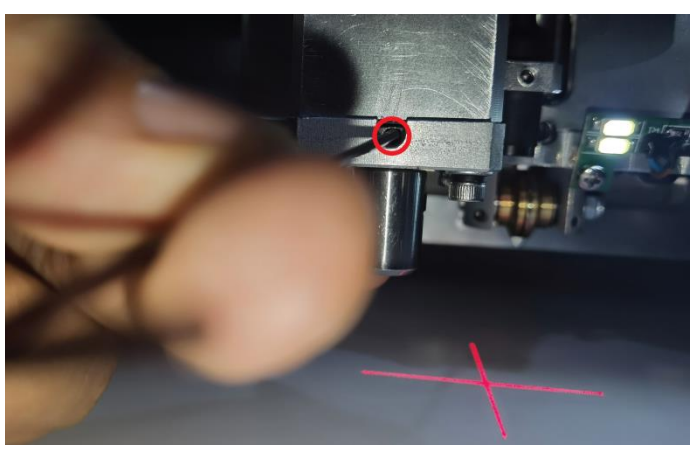

Step 9 Push up the tool deeply inside the holder and tight the holder lock screw on the tool lock notch.

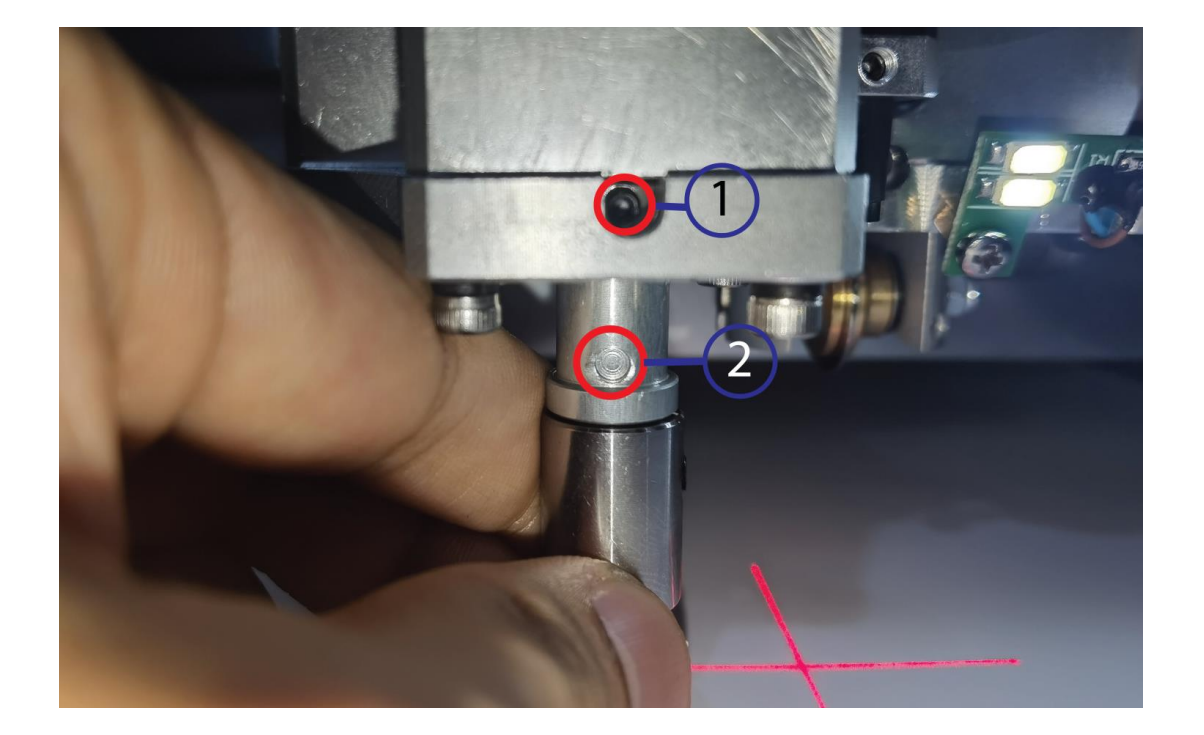

Step 10 Drag down the tool several times to test if the

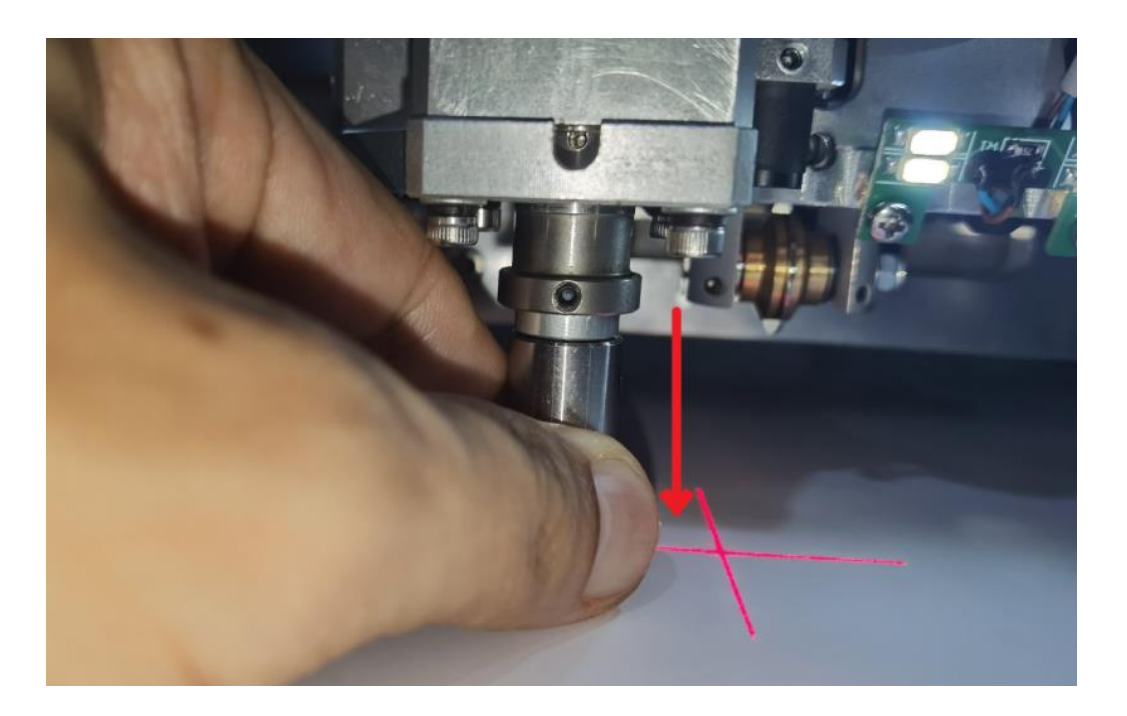

# 8.4 Installation of Kiss Cut Tool

Step 1: Prepare the knife and the tools (1): 2 mm Allen key

(2): Knife J301

(3): Kiss cut tool: JWT-066-00-00

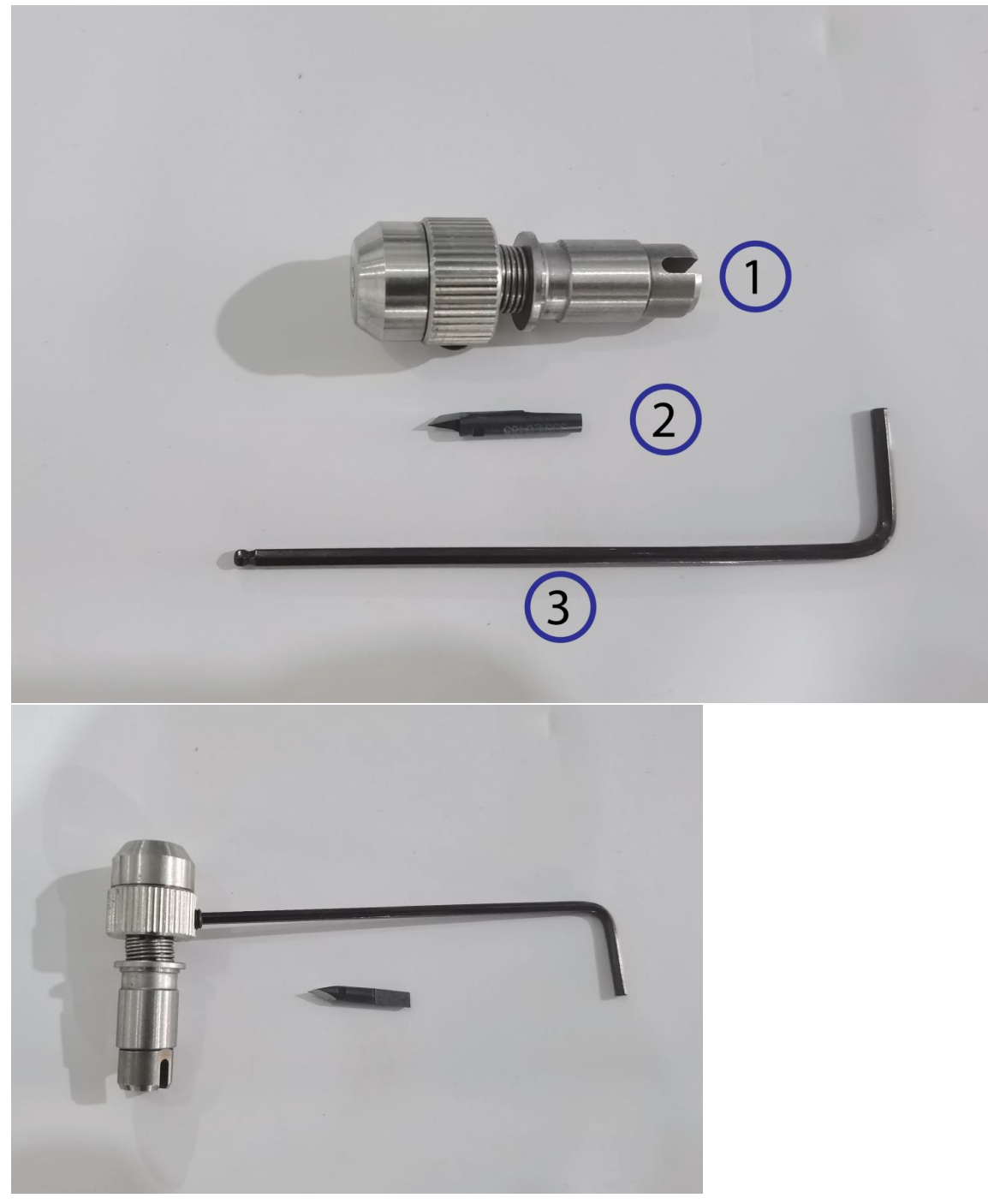

- Step 2: Loose the tool lock screw with the Allen key to remove the tool cap from the tool body (1): Tool cap
  - (2): Spring
  - (3): Tool body

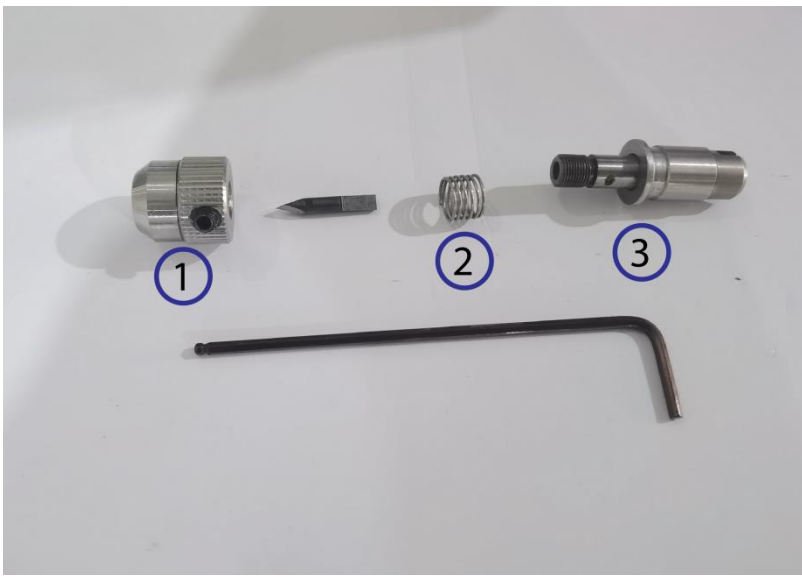

Step 3: Insert the knife to the tool body until the knife notch matches with the tool body top

- 1: Knife notch
- (2): Tool body

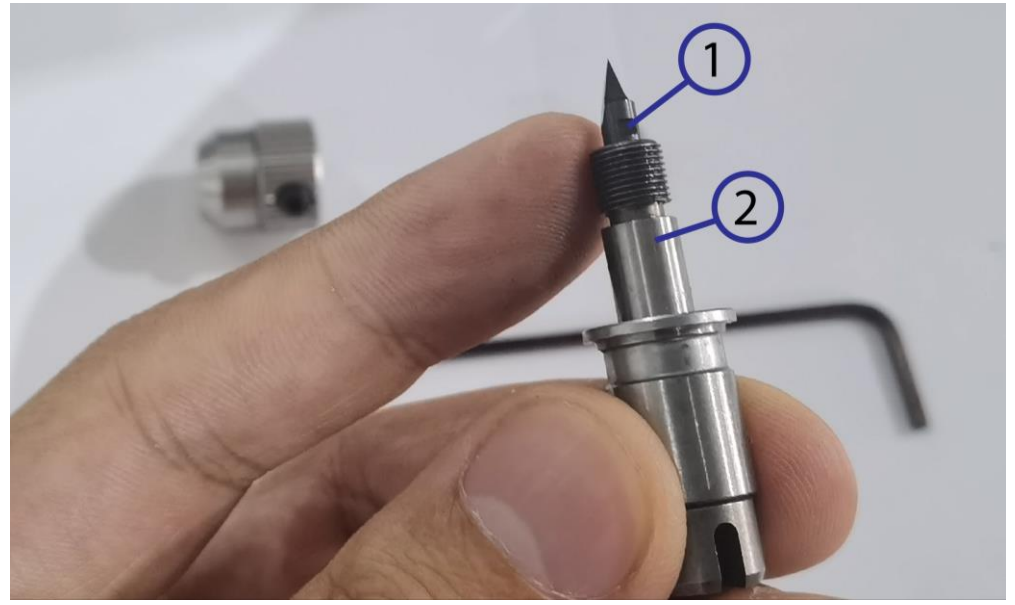

Step 4 Put the spring onto the knife body

1: Spring

(2): Knife body

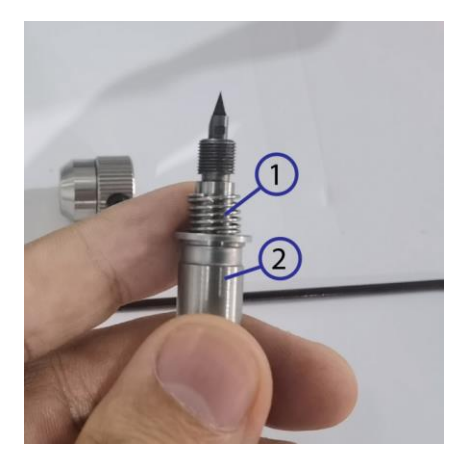

**Step 5** Put on the tool cap and tight it to the tool body.

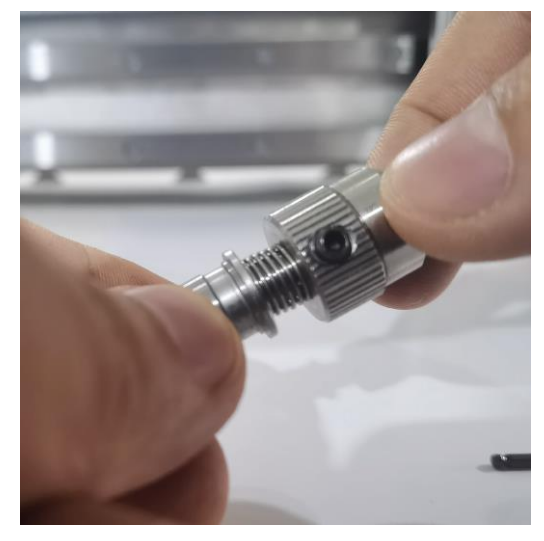

Step 6 Use the Allen key to tight the screw to lock the tool cap to the tool body

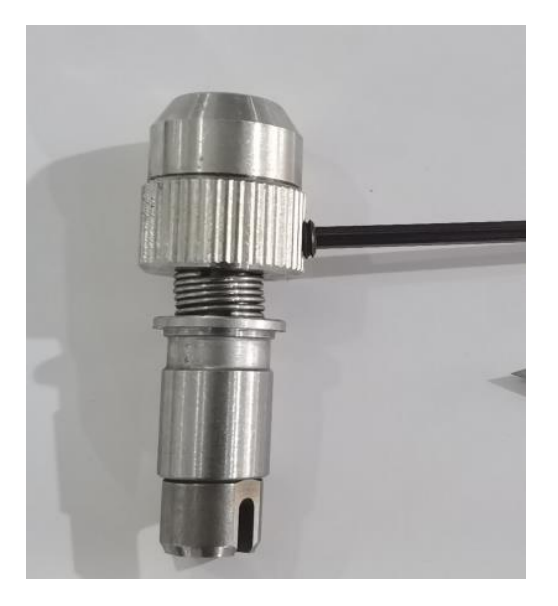

Step 7 Hold the tool tail and rotate the tool cap to adjust the Knife point expose distance from the tool cap ①: Tool cap

(2): Tool tail

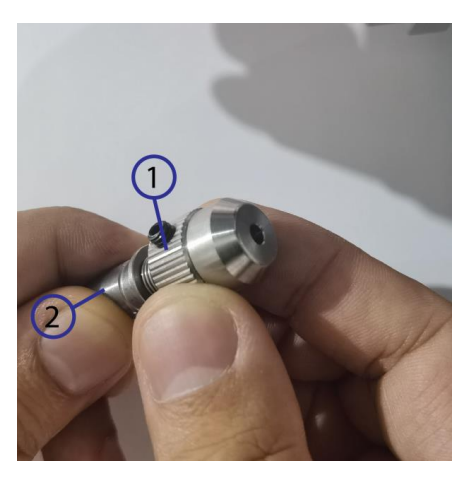

**Step 8** Press down the tool on the surface of the sticker material with a certain force. Then drag it along the flat step in the tool tail direction.

(1): Flat step in the tool tail

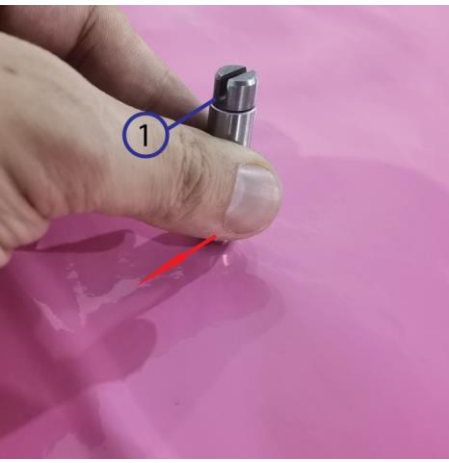

Step 9 Check if you can only peel off the top layer of the sticker material and the knife will not hurt the bottom layer too much. If not adjust the knife point expose distance.

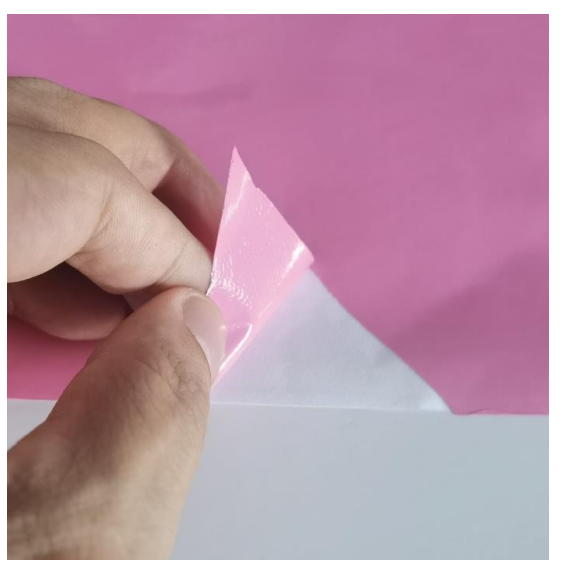

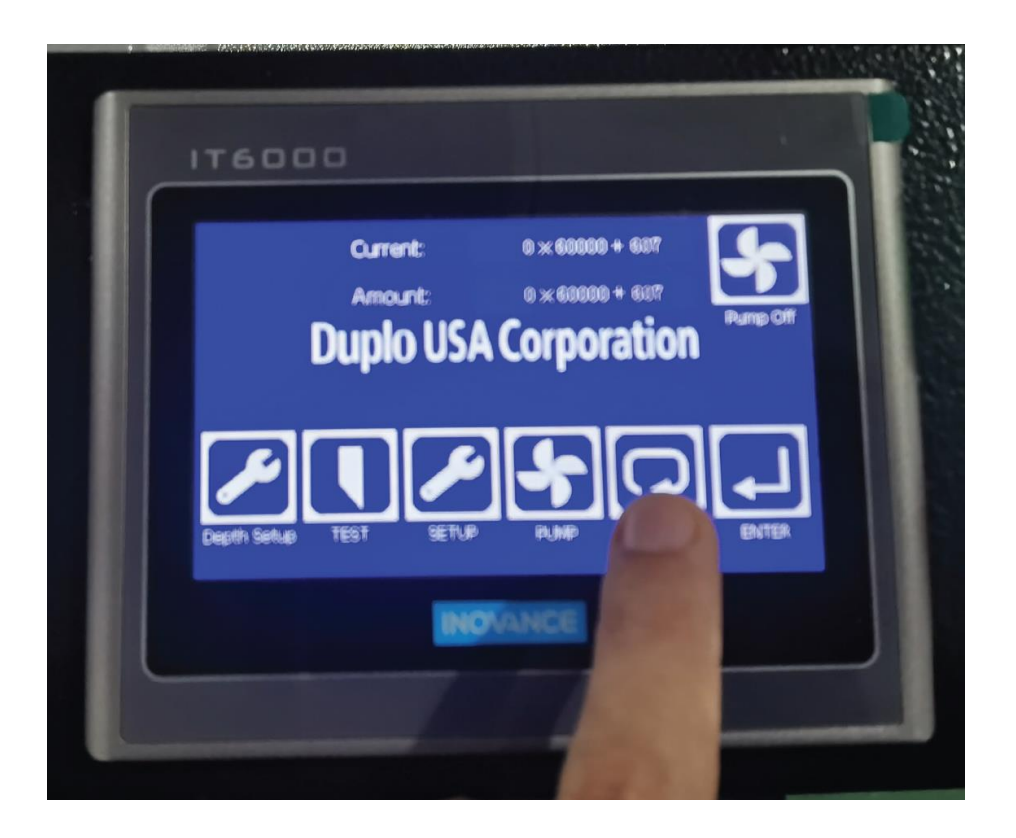

**Step 11** Prepare the tools.

- (1): Kiss cut tool with knife installed
- (2): 1.5mm Allen key

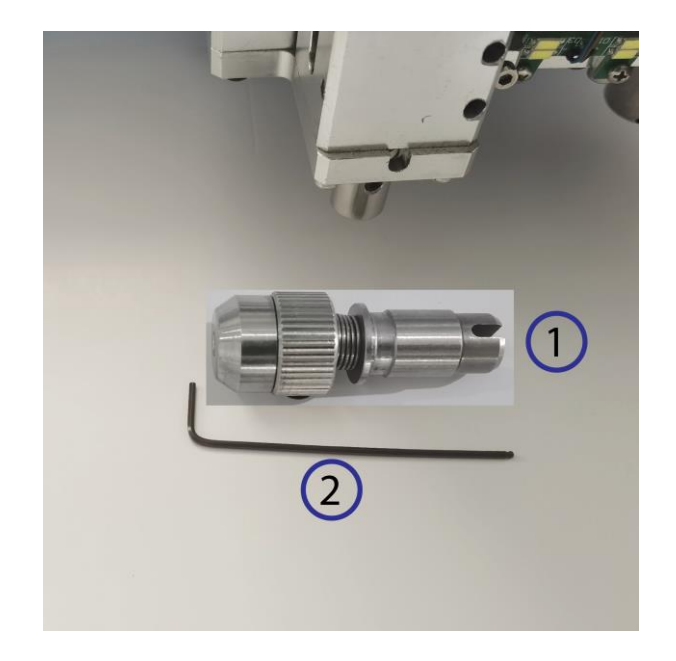

- **Step 12** Insert the kiss cut tool to the machine head tool holder, the flat step in the tool tail should facing the front direction
  - (1): Flat step in the tool tail

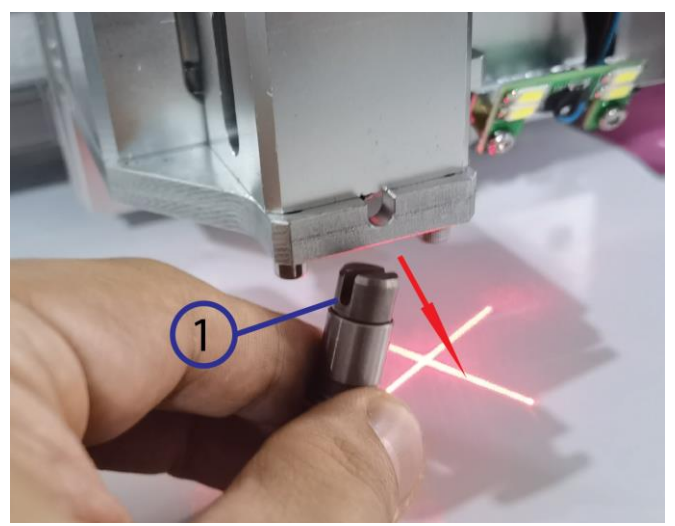

Step 13 Push the tool up and lock the lock screw with 1.5mm Allen key on the tool holder

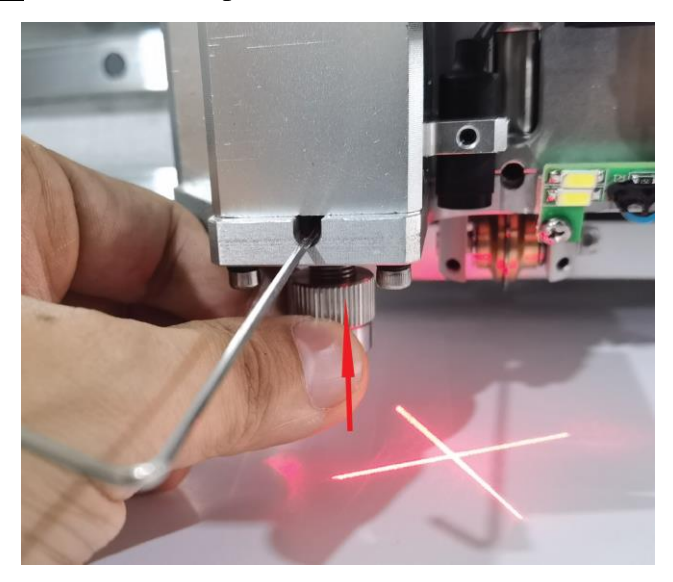

Step 14 Drag down the tool several times to test if it is locked tightly or not

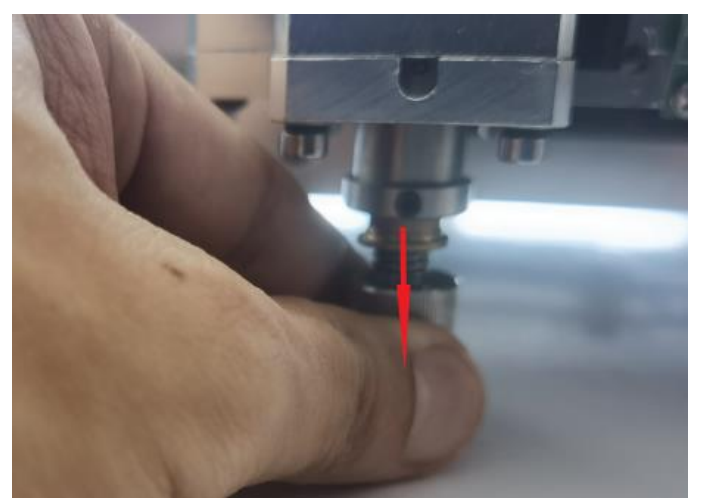

#### 9. Tools Installation Video Download

https://www.duplousa.com/support/

#### **10. Cutting File Format**

#### 10.1 Common format

The default file format for the machine is HPGL, the other adaptable file formats are HPG. PLT. DXF.PDF and EPS

#### 10.2 Special format

Machine can also import files exported the XML format file from the RIP software such as Onyx/Caldera PhotoPrint / PrintFactory.

## 11. How to Export DXF Files in the Adobe Illustrator

Step 1: create a new art board, set width (X direction) and height (Y direction) according to machine cutting area size)

 $\bigcirc 1$  Width (W): Machine X Direction Dimension  $\bigcirc 2$  Height (H): Machine Y Direction  $\bigcirc 3$ 

Dimension Unit: Recommended mm (mm)

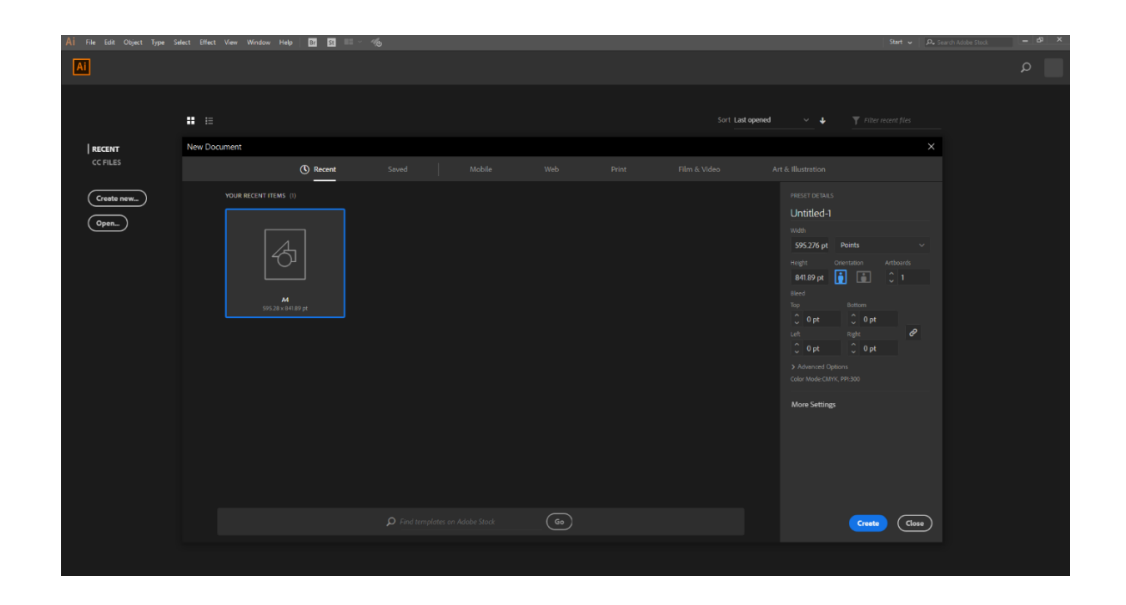

Step 2: Import the graphics in the art board, set different color to the related vector lines.

| No Solection V H V Stocker<br>** X ed-1 (8 39% (CMYK/Preview) X                                                                                                    | C 0.25 pt V Uniform                                                                                                    | <ul> <li>Spt. Round</li> <li>Operative 100%</li> <li>Style:</li> </ul>                                                                                                    | Document Setup Preferences 15 Y                    |   |               |                                                                                                    |
|----------------------------------------------------------------------------------------------------|----------------------------------------------------------------------------------------------------|----------------------------------------------------------------------------------------------------|----------------------------------------------------|---|---------------|----------------------------------------------------------------------------------------------------|
| cd-1 (9 39% (CMYR/Preview) ×                                                                                                    |                                                                                                    |                                                                                                    |                                                    |   |               |                                                                                                    |
|                                                                                                    | Untilled-2* @ 66.67% (CMIYR/Prev                                                                                                    | ew) ×                                                                                                    |                                                    |   |               |                                                                                                    |
| È.                                                                                                    |                                                                                                    |                                                                                                    |                                                    |   |               |                                                                                                    |
| <i>7</i>                                                                                                    |                                                                                                    |                                                                                                    |                                                    |   |               |                                                                                                    |
| 7K                                                                                                    |                                                                                                    |                                                                                                    |                                                    |   |               | Units: Millimeters ~                                                                                                    |
| UN I                                                                                                    |                                                                                                    |                                                                                                    |                                                    |   |               | Filt Atbards                                                                                                    |
| т.                                                                                                    |                                                                                                    |                                                                                                    |                                                    |   |               |                                                                                                    |
| <u> </u>                                                                                                    |                                                                                                    |                                                                                                    |                                                    |   |               | Ruler & Grids 🛛 🔛 🔯                                                                                                    |
|                                                                                                    |                                                                                                    |                                                                                                    |                                                    |   |               | eudes 🛨 🏗 🎋                                                                                                    |
|                                                                                                    |                                                                                                    |                                                                                                    |                                                    |   |               | Stup Options 10 10 10                                                                                                    |
|                                                                                                    |                                                                                                    |                                                                                                    |                                                    |   |               | Defensee                                                                                                    |
|                                                                                                    |                                                                                                    |                                                                                                    |                                                    |   |               | Keyboard Increments 0.3528 mm                                                                                                    |
|                                                                                                    |                                                                                                    |                                                                                                    |                                                    |   |               | Use Preview Bounds                                                                                                    |
|                                                                                                    |                                                                                                    |                                                                                                    |                                                    |   |               | Scale Corners                                                                                                    |
|                                                                                                    |                                                                                                    |                                                                                                    |                                                    |   |               |                                                                                                    |
|                                                                                                    |                                                                                                    |                                                                                                    |                                                    |   |               |                                                                                                    |
|                                                                                                    |                                                                                                    |                                                                                                    |                                                    |   |               | Document Setup Prefer                                                                                                    |
| *.                                                                                                    |                                                                                                    |                                                                                                    |                                                    |   |               |                                                                                                    |
|                                                                                                    |                                                                                                    |                                                                                                    |                                                    |   |               | 🗸 🖂 👻 🖿 Default Actions                                                                                                    |
| ≊,<br>II                                                                                                    |                                                                                                    |                                                                                                    |                                                    |   |               | ✓ > Opucity 60 (sele<br>✓ > Opucity 40 Screet                                                                                                    |
| Ъ.                                                                                                    |                                                                                                    |                                                                                                    |                                                    |   |               | Apply Default S                                                                                                    |
| 0.                                                                                                    |                                                                                                    |                                                                                                    |                                                    |   |               | Silve for Web G                                                                                                    |
| ₩.                                                                                                    |                                                                                                    |                                                                                                    |                                                    |   |               |                                                                                                    |
| <b>5</b> 5                                                                                                    |                                                                                                    |                                                                                                    |                                                    |   |               | 315 XI 0 mm we 0 mm                                                                                                    |
|                                                                                                    |                                                                                                    |                                                                                                    |                                                    |   |               |                                                                                                    |
|                                                                                                    |                                                                                                    |                                                                                                    |                                                    |   |               |                                                                                                    |
|                                                                                                    |                                                                                                    |                                                                                                    |                                                    |   |               |                                                                                                    |
|                                                                                                    |                                                                                                    |                                                                                                    |                                                    |   |               |                                                                                                    |
|                                                                                                    |                                                                                                    |                                                                                                    |                                                    |   |               |                                                                                                    |
|                                                                                                    |                                                                                                    |                                                                                                    |                                                    |   |               |                                                                                                    |
| File Edit Object Type Selec                                                                                                    | t Effect View Window H                                                                                                    | alp 🔟 🗊 💶 V 🐠                                                                                                    |                                                    |   | Essertais     | 🖌 🛛 🗛 Stranch Adober Stock                                                                                                    |
| File Edit Object Type Select<br>New<br>New from Template<br>Open                                                                                                    | t Effect View Window F<br>Ctrl+N<br>Shift+Ctrl+N<br>Ctrl+O                                                                                                    | ntp [22] [23] ■= × ≪[0],<br>■ Split.Room2 × Opening: 2011s > Sopen ■ ×<br>) ×                                                                                                    | Document Solar Professional (1987 V                | _ | Essentiais -  | <ul> <li>A secon Atobe Gods</li> <li>Provellar Leaver (the</li> </ul>                                                                                                    |
| File Edit Object Type Select<br>New<br>New from Template<br>Open<br>Open Recent Files                                                                                                    | t Effect View Window H<br>Ctrl+N<br>Shift+Ctrl+N<br>Ctrl+O<br>>                                                                                                    | ntp 📴 🛄 📰 v 👘<br><b>* Spit Round</b> v Openhyl 2016 ) Sight 🔜 v<br>) X                                                                                                    | Dociment Solver Dedwornen 岸 🗸                      |   | Essentials -  | Pe Grandy Adober Stack                                                                                                    |
| File Edit Object Type Salect<br>New<br>New from Template<br>Open Recent Files<br>Browse in Bridge                                                                                                    | t Effect View Window I<br>Ctrl+N<br>Shift+Ctrl+N<br>Ctrl+O<br>Alt+Ctrl+O                                                                                                    | no (22) (23) 22 v sig<br><del>* 5 A locul</del> v Agenty 2004 - 3 Syste <b>- v</b><br>×                                                                                                    | Downwell Solary - Producersam - 15 <sup>21</sup> V | _ | Econthalt -   | <ul> <li>De Descriv Adobe Stads</li> <li>Propetties Layers University</li> <li>No Selection</li> <li>Decement</li> </ul>                                                                                                    |
| File Edit Object Type Select<br>New<br>New from Template<br>Open Recent Files<br>Browse in Bridge<br>Close<br>Seven                                                                                                    | t Effect View Window F<br>Ctrl+N<br>Shift+Ctrl+N<br>Ctrl+O<br>Alt+Ctrl+O<br>Ctrl+W<br>Ctrl+W                                                                                                    | to II II II II II II II II<br>■ IA Anna V (Benthy III) > Sys. ■ V<br>> 4                                                                                                    | [Downed Solar ] [Peterenen] b∯ ∀                   | - | Foundais -    | ✓ Ø- transvir akteur tited.           Propertier         Lynes:         Unreading           Ne salaktion         Document         Unreading                                                                                                    |
| File Edit Object Type Selec<br>New<br>New.from Template<br>Open<br>Open Recent Files<br>Browse in Bridge<br>Close<br>Save<br>Save<br>Save As                                                                                                    | t [flect View Window I<br>Cftrl+N<br>Shift+Cftrl+N<br>Cftrl+O<br>Alt+Cftrl+O<br>Cftrl+W<br>Cftrl+S<br>Shift+Cftrl+S                                                                                                    | kộ (20) (20) (20) (20) (3)<br>■ 2 (5 Alance) (4) (10) (3) (3) (3) (3) (3) (3) (3) (3) (3) (3                                                                                                    | Downed Solay ] [Putewani ] $b_{ij}^{aj}$ V         |   | barriak       | <ul> <li>Properties Lowers (done should be able to be able to</li></ul> |
| The Cety Object Type Select<br>New<br>Open<br>Open<br>Open.Recent Files<br>Browse in Bridge<br>Close<br>Save<br>Save As<br>Save Ac<br>Save A Copy                                                                                                    | t (Mex Vine Vine Vine Vine Vine Vine Vine Vine                                                                                                    | kp [22] 23] 25 × 45jp<br>× 245 Kannel → OpenHyl 2006. → Sole                                                                                                    | ("Bound blue") Folgense 157 v                      | - | Pourfui)      | <ul> <li>Protection Address tool</li> <li>Properties</li> <li>topers</li> <li>the contains</li> <li>Desceneet</li> <li>Million</li> <li>Feb million</li> </ul>                                                                                                    |
| Fite fait Object Type Saled<br>New.,<br>New from Template<br>Open Recent Files<br>Browse in Bridge<br>Close<br>Save<br>Save As<br>Save a Copy<br>Save as Template<br>Save SacOpy                                                                                                    | Ctri+N<br>Shift+Ctri+N<br>Ctri+O<br>Alt+Ctri+O<br>Ctri+S<br>Shift+Ctri+S<br>Alt+Ctri+S                                                                                                    | ny [2] [2] 182 v 4(j)<br>■ <u>Tankova</u> v Openty 1975. ) Solv <mark>(</mark> v<br>> 4                                                                                                    | Baunet Max   Pulgeon   15 <sup>2</sup> v           |   | Econolasi -   | De traver Adde 2005     Propertie Lyser Table     We Sinking     Docoret     Union Michael     t     t     ref at     ref at     ref at                                                                                                    |
| File Cal: Object Type Select<br>New<br>New.rom Template<br>Open<br>Open Recent Files<br>Browse in Bridge<br>Close<br>Sawe As<br>Sawe As<br>Sawe As Cop<br>Sawe as Cop<br>Sawe as Cop<br>Sawe as Cop<br>Revent                                                                                                    | t (Mec Vine Vine Ctri+N<br>Shift+Ctri+N<br>Ctri+O<br>Ctri+O<br>Ctri+S<br>Shift+Ctri+S<br>Alt+Ctri+S<br>Alt+Ctri+S                                                                                                    | 00 00 00 00 00 v 400<br>■ <u>Spankani</u> v (Newly 2006 ) 2 (de v<br>> *                                                                                                    | (Burnet Mar) (Polynom) 197 v                       |   | Examination - | A course address that     A course address that     A course address that     A course address that     A course address that     A course address that     A course address that     A course address that     A course address that                                                                                                    |
| File Eat Object Type Select<br>New.<br>New.<br>Open. Recent Files<br>Browse in Bridge<br>Close<br>Save A.<br>Save A.<br>Save A.<br>Save A.<br>Save A.<br>Save A.<br>Save Scipt<br>Save Selected Slices<br>Recent<br>Search Adobe Stock.                                                                                                    | t Mext Vine Window J<br>Ctri+N<br>Shift-Ctri+N<br>Ctri+O<br>Ctri+W<br>Ctri+S<br>Shift-Ctri+S<br>Alt+Ctri+S<br>F12                                                                                                    | k∲ (2) (2) (2) (2) v (4)<br><b>S EX Kannel</b> v (4)endry (2) (3) (3) (3) (4) (2) (2)<br>) ■                                                                                                    | (Burnet Sha) (Indexes) - St V                      |   | burtuk        | A controlocity that     A controlocity that     A control control     A control control     A control     A contro     A control     A control     A contro     A control     A con           |
| The Self Object Type Select<br>New from Template<br>Open<br>Open.Recent Files<br>Browne in Bridge<br>Clove<br>Save As<br>Save As<br>Save As<br>Save As<br>Save As<br>Save As<br>Save Stemplate<br>Save Stemplate<br>Save Stemplate<br>Save Stemplate<br>Save Stemplate<br>Save Stemplate<br>Save Stemplate<br>Save Stemplate<br>Save Stemplate<br>Save Stemplate<br>Save Stemplate                                                                                                    | Shift+Quink<br>Shift+Quink<br>Shift+Quink<br>Citi+N<br>Citi+S<br>Shift+Quink<br>Citi+S<br>Shift+Quink<br>Fi2<br>Shift+Quink                                                                                                    | ny [2] [2] 182 v 4(j.<br>■ <u>Produce</u> v Openty, 2006.  > 5600 <u>–</u> v<br>> 4                                                                                                    | (Baunat Mag) (Inderena) ig <sup>2</sup> v          |   | Econol.asi    | Papentis Loss and     Papentis Loss and     Papentis Loss and     Papentis Loss and     Papentis Loss and     Papentis     Papentis Loss and     Papentis     Papentis              |
| File         Get         Open         Specific           New         New from Template         Open         Open         O                                                                                                    | Effect         Vice         Winter           Chri+N         Chri+N         Chri+N           Chri+N         Chri+N         Chri+N           Alt-Chri+S         Shift-Chri+S         Alt-Chri+S           Shift-Chri+S         Alt-Chri+S         F12           Shift+Chri+P         2         Shift+Chri+S                                                                                                    | the first of the second second s | Baurent Solat   Pularenan − 13 <sup>2</sup> ×      |   | Example 6     | A reach date and     A reach date and     A reach date and     A reach a reach a            |
| File Cat Object 7,90 Select<br>New,<br>New from Template<br>Open<br>Open Recent Files<br>Browse in Bridge<br>Close<br>Sawe A.C.<br>Sawe A.C.<br>Sawe A.C.<br>Sawe A.C.<br>Sawe A.C.<br>Sawe A.C.<br>Sawe A.C.<br>Sawe A.C.<br>Sawe A.C.<br>Sawe A.C.<br>Bender<br>Bender<br>Export Selection<br>Bridgen                                                                                                    | Effect         vice         Window           Ctri-N         Ctri-N            Shift-Ctri-N             Ctri-N         Ctri-N            Ctri-N         Ctri-N            Ctri-S         Shift-Ctri-S            Alt-Ctri-N         F12            Shift-Ctri-N         2                                                                                                    | b)         III         IIII         IIII         IIIII         IIIIIIIIIIIIIIIIIIIIIIIIIIIIIIIIIIII                                                                                                    | (Record Glac) (Polyance) 18 ×                      |   | borntek -     | A teach data and     A teach data     A teach data     A teach data     A teach data     A teach data     A teach     A teach     A t           |
| File Edit Open Type Select<br>New.<br>New from Template<br>Open Recent Files<br>Browse in Bridge<br>Close<br>Save A.<br>Save A.<br>Save | Offert         Vice         Winter           Chrink         I         I           Chrink         I         I           Chrink         I         I           Alt+Chrink         I         I           Alt+Chrink         I         I           Shift+Chrink         I         I           Shift+Chrink         I         I           Alt+Shift+Chrink         I         I           Alt+Shift+Chrink         I         I                                                                                                    |                                                                                                    | (Barnet Mar) (Inderen) 15 <sup>17</sup> v          |   | burtis        | A control Action (Inc.)      Properties Layer (Inc.)      Properties Layer (Inc.)      Properties            |
| Ket Object Date Select     New     New     New     New.rom Template     Open     Open.Recent Files     Browse in Bridge     Close     Save As     Save As                                                                                                    | Christ<br>Shift-Christ<br>Curio<br>Alt-Chris<br>Shift-Chris<br>Shift-Chris<br>Alt-Chris<br>Shift-Chris<br>Alt-Chris<br>Alt-Chris<br>Alt-Chris<br>Alt-Chris<br>Alt-Chris                                                                                                    | the first of the formation of the formation of the f | Record Solar Defension 192 v                       |   | Foundation -  | A reach date and     A reach date and     A re           |
| Ket Object Type Select     New     New.     New.     New.     New.     New.     New.     New.     New.     New.     Open.     Open.     Open.     Open.     Open.     Open.     Save Ac.     Save Ac.     Save                                                                                                    | Shift-Ctri-N         Ctri-N           Shift-Ctri-N         Ctri-N           Ctri-N         Ctri-N           Ait-ctri-N         Ctri-N           Ctri-N         Ctri-N           Shift-Ctri-N         Shift-Ctri-S           Ait-ctri-S         Ait-Ctri-S           Shift-Ctri-N         Fi2           Shift-Ctri-N         Ait-Ctri-S           Ait-Ctri-S         Ait-Ctri-S           Ait-Ctri-S         Ait-Ctri-S           Ait-Ctri-S         Ait-Ctri-S           Ait-Ctri-S         Stift-Ctri-P                                                                                                    | Comparison of the second second  | (Russet Mar.) Polence: 12 v                        |   | Exercisé -    | A control databate (back     A control databate (back     A control databate (back     A control databate (back     A control databate (back     A control databate (back     A control databate     A control databatet     A c           |
| E Cor Object Date Select<br>New.<br>New.<br>New.<br>New.<br>Open<br>Open<br>Open<br>Open<br>Open<br>Open<br>Save Ar.<br>Save accorr<br>Save<br>Save Ar.<br>Save a Cory<br>Save a Cory<br>Save a Cory<br>Save a Cory<br>Save Selected Silces<br>Hevert<br>Search Adobe Stock<br>Place<br>Export Selection<br>Package<br>Scripts<br>Document Color Mode<br>File Into                                                                                                    | Effect         Vice         Winter           Chrien         I         I           Shift-Chrien         I         I           Ait+Chrien         I         I           Ait+Chrien         I         I           Shift-Chrien         I         I           Shift-Chrien         I         I           Shift-Chrien         I         I           Ait+Chrien         I         I           Ait+Shift-Chrien         I         I           Ait+Shift-Chrien         I         I           Ait+Shift-Chrien         I         I           Ait+Shift-Chrien         I         I           Ait+Shift-Chrien         I         I                                                                                                    | the second second  | (Baunest Mar) (Inderensi) Igil V                   |   | borriek       | Papentin Loss     Papentin Loss     Papentin Loss     Papentin Loss     Papentin Loss     Papentin     Convert     Papentin     Convert     Papentin     Convert     Convert     Conv           |
| File         Get         Open           New         New           New.rom Template         Open           Open Recent Files         Browse in Bridge           Close         Save As           Save As         Save As           Save As         Save As                                                                                                    | Effect         Vice           Chri+N         Chri+N           Shift-Chri-N         Chri-N           Ait-Chri-N         Chri-N           Ait-Chri-S         Shift-Chri-S           Ait-Chri-S         Ait-Chri-S           Shift-Chri-S         Ait-Chri-S           Ait-Chri-S         Ait-Chri-S           Ait-Chri-S         Ait-Chri-S           Ait-Chri-S         Ait-Chri-S           Ait-Shift-Chri-F         Ait-Shift-Chri-F           Ait-Shift-Chri-I         Ait-Shift-Chri-F                                                                                                    | the function of the second second secon | Bacreet Mar.   Polymeran   15 <sup>2</sup> v       |   | Exercises     | A reach data and     Papette Lynn (data     Second data     Second data                                                                                                    |
| File         Fair         Open           New.         New.           New.         New.           New.         Template           Open.         Open.           Open Recent Files         Browse in Bridge           Close         Save As           Save As         Save As           Save As         Save As           Save As         Second State State           Place         Export           Export Selection         Place           Scripts         Document Setup           Document Color Mode         File Infra           PintL         Exit                                                                                                    | Effect         Vice         Vice           Shift-Ctri-N         Ctri-N         Vice           Ctri-N         Vice         Vice           Alt-Ctri-N         Ctri-N         Vice           Ctri-N         Shift-Ctri-S         Alt-Ctri-S           Shift-Ctri-S         Alt-Ctri-S         Vice           F12         Shift-Ctri-S         Vice           Alt-Shift-Ctri-S         Vice         Vice           Alt-Shift-Ctri-S         Vice         Vice           Alt-Shift-Ctri-P         Vice         Vice           Alt-Shift-Ctri-P         Vice         Vice           Alt-Shift-Ctri-P         Vice         Vice           Ctri-P         Ctri-P         Vice                                                                                                    | the first of the formula of the formula of the | Decreed Solar   Polymeran   13 <sup>2</sup> v      |   | Exercisé -    | A record Addre (bod)      Papeller (or )      Papeller (or )            |
| The Ecc         Open         Type         Select           New.         New.         New.         New.           New from Template         Open         Open           Open Recent Files         Browse in Bindge         Close           Save A.         Save A.         Save A.           Save A.         Save A.         Save Selected Silecs           Recent         Search Adole Stock         Piace           Droot Selection         Package         Script S           Document Setup         Document Color Mode File Infa         Print           Exit         Script Selection         Package                                                                                                    | Effect         Vice         Alter           Shift-Coli-N         Q           Alte-Coli-N         Q           Alte-Coli-N         Q           Alte-Coli-N         Q           Shift-Coli-S         Alte-Coli-S           Shift-Coli-S         S           Alte-Shift-Coli-S         Alte-Coli-S           Alte-Shift-Coli-S         Alte-Coli-S           Alte-Shift-Coli-I         Q           Alte-Shift-Coli-I         Chi+P           Chi+P         Chi+P                                                                                                    | the second second  | (Barrent Mar) (Inderson) Igil V                    |   | Fourteb       | A court date and                                                                                                    |
| Pla Eni Opeci Type Sele<br>New<br>New.<br>Open<br>Open.exent Files<br>Brows in Bridge.<br>Close<br>Save AL.<br>Save AC.<br>Save AC.<br>Sa                                                                      | Effect         Vice         Vice           Citi-N         I         I           Shift-Curi-N         Curi-N         I           Aitt-Curi-N         Curi-N         I           Curi-N         Shift-Curi-S         I           Shift-Curi-S         Shift-Curi-S         I           Shift-Curi-S         Shift-Curi-S         I           Aitt-Shift-Curi-S         I         I           Aitt-Shift-Curi-F         I         I           Aitt-Shift-Curi-F         I         I           Aitt-Shift-Curi-F         I         I           Aitt-Shift-Curi-F         I         I           Aitt-Shift-Curi-F         I         I           Aitt-Shift-Curi-F         I         I           Aitt-Shift-Curi-F         I         I           Aitt-Shift-Curi-F         I         I           Aitt-Shift-Curi-F         I         I           Curi-F         Curi-F         I                                                                                                    | Coport for ScreensAlt=Chil=5      Save for Web (Legacy)Alt=Shift=Chil=5      Save for Web (Legacy)Alt=Shift=Shift=Shift                                                                                                    | Bacreet Mag. (Reference ) IgV v                    |   | Exercise -    | A court data and     Papentin Layer (b)     Papentin Layer (b)     Papentin Layer (b)     Papentin Layer (b)     Papentin Layer (b)     Papentin Layer (b)     Papentin Layer (b)     Papentin Layer (b)     Papentin Layer (b)     Papentin Layer (b)     Papentin Layer (b)     Papentin Layer (b)     Papentin Layer (b)                                                                                                    |
| The fait Open Type Select<br>New<br>New. The template<br>Open<br>Open<br>Close<br>Sare A.C.<br>Sare & Coty<br>Sare & Coty                                                                                                    | Effect         Vice         Mine           Shift-Ctri-N         Ctri-N         Ctri-N           Ctri-N         Ctri-N         Ctri-N           Alt-Ctri-N         Ctri-N         Shift-Ctri-S           Shift-Ctri-S         Alt-Ctri-S         Alt-Ctri-S           Shift-Ctri-S         Alt-Ctri-S         Alt-Ctri-S           Alt-Ctri-S         Alt-Ctri-S         Alt-Ctri-S           Alt-Ctri-S         Alt-Ctri-S         Alt-Ctri-S           Alt-Ctri-S         Alt-Ctri-S         Alt-Ctri-S           Alt-Ctri-S         Alt-Ctri-S         Alt-Ctri-S           Alt-Ctri-S         Ctri-W         Ctri-W                                                                                                    | the first of the formation of the formation of the f | Recent Sdar. (Polarecan 19 <sup>2</sup> v          |   | Exercises     | A record date and      Paperter land      Paperter land      Pape           |
| The Ecc Open Type Select<br>New.<br>New.<br>Open Recent Files<br>Browse in Bildge.<br>Close<br>Save A.<br>Save A.<br>Save a Copy.<br>Save A.<br>Save a Copy.<br>Save A.<br>Save a Copy.<br>Save A.<br>Save a Copy.<br>Piece.<br>Decent<br>Search Adobe Stock.<br>Piece.<br>Decent<br>Script<br>Document Setup.<br>Document Coler Mode<br>File Info.<br>Print.<br>Exit                                                                                                    | Effect         Vice         Winter           Shift-Chirk         Chirw         Chirw           Shift-Chirk         Ait-Chirw         Ait-Chirw           Ait-Chirw         Shift-Chirw         Fill           Shift-Chirw         Shift-Chirw         Ait-Chirw           Shift-Chirw         Ait-Chirw         Fill           Shift-Chirw         Ait-Chirw         Ait-Chirw           Alt-Shift-Chirw         Ait-Chirw         Ait-Chirw           Ait-Shift-Chirw         Ait-Chirw         Ait-Chirw           Alt-Shift-Chirw         Ait-Chirw         Ait-Chirw           Ait-Shift-Chirw         Ait-Chirw         Ait-Chirw           Ait-Shift-Chirw         Ait-Chirw         Ait-Chirw                                                                                                    | Export for Screenc. Alt-Chi-f      Save for Web (Legacy). Alt-Shit-Chi-s                                                                                                    | (Barnet Mar) (Informa) Igi v                       |   | Exercises     | A course datase and     A course datase and     A course datase and     A course datase     A course datase     A course     A course datase     A course datase            |
| The fet Open Type Sole<br>New<br>New.<br>New from Template<br>Open<br>Open Recent Files<br>Browse in Bridge<br>Close<br>Save AL.<br>Save AS femplate<br>Save AS femplate<br>Save AS fempla                                                                                                    | Effect         Vice         Vice           Citi-N         I         I           Shift-Cuti-N         Cuti-N         I           Aitt-Cuti-N         Cuti-N         I           Shift-Cuti-S         Shift-Cuti-S         I           Shift-Cuti-S         Shift-Cuti-S         I           Aitt-Shift-Cuti-S         I         I           Aitt-Shift-Cuti-F         I         I           Aitt-Shift-Cuti-F         I         I           Aitt                                                                                                    | Copport for ScreensAlt+Chi+5      Save for Web (Legacy)Alt+Shift+Chi+5      Save for Web (Legacy)Alt+Shift+Shift+Shift+S                                                                                                    | Blacenet Mage   Polymeren   15 <sup>2</sup> v      |   | Exercise -    | A record data (bad)      Papentis Login (bad)      Papentis Login           |
| File         Gat         Open         New.           New.         New.         New.           New.         New.from Template         Open           Open.         Open Recent Files         Browse in Bridge           Close         Save As         Save As           Save As         Save As         Save As           Save As         Save As         Save As           Save As         Save As         Save As           Save As         Seron Save As         Save As           Save As         Save As         Save As           Save As         Seron Save As         Save As           Becond Save As         Save As         Save As           Save As         Save As         Save As           Save As         Save As         Save As           Becond Save As         Save As         Save As           Becond Save As         Save As         Save As           Document Save Colument Save Mode         File Int                                                                                                    | Effect         Vice         Minute           Chri+N         L           Shift-Chri-N         L           Chri-N         L           All+chri-O         L           Chri-N         Shift-Chri-S           Shift-Chri-S         Alt+Chri-S           Alt+Chri-S         Alt+Chri-S           Alt+Chri-S         Alt+Chri-S           Alt+Chri-S         Alt+Chri-S           Alt+Chri-S         Alt+Chri-S           Alt+Chri-S         Alt+Chri-P           Alt+Shift-Chri-P         Alt+Chri-P           Alt+Shift-Chri-P         Alt+Chri-P           Chri-P         Chri-P           Alt+Shift-Chri-P         Chri-P                                                                                                    | the first of streems. Alt-Ctri-f      Export for Screems. Alt-Ctri-f      Sove for Web (Legary). Alt-Shit+Ctri-s                                                                                                    | Discret Ida: Profession 19 <sup>2</sup> v          |   | Exercises     | A result date that      Papenter Lynn (date that      Papenter Lynn (date that      Papente           |
| File         Ext         Open         Prevent           New.         New.         New.         New.           New.         New.         New.         New.           Open         Copen         Open.         Open.           Open Recent Files         Browse in Bridge.         Close         Save As.           Save As.         Save As.         Save As.         Save As.           Save As.         Save As.         Save As.         Reserved Association Save As.           Beach         Adobe Stock         Piate         Package           Script         Export Selection         Package         Script           Document Cooler Mode File Info         Print         Exit                                                                                                    | Effect         Vice         Winter           Shift-Chirk         Chirw         L           Shift-Chirk         Ait-ChirkO         C           Ait-ChirkO         C         Shift-ChirkS           Ait-ChirkO         Shift-ChirkS         Ait-ChirkS           Shift-ChirkS         Ait-ChirkS         Fizz           Shift-ChirkS         Ait-ChirkS         Ait-ChirkS           Ait-Shift-ChirkS         Ait-ChirkS         Ait-ChirkS           Ait-Shift-ChirkS         Ait-ChirkS         Ait-ChirkS           Ait-Shift-ChirkS         ChirkS         Ait-ChirkS           Ait-Shift-ChirkS         Ait-ChirkS         Ait-ChirkS           Ait-Shift-ChirkS         Ait-ChirkS         Ait-ChirkS           Ait-Shift-ChirkS         Ait-ChirkS         Ait-ChirkS           Ait-Shift-ChirkS         Ait-ChirkS         Ait-ChirkS           Ait-Shift-ChirkS         Ait-ChirkS         Ait-ChirkS           Ait-Shift-ChirkS         Ait-ChirkS         Ait-ChirkS           Ait-Shift-ChirkS         Ait-ChirkS         Ait-ChirkS           Ait-Shift-ChirkS         Ait-ChirkS         Ait-ChirkS           Ait-Shift-ChirkS         Ait-ChirkS         Ait-ChirkS           Ait-Shift-ChirkS         Ait-Ch                                                                                                    | the second second  | Charact Mar ( Inderena) Igi v                      |   | Exercises     | A construction and and a construction of the construction of the construction of            |
| File Ent Opect Type Select<br>New<br>New.rom Template<br>Open<br>Open. Becent Files<br>Browse in Bridge<br>Close<br>Save As<br>Save A Semplate<br>Save A Semplate<br>Save A Semplate<br>Save A Semplate<br>Save A Semplate<br>Save A Semplate<br>Secont<br>Export Setection<br>Package<br>Script<br>Document Setup<br>Document Setup<br>Docum                                                                                                    | Offert         Vice           Criti-N         I           Shift-Cut-N         Cut-N           Ait-Cut-N         Cut-N           Cut-N         Shift-Cut-S           Shift-Cut-S         Shift-Cut-S           Ait-Cut-S         Shift-Cut-S           Shift-Cut-S         Shift-Cut-S           Ait-Cut-S         Shift-Cut-S           Ait-Shift-Cut-S         Ait-Cut-P           Ait-Shift-Cut-I         Cut-P           Ait-Shift-Cut-I         Cut-P           Cut-P         Cut-P                                                                                                    | Coport for Screens. Alt-Chi+      Save for Web (Legacy). Alt-Shit-Chi+      Save for Web (Legacy).                                                                                                    | Bacreat May   Polymeral 15 <sup>2</sup> V          |   | Exercise -    | A construction and     Properties Layer that     Properties Layer that     Properties Layer           |
| File         Gat         Open         Prove           New         New.         New.           New.rom Template         Open         Open.           Open Recent Files         Browse in Bridge         Close           Save Az         Save Az         Save Az           Save As         Save Az         Save Az           Save Az         Save Az         Save Az           Save Az         Save Az         Save Az           Save Az         Save Az         Save Az           Save Az         Save Az         Save Az           Save Az         Save Az         Save Az           Save Az         Save Az         Save Az           Save Az         Save Az         Save Az           Save Az         Save Az         Save Az           Save Az         Save Az         Save Az           Place         Script         Document Color Mode           File Infa         Evit         Svit                                                                                                    | Effect         Victor           Chri+N         I           Shift-Chri-N         I           Curi-N         I           Alt-Chri-N         I           Curi-N         I           Shift-Chri-S         I           Alt-Chri-S         I           Alt-Chri-S         I           Alt-Chri-S         I           Alt-Chri-S         I           Alt-Chri-S         I           Alt-Shift-Chri-F         I           Alt-Shift-Chri-F         I           Alt-Shift-Chri-F         I           Alt-Shift-Chri-F         I           Alt-Shift-Chri-F         I           Alt-Shift-Chri-F         I           Alt-Shift-Chri-F         I           Alt-Shift-Chri-F         I           Alt-Shift-Chri-F         I           Alt-Shift-Chri-F         I           Alt-Shift-Chri-F         I           Alt-Shift-Chri-F         I           Alt-Shift-Chri-F         I           Shift-Shift-Chri-F         I           Chri-F         I           Chri-F         I           Alt-Shift-Chri-F         I           Shift-Shift-Chri-F                                                                                                    | the formation of the second second seco | Record Mar. Reference 10 <sup>2</sup> v            |   | Exercises     | A record data (bala)      Papetter Lynn (bala)      Papetter Lynn           |
| File         East         Open           New         New.rom           New.rom         New from Template           Open         Open           Open Recent Files         Browse in Bridge           Close         Save As           Save As         Save As           Save As         Save As           Save As         Save As           Place         Export Selected Silces           Place         Export Selection           Place         Document Setup           Document Setup         Document Goor Mode File Infn           Print         Expt                                                                                                    | Ctri vice and constraints of the constraints of the | the function of the second second secon | (Based Mar) (Adaron ) 13 <sup>2</sup> v            |   | Exercises     | A consider and      Paperie (or )      Paperie (or )      Paperie           |

Step 4: Select the save type as DXF format and enter the file name

| AI Export                                                        |                                                           |                   |                | ×              |
|------------------------------------------------------------------|-----------------------------------------------------------|-------------------|----------------|----------------|
| $\leftarrow$ $\rightarrow$ $\checkmark$ $\uparrow$               | > This PC > Desktop                                       | ~ Ŭ               | Search Desktop | م              |
| Organize 👻 New                                                   | w folder                                                  |                   |                | ≣ <b>- (</b> ) |
| Documents                                                        | * Name                                                    | Date modified     | Туре           | Size           |
| <ul> <li>Pictures</li> <li>Data (D:)</li> <li>LST0806</li> </ul> | * 🔊 File Error.dxf                                        | 9/15/2020 3:13 PM | DXF File       | 84             |
| 📕 Data<br>📕 Files                                                |                                                           |                   |                |                |
| SWPS网盘                                                           |                                                           |                   |                |                |
| 🗢 This PC                                                        |                                                           |                   |                |                |
| 🧊 3D Objects                                                     |                                                           |                   |                |                |
| Desktop                                                          | ~ <                                                       |                   |                | >              |
| File <u>n</u> ame:                                               | Untitled-2.dxf                                            |                   |                | ~              |
| Save as type:                                                    | AutoCAD Interchange File (*.DXF)                          |                   |                | ~              |
|                                                                  | □ <u>U</u> se Artboards<br>◎ <u>A</u> ll<br>○ Range:<br>1 |                   |                |                |
| ∧ Hide Folders                                                   |                                                           |                   | Export         | Cancel         |

Step 5: DXF the unit in the export menu should be millimeter for the file, then select OK

| DXF/DWG Export Options                        |
|-----------------------------------------------|
| AutoCAD <u>V</u> ersion: 2000/LT2000 ~        |
| Artwork Scale                                 |
| Scale: 1 Millimeters $\checkmark$ = 1 Unit(s) |
| Scale Lineweights                             |
| Color & Eile Format                           |
| Number of Colors: 255                         |
|                                               |
| Raster File Format: O P <u>N</u> G            |
| ⊖ <u>J</u> PEG                                |
| Options                                       |
| O <u>P</u> reserve Appearance                 |
| Maximum Editability                           |
| <u>Export Selected Art Only</u>               |
| <u>A</u> lter Paths for Appearance            |
| <u>O</u> utline Text                          |
|                                               |
|                                               |
|                                               |
|                                               |

## 12. How to Export of Camera Locating Files

There are two main register marks supported by our locator function: black circle (
) and black cross

## (+) respectively.

The register marks size can be from 3 mm to 20 mm and the recommended register marks are 6 mm circles and 10 mm circles.

Number of the register marks: generally, the distance between the register marks should be at least 4.30 to 40 CM each section.

The register marks position: the register marks positions are recommended outside the objects, or around the object. The register marks position can be not symmetrical.

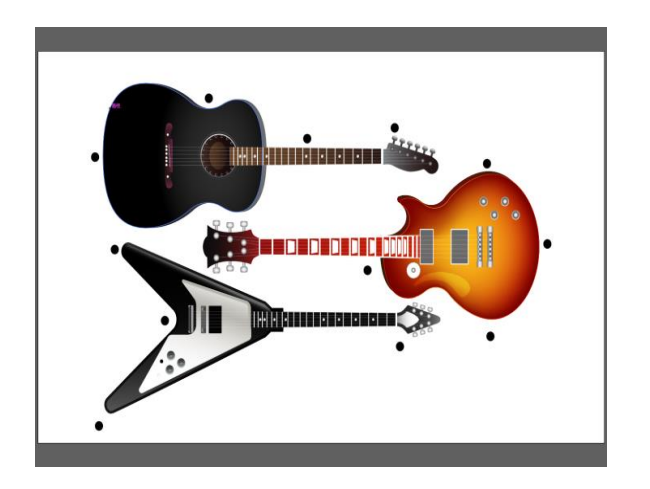

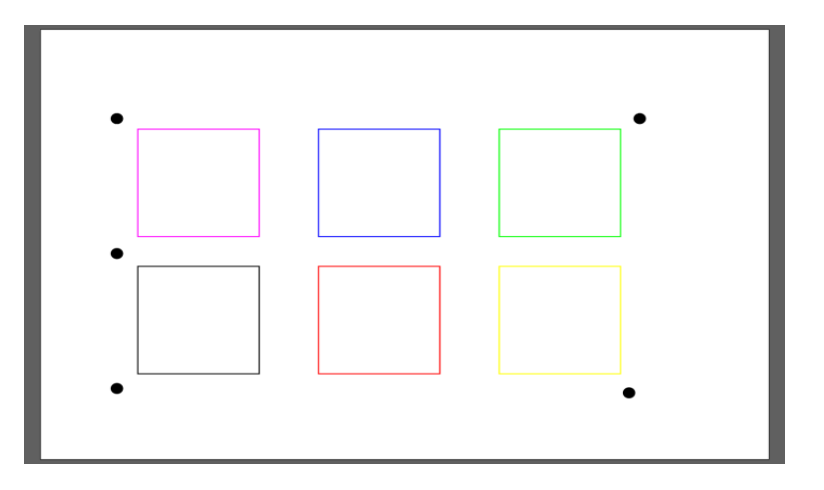

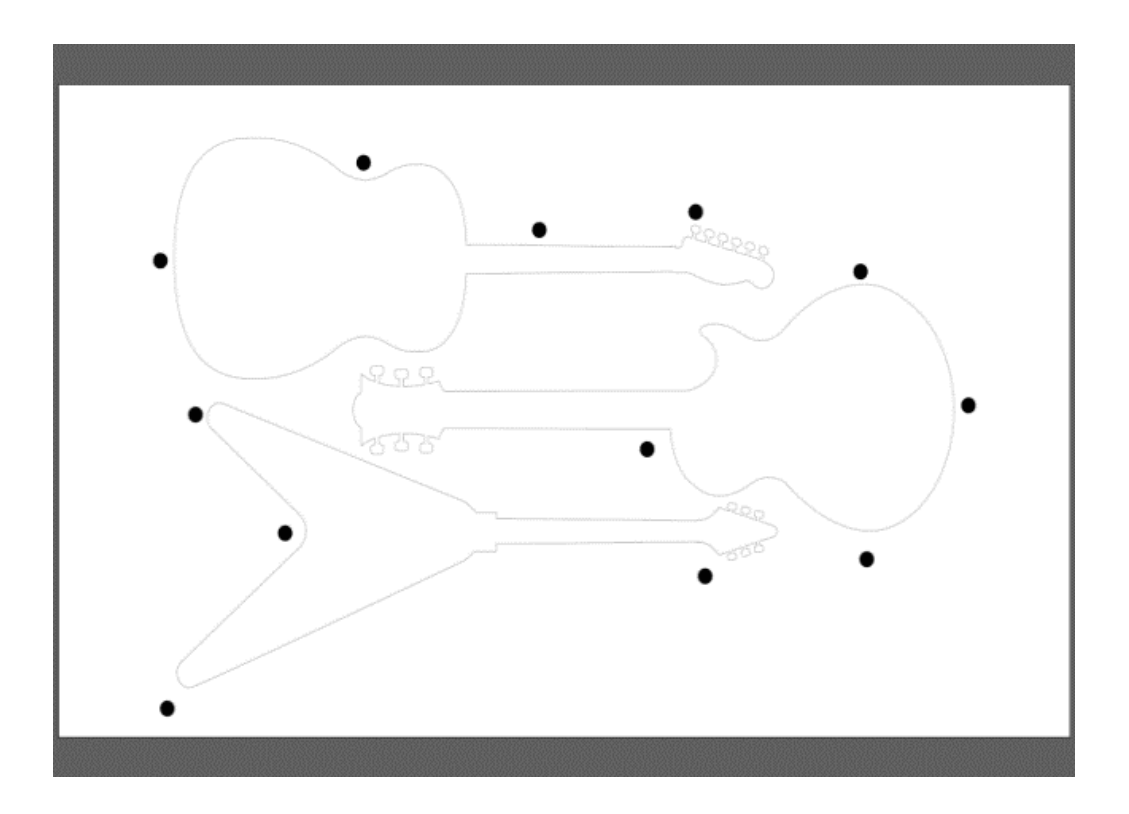

## 13. How to Export PLT Files in CorelDRAW

Step 1: create a new art board, set width (X) and height (Y) according to machine size.

1 Width (W): Machine X Direction Dimension 2 Height (H): Machine Y Direction 3 Dimension Unit:

| 3        | CorelDRAW 2019 (64  | i-Bit) - 欢迎屏幕          | 创建新文档                                       | ×     |
|----------|---------------------|------------------------|---------------------------------------------|-------|
|          | +(D) 上具(Q)<br>新建(N) | 置口(W) 帮助<br>Ctrl+N     | 常规                                          |       |
|          | 从模板新建(E             | Ctrla0                 | 名称(N): 一般文件制作与辅                             | 出     |
|          | 打开最近用过的             | 文件 <sub>图</sub>        | 预设(E): 自定义                                  | • ••• |
|          | 关闭(g)<br>全部关闭(g)    |                        | 页码数(N): 1                                   |       |
| 6        | 保存(3)<br>另存为(6)     | Ctrl+S<br>Ctrl+Shift+S | 原色模式(C): ● CMYK ○ RGB                       |       |
| 10 °     |                     |                        | 尺度                                          |       |
|          | 获取图像(0)             | *                      | 页面大小(A): 自定义                                | *     |
| 4        |                     | Ctrl+(                 | <ol> <li>① 宽度(W): 2,500.0 mm ↓ 毫</li> </ol> | * 3   |
| [†]      |                     | Ctrl+E                 | 2 高度(H): 1,600.0 mm 1                       |       |
| POF<br>B | 发送到回<br>发布为 por(出)  | *                      | 方向(0):                                      |       |
|          |                     |                        | 分辨率(R): 300 ▼ dpi                           |       |
| 40       |                     | Cirl+P                 | ▼ 颜色设置                                      |       |
| (A       |                     |                        |                                             | 田田    |
| 0        | 退出⊗                 | Alt+F4                 |                                             | 40/15 |

Recommended mm (mm)

Step 2: Import the graphics in the art board, set different color to the related vector lines.

| CorelDRAW 2019 (64-60) 一般文件制作与输出<br>7件目 編編日 査者20 布局20 対象の<br>1 1 - 1 日 二、 - 0 - 1 - 1 - 1 - 0 - 0 | 文明の 位面の 文本の 表格の 王具の 変わめ 帮助地<br>- [4][1][2] 94 (1)[1][1] 11 (1) (1) (1) (1) (1) (1) (1) (1) (1) | 18 - D ;       |
|---------------------------------------------------------------------------------------------------|------------------------------------------------------------------------------------------------|----------------|
| 定义 + □ 2,500.0 mm -                                                                               | □ □ ₽0 [at #40: 20#                                                                            |                |
|                                                                                                   |                                                                                                |                |
| 8<br>8<br>8                                                                                       |                                                                                                | 8 <del>4</del> |
|                                                                                                   |                                                                                                |                |

Step 3: File menu --> export --> Export to the DXF Format

|                                                                  | 欧件输出 → CorelDraw                                                                               | × 0    | 根据*CorelDraw*  |    | p   |
|------------------------------------------------------------------|------------------------------------------------------------------------------------------------|--------|----------------|----|-----|
|                                                                  | Coreibraw                                                                                      | • 0    | 1526 COLEIDIAW | -  | -   |
|                                                                  |                                                                                                |        |                | -  | •   |
|                                                                  | 没有与搜索条件图                                                                                       | 日期的项。  |                |    |     |
| ▶ 音乐                                                             |                                                                                                |        |                |    |     |
| ₩ 桌面                                                             |                                                                                                |        |                |    |     |
| 😃 OS (C:)                                                        |                                                                                                |        |                |    |     |
| 🥪 DATA (D:)                                                      |                                                                                                |        |                |    |     |
| 🥪 新加坡 (E:)                                                       |                                                                                                |        |                |    |     |
| ~ 新加港 (F:)                                                       |                                                                                                |        |                |    |     |
| 🧼 网络 🛛 🗸                                                         |                                                                                                |        |                |    | _   |
| 文件名(N): 一般文件制作与输出                                                |                                                                                                |        |                |    | ~   |
| 保存类型(T): DXF - AutoCAD                                           |                                                                                                |        |                |    | ~   |
|                                                                  |                                                                                                |        |                |    |     |
|                                                                  |                                                                                                |        |                |    |     |
| 一个显示过滤器对话相                                                       | n                                                                                              |        |                |    |     |
|                                                                  |                                                                                                |        |                |    |     |
| 隐藏文件夹                                                            |                                                                                                |        | 导出             | 取消 |     |
|                                                                  |                                                                                                |        |                |    | - 6 |
|                                                                  |                                                                                                |        |                |    |     |
|                                                                  |                                                                                                |        |                |    |     |
|                                                                  |                                                                                                |        |                |    |     |
| 寻出到 AutoCAD                                                      |                                                                                                |        |                |    |     |
| 导出到 AutoCAD                                                      |                                                                                                |        |                | _  |     |
| 寻出到 AutoCAD                                                      | AutoCAD 2007-2018                                                                              | (DWIG) |                |    |     |
| 导出到 AutoCAD<br>导出版本:                                             | AutoCAD 2007-2018                                                                              | (DWG/. | . •            |    |     |
| 导出到 AutoCAD<br>导出版本:                                             | AutoCAD 2007-2018<br>宮火                                                                        | (DWG/. | •              |    |     |
| 导出到 AutoCAD<br>导出版本:<br>导出单位:                                    | AutoCAD 2007-2018<br>毫米                                                                        | (DWG/. | ¥              |    |     |
| 导出到 AutoCAD<br>导出版本:<br>导出单位:                                    | AutoCAD 2007-2018<br>毫米<br>● 曲线                                                                | (DWG/. |                |    |     |
| 寻出到 AutoCAD<br>导出版本:<br>导出单位:<br>导出文本方式:                         | AutoCAD 2007-2018<br>毫米<br>● 曲线                                                                | (DWG/. | •              |    |     |
| 导出到 AutoCAD<br>导出版本:<br>导出单位:<br>导出文本方式:                         | AutoCAD 2007-2018<br>毫米<br>● 曲线<br>○ 文本                                                        | (DWG/. | ¥              |    |     |
| 导出到 AutoCAD<br>导出版本:<br>导出单位:<br>导出文本方式:                         | AutoCAD 2007-2018<br>毫米<br>● 曲线<br>○ 文本                                                        | (DWG/. | ¥              |    |     |
| 导出到 AutoCAD<br>导出版本:<br>导出单位:<br>导出文本方式:<br>导出位图方式:              | AutoCAD 2007-2018<br>毫米<br>● 曲线<br>○ 文本<br>JPEG 文件                                             | (DWG/. |                |    |     |
| 导出到 AutoCAD<br>导出版本:<br>导出单位:<br>导出文本方式:<br>导出位图方式:              | AutoCAD 2007-2018<br>毫米<br>● 曲线<br>○ 文本<br>JPEG 文件                                             | (DWG/. |                |    |     |
| 导出到 AutoCAD<br>导出版本:<br>导出单位:<br>导出文本方式:<br>导出位图方式:<br>填充未映射的填充: | AutoCAD 2007-2018<br>毫米<br>● 曲线<br>○ 文本<br>JPEG 文件<br>● 颜色:                                    | (DWG/. |                |    |     |
| 导出到 AutoCAD<br>导出版本:<br>导出单位:<br>导出文本方式:<br>导出位图方式:<br>填充未映射的填充: | AutoCAD 2007-2018<br>毫米<br>● 曲线<br>○ 文本<br>JPEG 文件<br>● 颜色:                                    | (DWG/. |                |    |     |
| 导出到 AutoCAD<br>导出版本:<br>导出单位:<br>导出文本方式:<br>导出位图方式:<br>填充未映射的填充: | AutoCAD 2007-2018<br>毫米<br>● 曲线<br>○ 文本<br>JPEG 文件<br>● 颜色:                                    | (DWG/. | • •            |    |     |
| 导出到 AutoCAD<br>导出版本:<br>导出单位:<br>导出文本方式:<br>导出位图方式:<br>填充未映射的填充: | AutoCAD 2007-2018         毫米         ● 曲线         文本         JPEG 文件         ● 颜色:         未填充 | (DWG/. | • •            |    |     |

2) Export to the PLT Format

| 99m                                                                                                    |                                       |          |               |      | × |
|----------------------------------------------------------------------------------------------------|---------------------------------------|----------|---------------|------|---|
| ^ I                                                                                                    | 《 照片与图片素材 》 软件输出 》 CorelDraw          | ~ Ū      | 搜索'CorelDraw' |      | P |
| 组织 • 新建文                                                                                                    | 件共                                    |          |               | - 14 | 0 |
| <ul> <li>● 交結</li> <li>▶ 下载</li> <li>♪ 音乐</li> <li>■ 虞面</li> <li>■ OS (C:)</li> <li>→ DATA (D:)</li> <li>→ 新加蓉 (E:)</li> </ul> | * identitie                           | 索派件匹配的项。 |               |      |   |
| →新加幣(F:)                                                                                                    |                                       |          |               |      |   |
| ↓新加卷 (F:)                                                                                                    |                                       |          |               |      |   |
| ◆新加巻 (F:) ● 网络 文件名(N):                                                                                                    | ✓                                     |          |               |      |   |
| ↓ 新加巻 (F;) ♥ 网络 文件名(N): 保存类型(T):                                                                                               | - 般文件制作与输出<br>PLT - HPGL Plotter File |          |               |      |   |

| 页面 笔<br>页面         | 高级                                |     | 比例选项              |       |     |
|--------------------|-----------------------------------|-----|-------------------|-------|-----|
| 粗细(Z):             | 自定义                               | *   | ● 缩放( <u>s</u> ): | 100.0 | Ĵ % |
| 宽度(W):(<br>高度(H):( | 1) 2,500.0 📜 毫米 (<br>2) 1,600.0 📜 | 3 - | ○ 调整到页面大小         | D/    |     |
| 会图仪原点<br>会图仪单位     | (G): 4 左下<br>页面中心<br>だい): 左下      | *   |                   |       |     |
|                    | /II                               |     |                   |       |     |

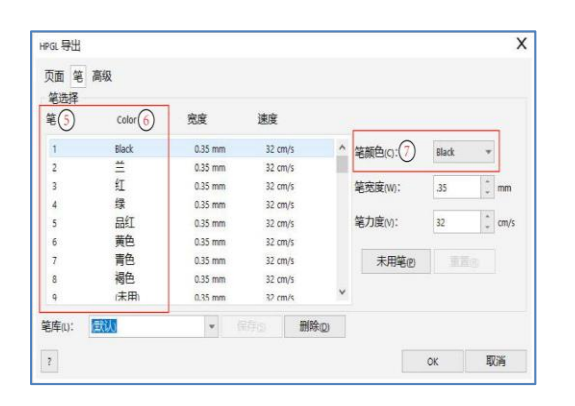

| 填充<br>模拟填充(F): | 无    |            |   | Ŧ | ■移除隐藏线(出)    |
|----------------|------|------------|---|---|--------------|
|                | .005 | .005 〕英寸 👻 |   |   | 自动接合(W)      |
|                | .0   | :          | 度 |   | 一无宽度或速度命令(N) |
| 第二线角度(G):      | 90.0 | Ĵ          | 度 |   |              |
| 曲线分辨率®         | 3)   |            |   |   |              |
| 0508           | 美米   |            | - |   |              |

(1) Width (W): machine X direction dimensions

<sup>2</sup> Height (H): Machine Y Direction Dimensions

3 Unit: mm

4 plotter origin: lower left (machine origin)

<sup>5</sup> Pen: SP property (current device support SP1 to SP8)

6 Color : CorelDRAW software contour color

7 Pencil Color: The corresponding contour color can be adjusted after selecting the pen number

8 Curve resolution (R): the unit is set to "mm ", the smaller the curve resolution value, the more arc points.

## 14. How to Generate and Export the Camera Locating Files

The registration marks position for the CorelDraw is as same as the illustrator, and only the contour lines are retained.

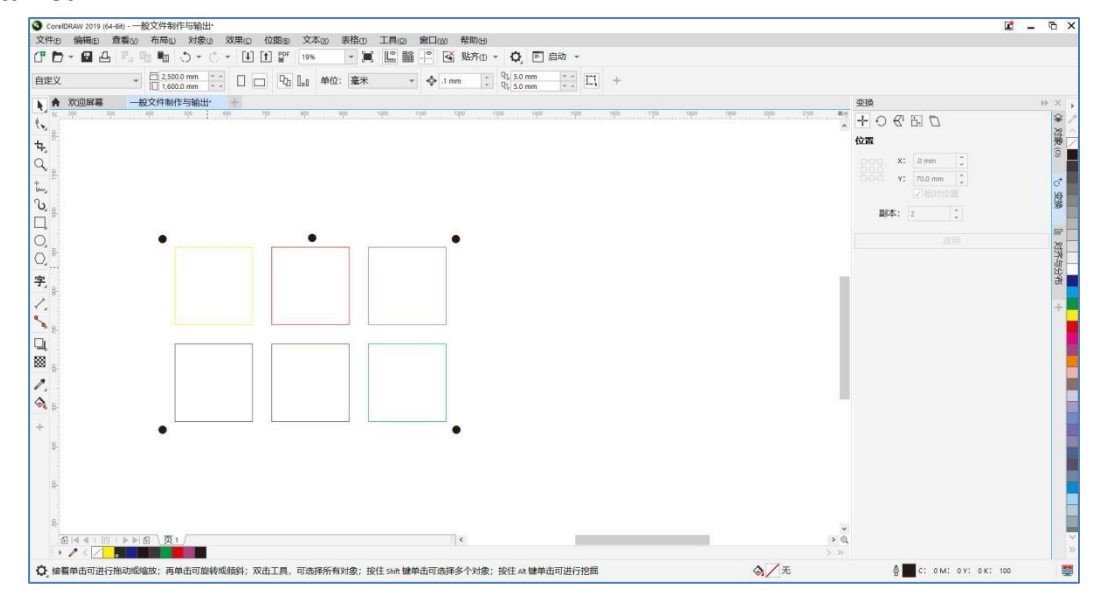

## **15. DPC Connects Installation and Operation Download Link**

https://www.duplousa.com/support/

## 16. Data Transfer Settings

#### 16.1 Computer Setup

While Computer started and ready, find the "network" icon on the desktop, right-click the network icon and Select Properties, Enter into the network and share center window, click "change adapter settings".

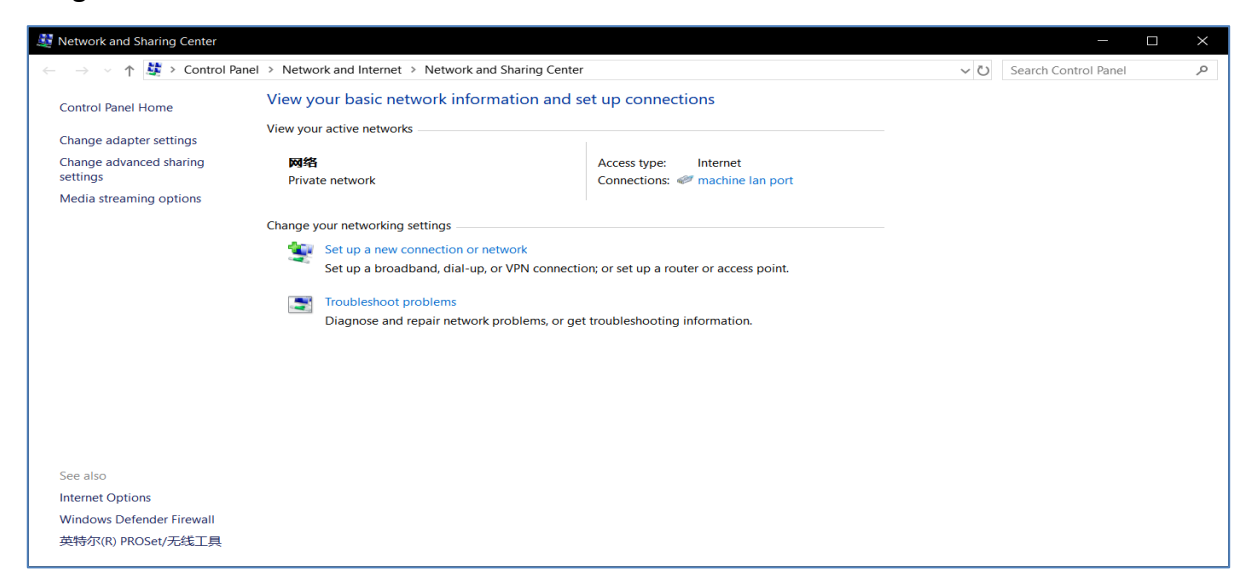

After Click "Change Adapter Settings" to enter the local connection Window, Right - click on the Relevant local connection, Click "properties ", Double click \Protocol version 4 to enter IP settings, Select "use following IP Address", then you can define the ip what you need.

For example:192.168.0. XXX. Click OK to save and close the local connection control panel after completion.

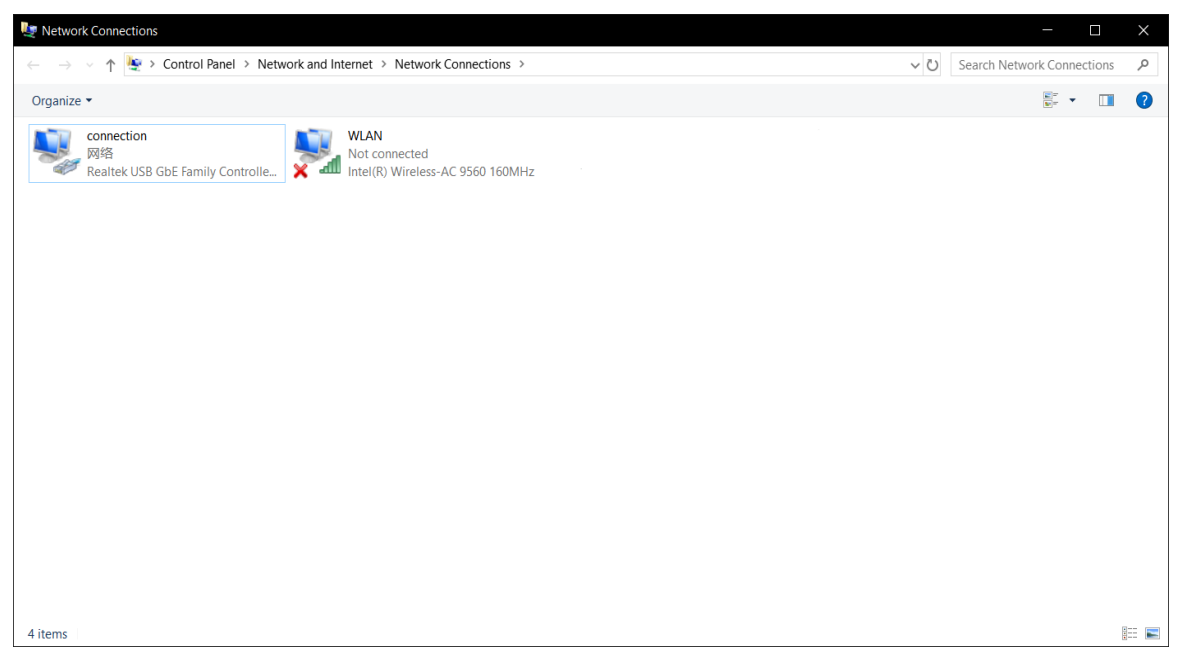

| <ul> <li>无线网络连接 Properties</li> </ul>                                                                                    | Internet Protocol Version 4 (TCP/IPv4) Properties                                                                                                    |  |
|----------------------------------------------------------------------------------------------------|----------------------------------------------------------------------------------------------------|--|
| Networking Sharing                                                                                                    | General                                                                                                    |  |
| Connect using:<br>愛 Broadcom 802.11n 网络适配器                                                                               | You can get IP settings assigned automatically if your network supports<br>this capability. Otherwise, you need to ask your network administrator<br>for the appropriate IP settings. |  |
| Configure This connection uses the following items:                                                                      | <ul> <li>Obtain an IP address automatically</li> <li>Use the following IP address:</li> </ul>                                                                                         |  |
| Client for Microsoft Networks                                                                                            | IP address: 192 . 168 . 0 . 108                                                                                                    |  |
| Internet Protocol Version 6 (TCP/IPv6)      Internet Protocol Version 4 (TCP/IPv4)                                       | Subnet mask:         255 . 255 . 255 . 0           Default gateway:         192 . 168 . 0 . 1                                                                                         |  |
| <ul> <li>✓ Link-Layer Topology Discovery Mapper I/O Driver</li> <li>✓ Link-Layer Topology Discovery Responder</li> </ul> | Obtain DNS server address automatically                                                                                                    |  |
|                                                                                                    | O Use the following DNS server addresses:                                                                                                    |  |
| Install Uninstall Properties                                                                                             | Preferred DNS server: 192 . 168 . 0 . 1                                                                                                    |  |
| Description                                                                                                    | Alternate DNS server:                                                                                                    |  |
| wide area network protocol that provides communication<br>across diverse interconnected networks.                        | Validate settings upon exit                                                                                                    |  |
| OK Cancel                                                                                                    | OK Cancel                                                                                                    |  |

#### 16.2 Connection DPC-600 and Computer, and the Software IP Setup

Power on the cutting machine, after the machine reset finish, click the "Setup" button, enter the "Advanced " page, enter the" extended Settings "page. You will see machine IP address option, Set the IP to 192.168.0.250, click return after setting, IP address will be saved automatically (Note: make sure the computer and machine are in the same network segment, otherwise the machine cannot be connected). Software IP is same as machine.

#### 16.3 Camera Software Parameter Settings

Double click the camera driver (Pylon viewer) on the computer desktop . , then click the tools and IP configurator, the software will automatically search the device, the device list will be displayed below the connection item, need to modify the IP before connecting. Click on the device and do the following settings:

| 🛃 pylon Viewer 64-Bit |                                      |        |      |                       |        |   |            |  |
|-----------------------|--------------------------------------|--------|------|-----------------------|--------|---|------------|--|
| File                  | View                                 | Camera | Tool | s Vindow ?            |        | _ |            |  |
| 1. The                | $\Sigma_{\mathcal{O}}^{\mathcal{M}}$ |        | 2    | Bandwidth Manager     | Ctrl+B |   | К.Л<br>К.У |  |
| Device                | s                                    |        |      | pylon IP Configurator |        |   | ₽×         |  |
| G                     | igE                                  |        |      | Options               |        |   |            |  |

For example:

Camera local connection Ip need set to same segment, such as 1.2.3.\*(cannot same with camera software setup).

Computer IP address setting method as below:

Right click on the camera PCI Card local connection and click Properties, select internet protocol version 4(TCP/IPv4) and double click it.Select the "Use the following IP address" and set IP address:1.2.3.4, Subnet mask as 255.0.0.0, default gateway as 0.0.0.0) then click OK to save the setting.

| 🧾 pylon IP Configur     | ator 64-Bit     |                             |            |              |       |        |      | $\times$  |
|-------------------------|-----------------|-----------------------------|------------|--------------|-------|--------|------|-----------|
| <u>File View ?</u>      |                 |                             |            |              |       |        |      |           |
| Name                    | Device User ID  | Serial Numb                 | ber        | MAC Addre    | SS    | Status |      | IP Conf   |
| 🔚 connection            |                 |                             |            |              |       |        |      |           |
| 📼 alA640-300g           |                 | 23272607                    |            | 00:30:53:31: | EF:9F | ОК     |      | Static IF |
|                         |                 |                             |            |              |       |        |      |           |
|                         |                 |                             |            |              |       |        |      |           |
| <                       |                 |                             |            |              |       |        |      | >         |
| ◉ S <u>t</u> atic IP    |                 | Basler alA640<br>(23272607) | -300gm     | ^            |       |        | Refi | resh      |
| <u>I</u> P Address:     | 1.2.3.5         | П                           | P1         |              |       |        |      |           |
| Subnet <u>M</u> ask:    | 55. 255. 255. 0 | vendor:<br>Model Name:      | alA640-3   | 30           |       |        |      |           |
| <u>G</u> ateway:        | 0.0.0.0         | Device User                 |            |              |       |        |      |           |
| ○ <u>D</u> HCP          |                 | ID:                         |            |              |       |        |      |           |
| ◯ <u>A</u> uto IP (LLA) |                 | Serial Number               | : 23272607 | 7            |       |        |      |           |
| Device User ID:         |                 | MAU Address:                | 9F         | 5:           |       |        |      |           |
|                         |                 | IP                          | Static I   | IP 🗸         |       |        |      |           |
|                         | <u>S</u> ave    | <                           | 3          | >            |       |        |      |           |

| ) S <u>t</u> atic IP                                                              |                                                    | Basler al&640-<br>(23272607)                                | -300gm              |
|-----------------------------------------------------------------------------------|----------------------------------------------------|-------------------------------------------------------------|---------------------|
| <u>I</u> P Address:<br>Subnet <u>M</u> ask:<br><u>G</u> ateway:<br>O <u>D</u> HCP | 1. 2. 3. 5         255. 0. 0. 0         0. 0. 0. 0 | Vendor:<br>Model Name:<br>Device User<br>ID:<br>Seciel Neck | Basler<br>alA640-30 |
| () <u>A</u> uto IP (LLA)                                                          |                                                    | MAC Address:                                                | 00:30:53:           |
| Device <u>U</u> ser ID:                                                           |                                                    |                                                             | 9F                  |
|                                                                                   |                                                    | IP                                                          | Static IP           |
|                                                                                   | <u>S</u> ave                                       | <                                                           | >                   |

| Internet 协议版本 4 (TCP/IPv4) Proper                                                                                     | ties                                                                 | $\times$ |
|----------------------------------------------------------------------------------------------------|----------------------------------------------------------------------|----------|
| General                                                                                                    |                                                                      |          |
| You can get IP settings assigned autom<br>this capability. Otherwise, you need to<br>for the appropriate IP settings. | natically if your network supports<br>ask your network administrator |          |
| Obtain an IP address automatical                                                                                      | у                                                                    |          |
| Use the following IP address:                                                                                         |                                                                      |          |
| IP address:                                                                                                    | 1 . 2 . 3 . 4                                                        |          |
| Subnet mask:                                                                                                    | 255 . 255 . 255 . 🧕                                                  |          |
| Default gateway:                                                                                                    | · · ·                                                                |          |
| Obtain DNS server address autom                                                                                       | natically                                                            |          |
| Use the following DNS server addr                                                                                     | resses:                                                              |          |
| Preferred DNS server:                                                                                                 |                                                                      |          |
| Alternate DNS server:                                                                                                 |                                                                      |          |
| Validate settings upon exit                                                                                           | Advanced                                                             |          |
|                                                                                                    | OK Cance                                                             | el       |
|                                                                                                    |                                                                      |          |

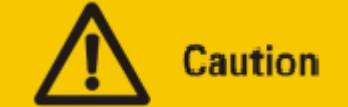

The machine IP address, the net router (if use) and computer address must be set to the same network segment, otherwise they may not be connected.

# 17. Operation Procedure

## 17.1 Function Key

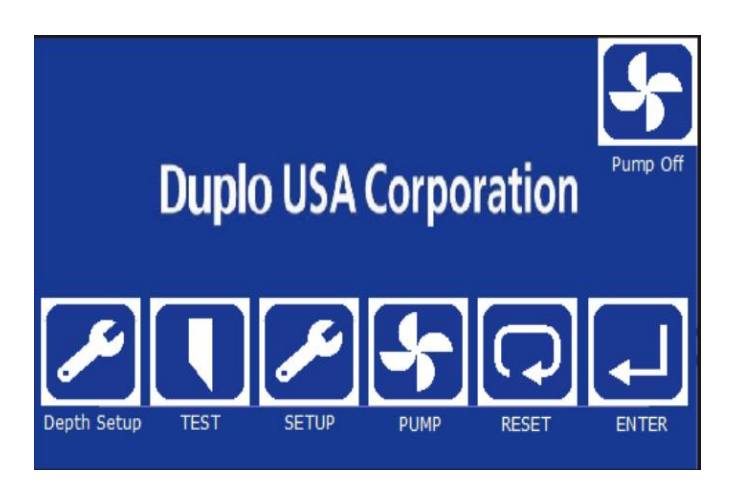

| Key         | Function          | Function                         |
|-------------|-------------------|----------------------------------|
| 5           | Suction           | Turn on/off the suction Manually |
| <b>C</b>    | Reset             | Reset to Home (X0, Y0)           |
|             | Enter             | Repeat the previous file         |
|             | Test              | Common Tool Testing              |
| SETUP       | Tool Set Up       | Common Tool Set Up               |
| Depth Setup | Tool Depth Set Up | Tool Depth Set Up                |

# 17.2 Tool Selection and Set-Up

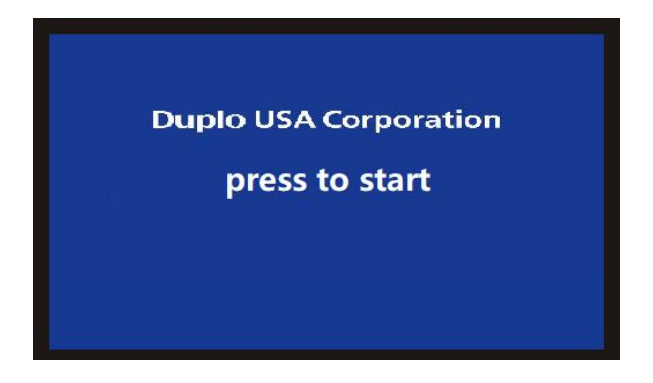

Click "press to start":

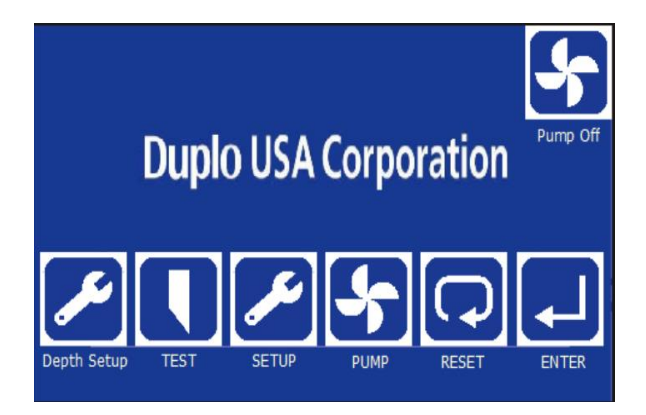

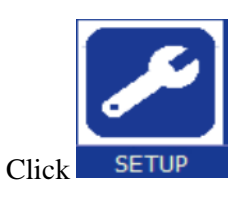

| TOOLS        | Wheel too<br>setting | l Oscillating<br>tool  | OFFSET<br>ADJUST | ADVANCE |
|--------------|----------------------|------------------------|------------------|---------|
| TOOL TO      | SELECT               | SPEED                  |                  | ACC     |
| SP1: None SF | 95: None             | K3 speed: 0            | K3 Acce          | el: 0   |
| SP2: None SF | P6: None             | Cut Speed: 0           | Cut Acc          | el: 0   |
| SP3: None SF | 7: None              | Cut down 0             | Move A<br>Cut do | ccel: 0 |
| SP4: None SF | 8: None              | Bending 0<br>speed : 0 | Accel:           | Back    |

Press "TOOL TO SELECT"

There are SP1~SP8 for select the tool Name. You can name the Number for different tools as your needs.

For Example: SP1: knife SP2: Wheel

#### 17.3 Tool Depth Set-Up

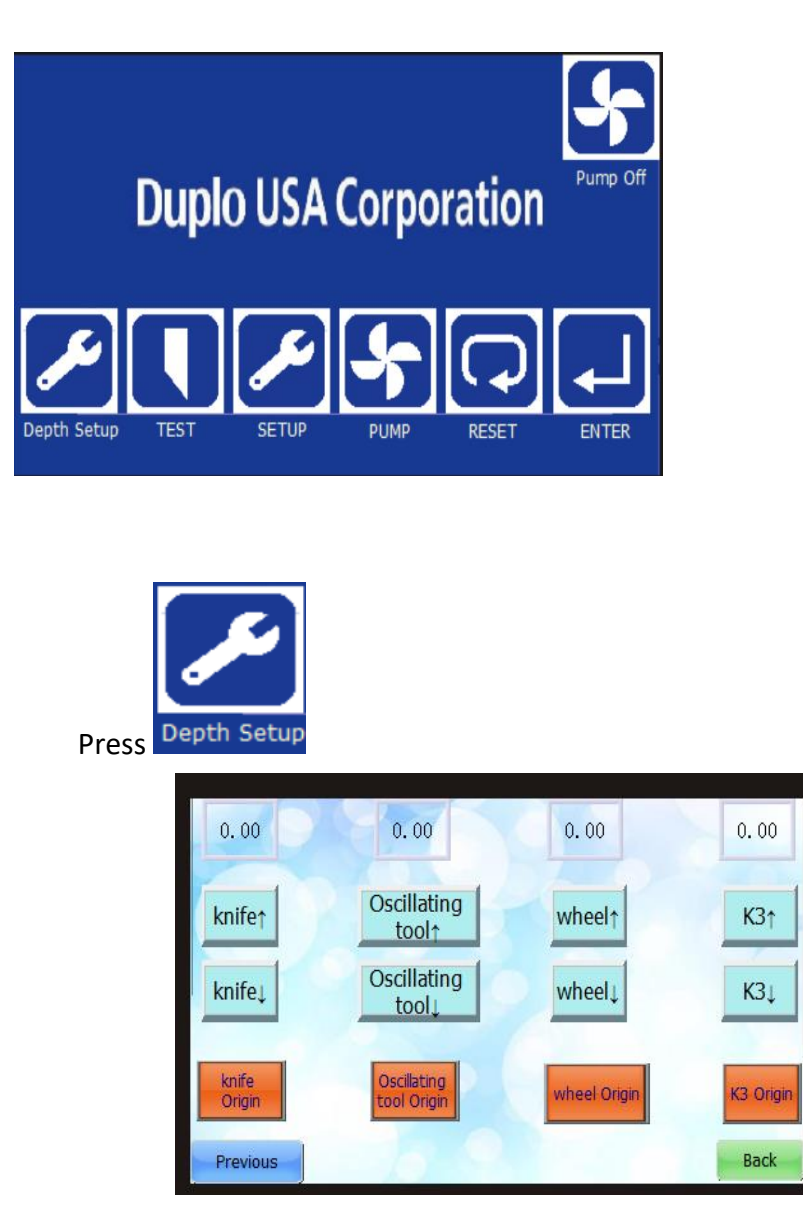

- a. You can find Knife/Oscillating tool/wheel/K3 tools name with up/down button.
- b. Select one tool then Press down button until the blade sharp point touch to the mat.
- c. Click the "Origin" button to save the depth while you make the blade touch to the mat.
- d. After depth saved, you can find the value as shown below:

| Knife<br>action                                       | Oscillating tool action     | Oscillating<br>OFF | K3<br>action | wheel<br>action | Sucker<br>action | Pump Off |
|-------------------------------------------------------|-----------------------------|--------------------|--------------|-----------------|------------------|----------|
| Knife depth<br>Oscilating<br>tool depth:<br>Wheel dep | n: 0.00<br>0.00<br>th: 0.00 |                    | 0            | 0               | Back             | Origin   |
| K3 depth:<br>Test Spee                                | 0.00<br>d: 0                | 0                  | 0            |                 | manu             | al feed  |
| Next                                                  |                             | 78                 |              | origin          |                  | Back     |

e. While you do test if the tool cannot cut the material thru, you can modify the depth value directly.
\*Please note that value cannot be over 0.5mm. For example, the depth value is 5. You can modify it less than f. If you need more depth, you need into Depth Setup and do it again.

When setup the Oscillating tool depth, the cutter head cover needs to be lifted-up, then rotate the tool motor end to make the blade at down position. Then you can setup the depth as below.

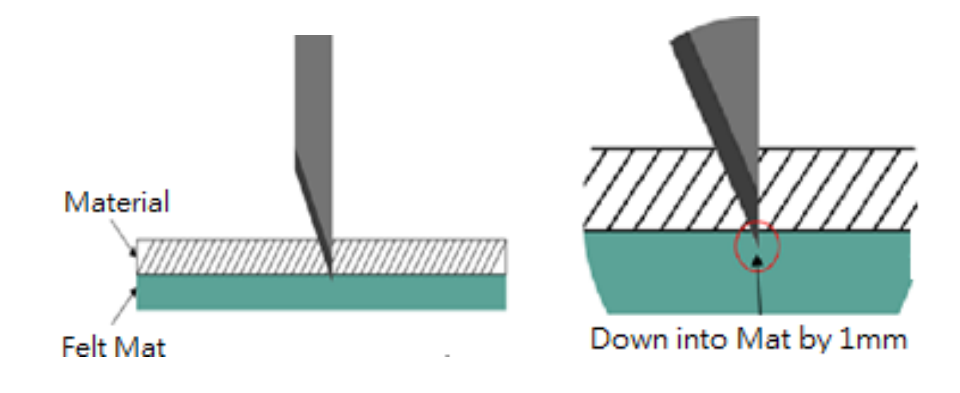

## 17.4 Tool Compensation Settings

If the knife, creasing wheel, or oscillating knife is not parallel to the X direction. please can enter into the Tool Calibrate page and adjust the blade angle .

You can find below page thru Click "Compensation" option which in the ADVANCE page.

| Wheel offset:                | 0    | Knife<br>compensation :   | 0.0  |    |
|------------------------------|------|---------------------------|------|----|
| Knife angle<br>compensation: | 0    | Wheel<br>compensation :   | 0.0  |    |
| EOT angle<br>compensation:   | 0    | K3<br>compensation:       | 0.0  |    |
| Knife center<br>offset X:    | 0.00 | Knife center<br>offset Y: | 0.00 | 1  |
| Wheel center<br>offset X:    | 0.00 | Wheel center<br>offset Y: | 0.00 | Ì  |
| EOT center<br>offset X:      | 0.00 | EOT center<br>offset Y:   | 0.00 |    |
|                              |      |                           | Γ    | Ba |

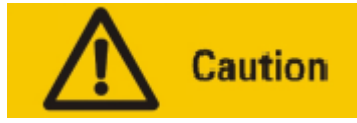

When creasing Arc/curve with creasing wheel that file diameter should bigger than 6mm. Otherwise that will damage the substrate.

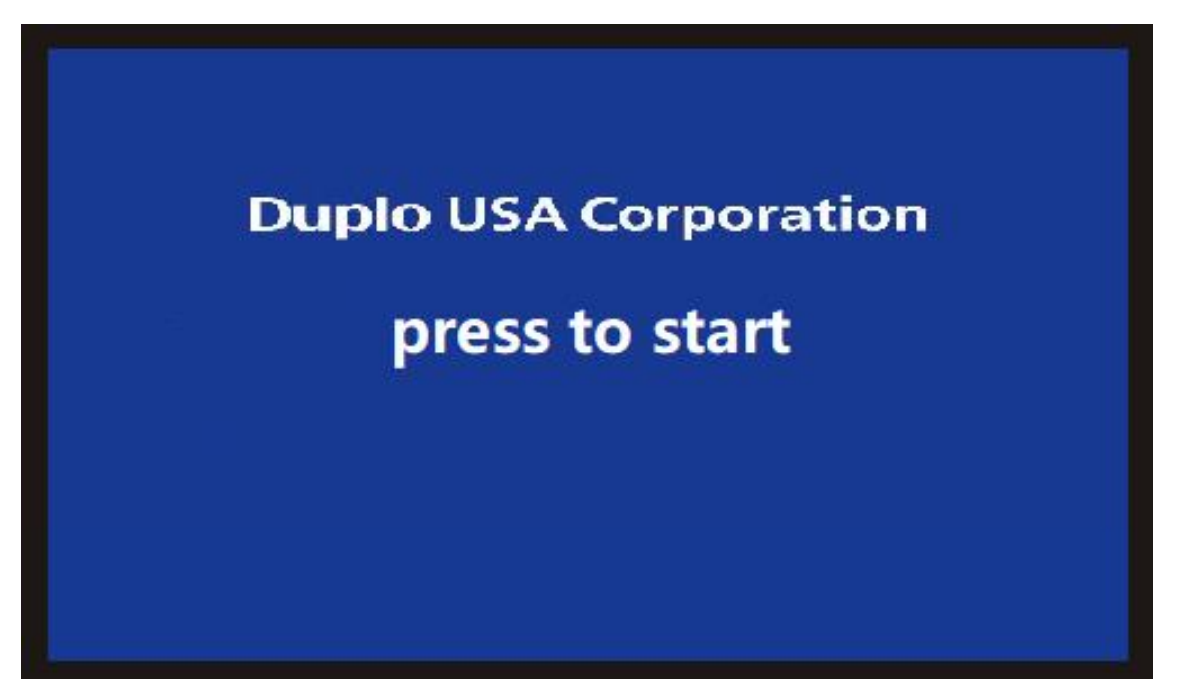

After power on the cutter, the touch screen will take around 10s to initializing and show above page. Then Click the center of screen and the cutter head will move to home position.

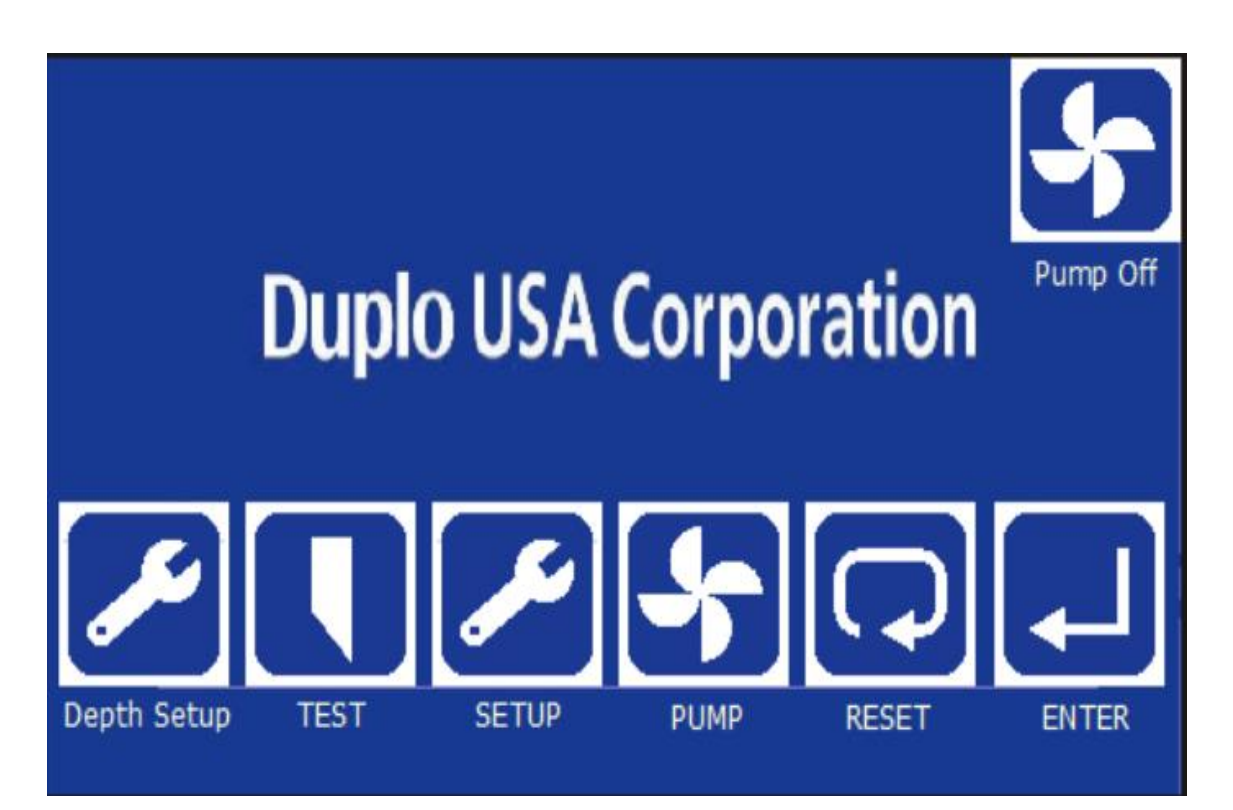

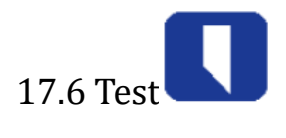

| Menu | ltems                   | Functions                                                                                                    |
|------|-------------------------|----------------------------------------------------------------------------------------------------|
|      | Knife action            | Control the Tangential tool up/down.                                                                                                    |
|      | Oscillating tool action | Control the Oscillating tool up/down.                                                                                                    |
|      | Wheel action            | Control the wheel tool up/down.                                                                                                    |
| Test | Test speed              | Moving the speed when you press the direction key                                                                                                    |
|      | Temp origin             | Temporary original position setting. Please refer to the red<br>cursor to move the machine head to any position of the cuttin<br>area, then click Button down and the cutter will start from the<br>position work. |
|      | Manual feed             | Click it and the cutter will take the material from the feeder table                                                                                                    |

| Menu                    | Items                           | Functions                                                                     |
|-------------------------|---------------------------------|-------------------------------------------------------------------------------|
|                         | SP1-SP8                         | To set the tools name                                                         |
|                         | K3 Speed                        | K3 tool cutting speed                                                         |
|                         | Cut Speed                       | Tangential tool cutting speed                                                 |
|                         | Moving Speed                    | Machine moving speed after tools lifting up.                                  |
| Tool selection          | Cut Down Speed                  | The tools move down speed                                                     |
| Speed &<br>Acceleration | Bending Speed                   | Machine processing curve/circle speed                                         |
|                         | K3 Acceleration                 | The cutter acceleration when it is working with the K3 tool                   |
|                         | Cut acceleration                | The machine move acceleration when it is working with the knife tool          |
|                         | Move acceleration               | The machine move acceleration when it is travelling without tools working     |
|                         | Cutdown Acceleration            | The tools move down acceleration speed                                        |
|                         | K3 down delay                   | The machine delays in N millisecond before the K3 tool drops down             |
|                         | K3 up delay                     | The machine delays in N millisecond before the K3 tool lifts                  |
|                         | Cut down delay                  | The machine delays in N millisecond before the knife tool drops down          |
|                         | Cut up delay                    | The machine delays in N millisecond before the knife tool lifts               |
|                         | Wheel down delay                | The machine delays in N millisecond before the wheel tool drops down          |
| Advanced Settings       | Wheel up delay                  | The machine delays in N millisecond before the wheel tool lifts up            |
|                         | Automatic repeat                | Repeat the previous job automatically after activated                         |
|                         | Automatic return to origin      | After finished the job, the machine automatically back to the origin position |
|                         | Gradient                        | Gradient correction of the gantry                                             |
|                         | Restoration of factory settings | Restore all machine parameters to pre-factory settings                        |
|                         | Return                          | Return to the upper layer                                                     |

# 17.7 Tool Parameter Set Up:

| ool will drop down                          |
|---------------------------------------------|
| scillating tool will<br>lue                 |
| l will drop down as                         |
| $\downarrow \leftarrow \rightarrow$ buttons |
| the cutter head                             |
| f the table.                                |
| roll sheet                                  |
|                                             |
|                                             |
|                                             |
|                                             |
| ent                                         |
| ation cutter                                |
| vibration cutter                            |
| mand of the                                 |
| executes the                                |
|                                             |
| iction of the                               |
|                                             |
## 17.8 Offset

| ltems    |                        | Functions                                                                                                    |
|----------|------------------------|----------------------------------------------------------------------------------------------------|
|          | Calibration Ratio      | Change this when the actual output size in the X direction is more or<br>less than designed.<br>Parameters. One unit is 0.01 time. The positive value is enlarged, the<br>negative value is reduced  |
| X Offset | Tool K3 Offset         | X direction cutter K3 coincidence error correction                                                                                                    |
|          | X-cursor Offset        | X Direction Cursor Overlap Error Correction                                                                                                    |
|          | Wheel K3 offset        | X direction wheel K3 coincidence error correction                                                                                                    |
|          | Deviation K3<br>Shaker | X direction shaker K3 coincidence error correction                                                                                                    |
|          | Calibration Ratio      | Change this when the actual output size in the Y direction is more or<br>less than designed.<br>Parameters. One unit is 0.01 times. The positive value is enlarged,<br>the negative value is reduced |
| Y Offset | Tool K3 Offset         | Y direction cutter K3 coincidence error correction                                                                                                    |
|          | Y- Cursor Offset       | Y Direction Cursor Overlap Error Correction                                                                                                    |
|          | Wheel K3 Offset        | Y direction wheel K3 coincidence error correction                                                                                                    |
|          | Deviation K3<br>Shaker | Y direction shaker K3 coincidence error correction                                                                                                    |

# 17.9 Calibration Option

If Design size is 400\*400mm; Real cutting size is 401\*399mm: adjust calibration X & Y value.

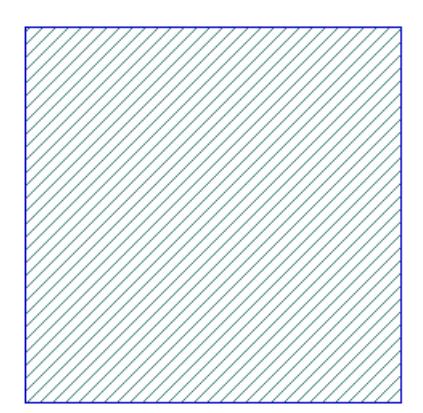

# **18. Touch Screen Common Alarm Information**

| Alarm Information                                                                                           | Solutions                                                                                                    |
|----------------------------------------------------------------------------------------------------|----------------------------------------------------------------------------------------------------|
|                                                                                                    | 1.If the sample exceeds the effective format of the                                                                                                    |
| The document is outsize                                                                                     | cutter, please set up the size in DocuCutter software.                                                                                                    |
| ris press the crash Reset                                                                                   | 2.Sample beyond the DocuCutter effective                                                                                                    |
| BS_0<br>RESET                                                                                               | typesetting position, please move the sample to                                                                                                    |
|                                                                                                    | the DocuCutter effective typesetting area.                                                                                                    |
| Press Enter To Continue BS_0 ENTER Note: Servo driver alarm,Please restart the machine!                     | This information is a security protection item while<br>cutting job finish and it will pop up, after click<br>ENTER then cutter will continue next page or turn<br>to standby. If you do not need it and you can turn<br>off by PG Enter option.<br>This information is a cutter self-check item, while<br>screen shows it, you need to check servo drivers<br>whether display alarm code. |
| <sup>BL_0</sup> Note:<br><sup>al</sup> h <sup>1</sup> password has expired,please contact the manufacturer. | After this prompt, please contact the Duplo dealer<br>directly.                                                                                                    |

# 19. Maintenance

The DPC-600 is a precision electromechanical product, the whole machine includes two parts: circuit board and precision machinery, so it must be carefully maintained to prevent all kinds of faults. For prolong the service life of the equipment. Please strictly follow the instructions below for maintenance.

| Itom                      | Maintenance Cycle |              |              |                                          |
|---------------------------|-------------------|--------------|--------------|------------------------------------------|
| item                      | A day             | A month      | A Quarter    | A Year                                   |
| Tools                     | Cleaning          | Lublication  | Maintenance  | Maintenance                              |
| Vibration Tools           | Cleaning          | Lublication  | Maintenance  | Maintenance                              |
| Conveyor Belt             | Cleaning          | Cleaning     | Cleaning     | Replacement                              |
| Boxes                     | /                 | Cleaning     | Dust removal | Maintenance                              |
| Air Compressor            | Water release     | Cleaning     | /            | /                                        |
| Pressure Regulating Valve | Water release     | Cleaning     | /            | /                                        |
| Guide Rail                | /                 | Dust removal | /            | /                                        |
| Transmission Parts        | /                 | /            | Fastening    | Maintenance                              |
| Cutter                    | Cleaning          | /            | Maintenance  | Apply for<br>Professional<br>Maintenance |
| Computer                  | Cleaning up       | Anti-virus   | /            | /                                        |

## Part III Stacker ST-200i (Option)

#### 1. Introduction

The ST-200i is an automatic stacker provides smooth and neat stacking.

#### 2. Specification

| Specifications    | SF-300i Suction Feeder                        |
|-------------------|-----------------------------------------------|
| Max. Paper Width  | 23"                                           |
| Max. Paper Length | 29.5"                                         |
| Min. Paper Width  | 12"                                           |
| Max. Thickness    | 0.14" (3.6mm)                                 |
| Paper Weight      | 200gsm                                        |
| Min Paper Size    | 17 x 11" (Long edge feed)                     |
| Power Requirement | 110VAC, 50/60HZ 1.9A                          |
| Dimension         | 77.3" x 35.4" x 39.8" (1964 x 900 x 1012.6mm) |
| Weight            | 342 lbs (155Kgs)                              |
|                   |                                               |

#### 3. Name Plate

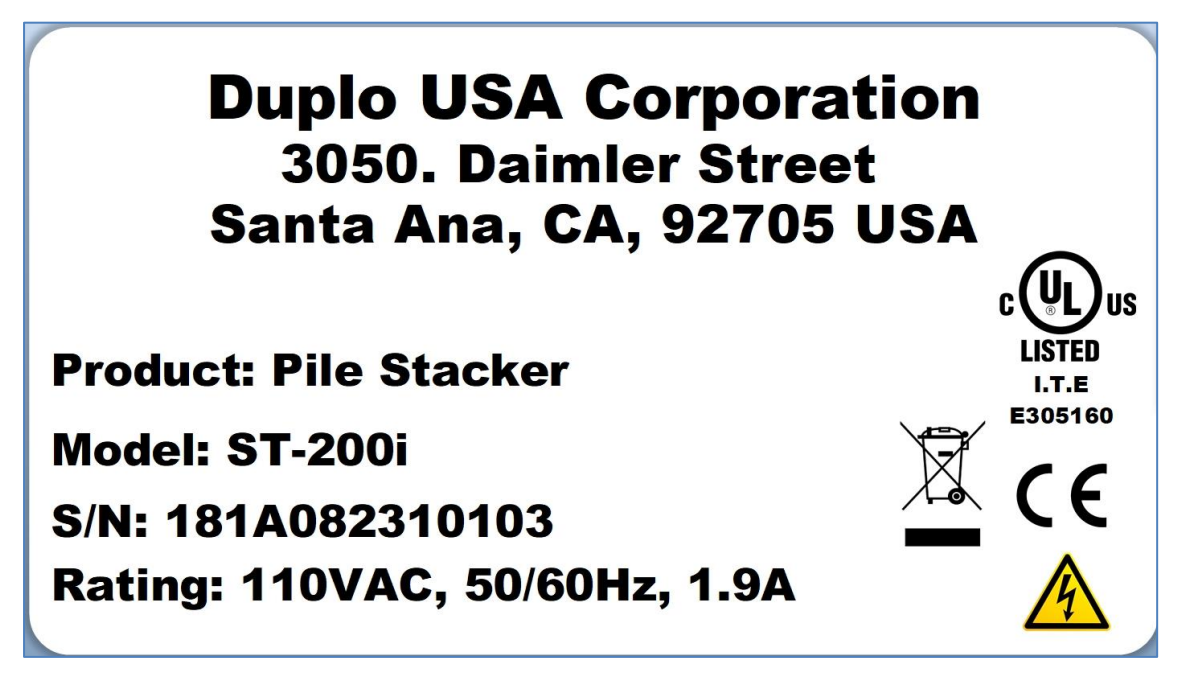

## 4. Accessories List

| Power Cord<br>00P-000-3007 USA | Back Stop<br>P/N                          |
|--------------------------------|-------------------------------------------|
|                                | ST-200i<br>Product<br>Manual              |
| Interface Cable-8pin<br>150cm  | Product Manual<br>(Download from Website) |
|                                |                                           |
| Extension Plate                |                                           |

# **5.** Control Panel and Function Key

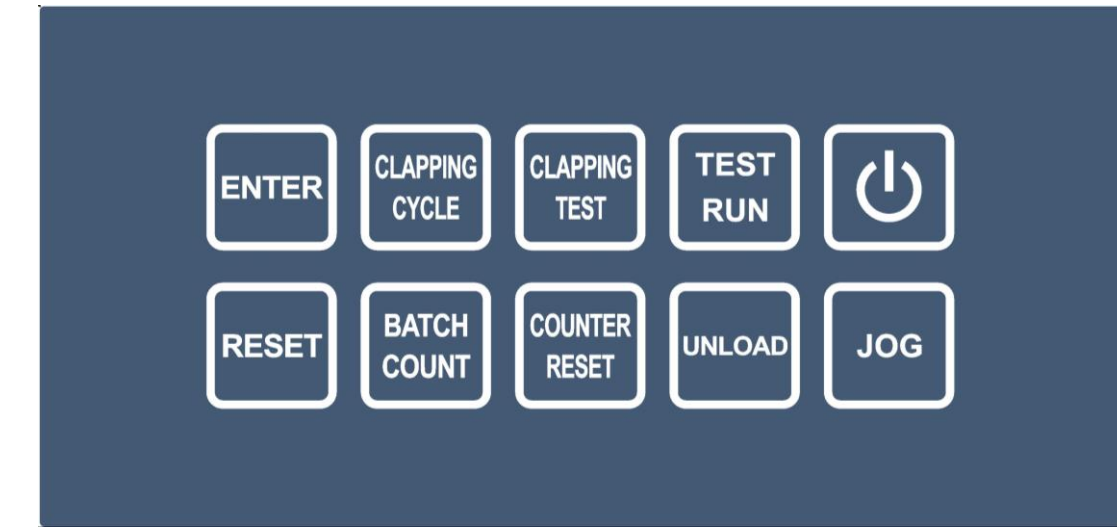

| Function Keys     | Function                                                                                                  |
|-------------------|----------------------------------------------------------------------------------------------------|
| Ċ                 | Change system to On(Ready) or Off (Not Ready)for inline, Off mode can do jogger plate position adjustment |
| JOG               | Clear paper path and as composition key                                                                   |
| TEST<br>RUN       | Under "OFF" Mode, Enable Intake Conveyor Turning                                                          |
| UNLOAD            | Tray down to unload the media                                                                             |
| CLAPPING<br>TEST  | Test clapper position                                                                                     |
| COUNTER<br>RESET  | Reset Counter                                                                                             |
| CLAPPING<br>CYCLE | Jogger Clapping Cycle                                                                                     |
| BATCH<br>COUNT    | No Function                                                                                               |

| ENTER | Confirm the setting                 |
|-------|-------------------------------------|
| RESET | Reset error message on the display, |

### 6. Operation Procedure

#### 6.1 Load the Paper

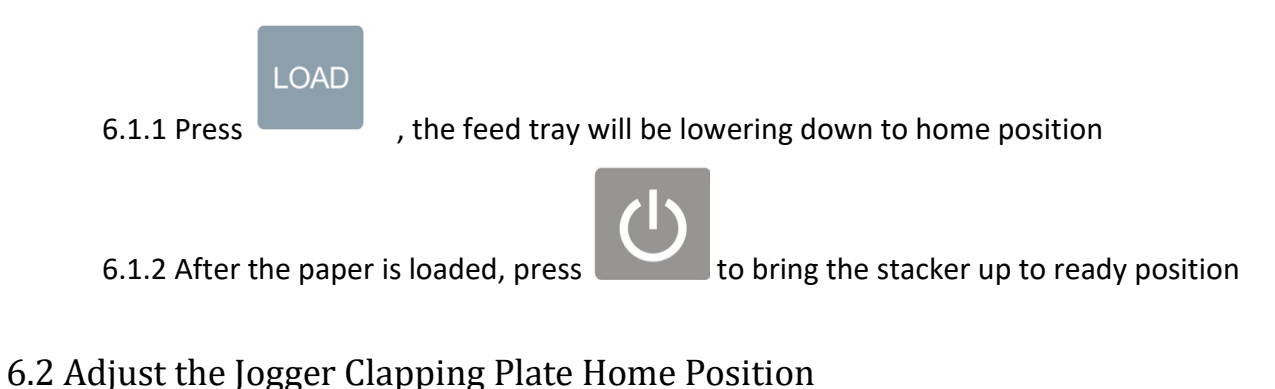

- 6.2.1 Loosen the clapper locking thumb knob and put aside the clapper to the side.
- 6.2.2 Feed one piece of paper throught coater and into stacker
- 6.2.3 Set the clapping plate against the sheet and keep 0.5~1mm spacing.

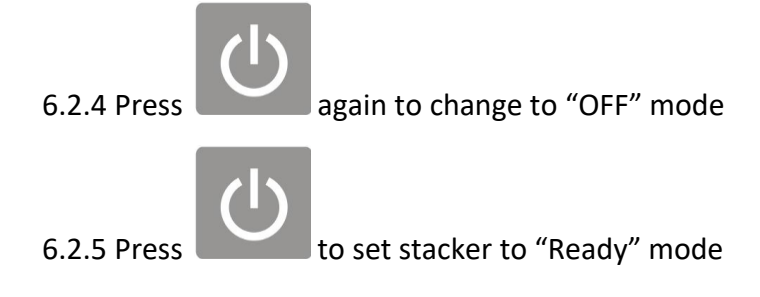

### 6.3 Setting the Clapping Cycle

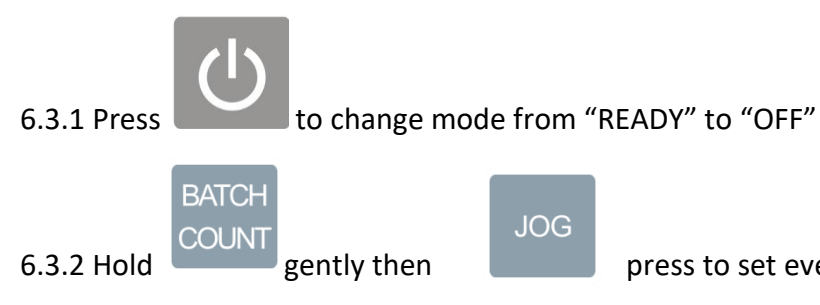

press to set every 1, 2, 3, 4, 5 or 6 pieces the clapper will

activate one time to organize the stacking pile.

#### 6.4 Setting the Back Stop

### 7. Reset Counter

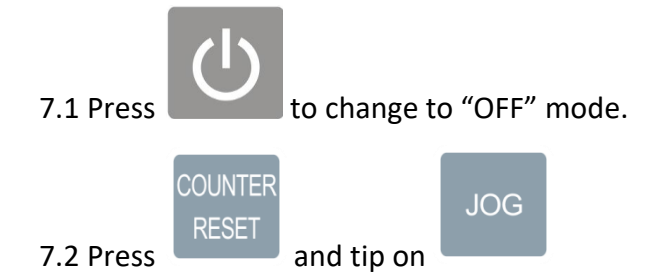

## 8. Error Code

| Error                        | Sensor | Symptom and Possible Cause                                                         | Action                                                                                                    |
|------------------------------|--------|------------------------------------------------------------------------------------|----------------------------------------------------------------------------------------------------|
| F001                         | 51     | logger sensor error                                                                | Call for service                                                                                                    |
| E002                         | S2     | Paper jam at S2                                                                    | 1 Correct skew, readjust side guide<br>2 Check media not flat or curled<br>3 Sensor #2 dirty<br>4 Remove the paper                                                         |
| E003                         | S2     | Input sensor see no paper.                                                         | Input sensor failed                                                                                                    |
| E004                         | S4     | Level sensor keep seeing paper                                                     | <ol> <li>Readjust side guide</li> <li>Check media quality</li> <li>Check side guide and clapping plate<br/>alignment</li> <li>Check and adjust end stop setting</li> </ol> |
| E005                         | S4     | Level Sensor Error                                                                 | <ol> <li>Check stacking tray position</li> <li>Check end stop position</li> <li>Level sensor failed</li> </ol>                                                             |
| E009                         | S4     | Stacking Upper Limit Switch Error                                                  | Level sensor failed, call for service                                                                                                    |
| E009                         | S7     | Top margin Limit Error                                                             | Top margin sensor fail, call for service                                                                                                    |
| E010                         | S8     | Bottom Limit Error                                                                 | Bottom margin sensor fail, call for service                                                                                                    |
|                              | S9     | Top Margin                                                                         | Feed Tray up to top margin                                                                                                    |
|                              | S10    | Bottom Margin                                                                      | Feed tray down to bottom margin                                                                                                    |
| Blinking<br>"===="           |        | Press doesn't feed                                                                 | 1. Coater not ready                                                                                                    |
| Error<br>can not<br>be reset |        | <ol> <li>Exit sensor sensed the Infra Red</li> <li>Paper path has paper</li> </ol> | <ul><li>1.Try to cover the sensor to block the Infra<br/>Red</li><li>2. Remove the sheet in paper path</li></ul>                                                           |
| No<br>Power                  |        | E-stop is ON                                                                       | Reset E-stop                                                                                                    |